# **Table of Contents**

| Introduction4<br>About the<br>Clinical Portal 4<br>User Roles5<br>User Permissions 5<br>Getting Started with the AHOBPR Clinical Portal 7<br>Accessing the AHOBPR Clinical Portal 7<br>Users with VistA Accounts 7<br>Getting Help with the AHOBPR Clinical Portal 7<br>Users without VistA Accounts 7<br>Mailing Address 8<br>Introduction for Clinicians 9<br>8<br>Help Desk Support 8<br>What the Clinical Portal Can Do for You: 9<br>Introduction for Coordinators 23<br>Quick Start Examples:9<br>What the Clinical Portal Can Do for You: 23<br>Introduction for Schedulers 49<br>Quick Start Examples:24                                                                                                    | Overview                |                              | 4  |
|----------------------------------------------------------------------------------------------------|-------------------------|------------------------------|----|
| About the Clinical Portal 4<br>User Roles5<br>User Permissions 5<br>Getting Started with the AHOBPR Clinical Portal 7<br>Accessing the AHOBPR Clinical Portal 7<br>Users with VistA Accounts 7<br>Getting Help with the AHOBPR Clinical Portal 7<br>Users without VistA Accounts 7<br>Mailing Address 8<br>Introduction for Clinicians 9<br>8<br>Help Desk Support 8<br>What the Clinical Portal Can Do for You: 9<br>Introduction for Coordinators 23<br>Quick Start Examples:9<br>What the Clinical Portal Can Do for You: 23<br>Introduction for Schedulers 49<br>Quick Start Examples:24                                                                                                    | Introduction4           |                              |    |
| Clinical Portal       4         User Roles5       5         Getting Started with the AHOBPR Clinical Portal       7         Accessing the AHOBPR Clinical Portal       7         Users with VistA Accounts       7         Getting Help with the AHOBPR Clinical Portal       7         Users without VistA Accounts       7         Mailing Address       8         Introduction for Clinicians       9         8       8         Help Desk Support       8         What the Clinical Portal Can       7         Do for You:       9         What the Clinical Portal Can       7         Do for You:       23         Introduction for Schedulers       49         Quick Start Examples:24       49                                                                                                    | About the               |                              |    |
| User Roles5<br>User Permissions 5<br>Getting Started with the AHOBPR Clinical Portal 7<br>Accessing the AHOBPR Clinical Portal 7<br>Users with VistA Accounts 7<br>Getting Help with the AHOBPR Clinical Portal 1<br>Users without VistA Accounts 7<br>Mailing Address 8<br>Introduction for Clinicians 9<br>8<br>Help Desk Support 8<br>What the Clinical Portal Can Do for You: 9<br>Introduction for Coordinators 23<br>Quick Start Examples:9<br>What the Clinical Portal Can Do for You: 23<br>Introduction for Schedulers 49<br>Quick Start Examples:24                                                                                                    | Clinical Portal 4       |                              |    |
| User Permissions 5<br>Getting Started with the AHOBPR Clinical Portal 7<br>Accessing the AHOBPR Clinical Portal 7<br>Users with VistA Accounts 7<br>Getting Help with the AHOBPR Clinical Portal 9<br>Getting Help with the AHOBPR Clinical Portal 9<br>Users without VistA Accounts 7<br>Mailing Address 8<br>Introduction for Clinicians 9<br>8<br>Help Desk Support 8<br>What the Clinical Portal Can 20<br>Do for You: 9<br>Untroduction for Coordinators 23<br>Quick Start Examples:9<br>What the Clinical Portal Can 23<br>Introduction for Schedulers 49<br>Quick Start Examples:24<br>What the Clinical Portal Can 23<br>Mait the Clinical Portal Can 23<br>Do for You: 23<br>Mait the Clinical Portal Can 24<br>Mait the Clinical Portal Can 24<br>Mait the Clinical Portal Can 25<br>Mait the Clinical Portal Can 26<br>Mait the Clinical Portal Can 26<br>Mait the Clinical Portal Can 23<br>Mait the Clinical Portal Can 23<br>Mait the Clinical Portal Can 24<br>Mait the Clinical Portal Can 23<br>Mait the Clinical Portal Can 24<br>Mait the Clinical Portal Can 24<br>Mait the Clinical Portal Can 24<br>Mait the Clinical Portal Can 25<br>Mait the Clinical Portal Can 26<br>Mait the Clinical Portal Can 26<br>Mait th | User Roles5             |                              |    |
| Getting Started with the AHOBPR Clinical Portal       7         Accessing the AHOBPR Clinical Portal       7         Users with VistA Accounts       7         Getting Help with the AHOBPR Clinical Portal       7         Users without VistA Accounts       7         Mailing Address       8         Introduction for Clinicians       9         8       8         Help Desk Support       8         What the Clinical Portal Can       7         Do for You:       9         Introduction for Coordinators       23         Quick Start Examples:9       23         What the Clinical Portal Can       9         What the Clinical Portal Can       9         Do for You:       23         What the Clinical Portal Can       9         What the Clinical Portal Can       9         What the Clinical Portal Can       9         Do for You:       23         What the Clinical Portal Can       9         Do for You:       23         Introduction for Schedulers       49         Quick Start Examples:24       49         What the Clinical Portal Can       9         Do for You:       10         Do for You:       10                                                                                                    | User Permissior         | 15                           |    |
| Accessing the AHOBPR Clinical Portal       7         Users with VistA Accounts       7         Getting Help with the AHOBPR Clinical Portal       7         Mailing Address       8         Introduction for Clinicians       9         8       8         Help Desk Support       8         What the Clinical Portal Can       8         Do for You:       9         Introduction for Coordinators       23         Quick Start Examples:9       23         Introduction for Schedulers       49         Quick Start Examples:24       49                                                                                                    | Getting Started with    | h the AHOBPR Clinical Portal |    |
| Users with VistA Accounts 7 Getting Help with the AHOBPR Clinical Portal Users without VistA Accounts 7 Mailing Address 8 Introduction for Clinicians 9 8 Help Desk Support 8 What the Clinical Portal Can Do for You: 9 Introduction for Coordinators 23 Unck Start Examples:9 What the Clinical Portal Can Do for You: 23 Introduction for Schedulers 49 Quick Start Examples:24 What the Clinical Portal Can                                                                                                    | Accessing the AHC       | OBPR Clinical Portal         |    |
| Getting Help with the AHOBPR Clinical Portal       7         Users without VistA Accounts       7         Mailing Address       8         Introduction for Clinicians       9         8       8         Help Desk Support       8         What the Clinical Portal Can       23         Introduction for Coordinators       23         Quick Start Examples:9       9         What the Clinical Portal Can       9         Do for You:       23         What the Clinical Portal Can       9         Do for You:       23         What the Clinical Portal Can       9         What the Clinical Portal Can       9         What the Clinical Portal Can       49         Quick Start Examples:24       49         What the Clinical Portal Can       9         What the Clinical Portal Can       9         What the Clinical Portal Can       9         What the Clinical Portal Can       9         What the Clinical Portal Can       9         What the Clinical Portal Can       9         What the Clinical Portal Can       9         What the Clinical Portal Can       9         What the Clinical Portal Can       9         9                                                                                                    | Users with VistA        | Accounts                     |    |
| Getting Help with the AHOBPR Clinical Portal       7         Users without VistA Accounts       7         Mailing Address       8         Introduction for Clinicians       9         8       8         Help Desk Support       8         What the Clinical Portal Can       23         Do for You:       9         Introduction for Coordinators       23         Quick Start Examples:9       9         What the Clinical Portal Can       9         Do for You:       23         Untroduction for Schedulers       49         Quick Start Examples:24       49         What the Clinical Portal Can       9         Start Examples:24       9         Start Examples:24       9                                                                                                    |                         |                              |    |
| Getting Help with the AHOBPR Clinical Portal       7         Users without VistA Accounts       7         Mailing Address       8         Introduction for Clinicians       9         8       8         Help Desk Support       8         What the Clinical Portal Can       7         Do for You:       9         Introduction for Coordinators       23         Quick Start Examples:9       7         What the Clinical Portal Can       7         Do for You:       23         What the Clinical Portal Can       7         What the Clinical Portal Can       7         Ouick Start Examples:9       49         Quick Start Examples:24       49         What the Clinical Portal Can       7         Start Examples:24       7         Mat the Clinical Portal Can       7         Start Examples:24       7         Start Examples:24       7                                                                                                    |                         |                              |    |
| Users without VistA Accounts 7<br>Mailing Address 8<br>Introduction for Clinicians 9<br>8<br>Help Desk Support 8<br>What the Clinical Portal Can<br>Do for You: 9<br>Introduction for Coordinators 23<br>Quick Start Examples:9<br>What the Clinical Portal Can<br>Do for You: 23<br>Introduction for Schedulers 49<br>Quick Start Examples:24<br>What the Clinical Portal Can                                                                                                    | Getting Help with       | the AHOBPR Clinical Portal   |    |
| Mailing Address       8         Introduction for Clinicians       9         8       8         Help Desk Support       8         What the Clinical Portal Can       8         Do for You:       9         Introduction for Coordinators       23         Quick Start Examples:9       23         What the Clinical Portal Can       9         Do for You:       23         What the Clinical Portal Can       9         Untroduction for Schedulers       49         Quick Start Examples:24       49         What the Clinical Portal Can       9         Do for You:       10                                                                                                    | Users without V         | /istA Accounts               | 7  |
| Introduction for Clinicians 9 8 Help Desk Support 8 What the Clinical Portal Can Do for You: 9 Introduction for Coordinators Quick Start Examples:9 What the Clinical Portal Can Do for You: 23 Introduction for Schedulers Quick Start Examples:24 What the Clinical Portal Can Po for Way Do for You: 23                                                                                                    | Mailing Address         | S                            | 8  |
| Help Desk Support       8         What the Clinical Portal Can       9         Do for You:       9         Introduction for Coordinators       23         Quick Start Examples:9       23         What the Clinical Portal Can       0         Do for You:       23         Introduction for Schedulers       49         Quick Start Examples:24       49         What the Clinical Portal Can       49         Quick Start Examples:24       40                                                                                                    | Introduction for C<br>8 | linicians                    | 9  |
| What the Clinical Portal Can   Do for You:   9   Introduction for Coordinators   Quick Start Examples:9   What the Clinical Portal Can Do for You: 23 Introduction for Schedulers Quick Start Examples:24 What the Clinical Portal Can Portal Can                                                                                                    | Help Desk Supp          | ort                          | 8  |
| Do for You: 9<br>Introduction for Coordinators 23<br>Quick Start Examples:9<br>What the Clinical Portal Can<br>Do for You: 23<br>Introduction for Schedulers 49<br>Quick Start Examples:24<br>What the Clinical Portal Can                                                                                                    | What the Clinical Porta | al Can                       |    |
| Introduction for Coordinators       23         Quick Start Examples:9                                                                                                    | Do for You:             | 9                            |    |
| Quick Start Examples:9         What the Clinical Portal Can         Do for You:       23         Introduction for Schedulers       49         Quick Start Examples:24         What the Clinical Portal Can         Do for You:       40                                                                                                    | Introduction for C      | Coordinators                 | 23 |
| What the Clinical Portal Can         Do for You:       23         Introduction for Schedulers       49         Quick Start Examples:24         What the Clinical Portal Can         Do for You:       40                                                                                                    | Quick Start Exar        | mples:9                      |    |
| What the Clinical Portal Can         Do for You:       23         Introduction for Schedulers       49         Quick Start Examples:24         What the Clinical Portal Can         De fer You:       40                                                                                                    |                         |                              |    |
| Do for You: 23<br>Introduction for Schedulers 49<br>Quick Start Examples:24<br>What the Clinical Portal Can                                                                                                    | What the Clinical Porta | al Can                       |    |
| Introduction for Schedulers 49<br>Quick Start Examples:24<br>What the Clinical Portal Can                                                                                                    | Do for You:             | 23                           |    |
| Quick Start Examples:24<br>What the Clinical Portal Can                                                                                                    | Introduction for S      | Schedulers                   | 49 |
| What the Clinical Portal Can                                                                                                    | Quick Start Exar        | mples:24                     |    |
|                                                                                                    | What the Clinical Porta | al Can                       |    |
| Do for You: 49                                                                                                    | Do for You:             | 49                           |    |

Quick Start Examples:49

| Managing the Registry                                    | 58 |
|----------------------------------------------------------|----|
| Managing AHOBPR Clinical Portal User Accounts            | 59 |
| Adding User Accounts                                     | 59 |
| Editing User Accounts                                    | 64 |
| Managing User Roles from the Administration > Users Page | 68 |
| Managing User Roles from the Role Matrix                 | 72 |
| Deactivating User Accounts                               | 75 |
| Activating User Accounts                                 | 77 |
| Managing Registry Flags                                  | 82 |

| Adding Registry Flags                                   | 82  |
|---------------------------------------------------------|-----|
| Deleting Registry Flags                                 |     |
| Activating/Deactivating Registry Flags                  |     |
| Managing Registrant Messages                            |     |
| Creating\Editing Registrant Messages                    |     |
| Sending Registrant Messages (Registry Managers)         |     |
| Reviewing Eligibility                                   |     |
| Adding the "Review-HEC" Administrative Flag to a Record |     |
| Changing Registrant Status                              |     |
| Working with Follow-up Questions                        |     |
| Managing Follow-up Question Groups                      |     |
| Managing Follow-up Questions                            |     |
| Sending Follow-up Questions                             |     |
| Viewing Failed To Send Follow-up Questions              |     |
| Working with Registrant Records                         |     |
| Viewing Registrant Records                              |     |
| Searching for Registrant Records                        |     |
| Viewing Registrant Records                              |     |
| Viewing Registrant Information                          |     |
| Working with Registry Flags                             | 156 |
| Adding Administrative Flags to a Registrant Record      |     |
| Removing Administrative Flags from a Registrant Record  |     |
| Adding Registrants to Subpopulation Groups              |     |
| Removing Registrants from Subpopulation Groups          |     |
| Working With Registrant Messages                        |     |
| Working with My Message Templates                       |     |
| Sending Registrant Messages (Advanced Users)            |     |
| Generating AHOBPR Clinical Portal Reports               |     |
| Generating the Status by Location Report                |     |
| Generating the Aging Report                             |     |
| Generating the Ad Hoc Report by Individual              |     |
| Generating the Ad Hoc Report by Location                |     |
| Generating the Participation Report                     | 209 |
| Generating the Registrant Contact Information Report    |     |
| Generating the Eligibility Review Report                |     |

| Frequently Asked Questions         | · <b>220</b> |
|------------------------------------|--------------|
| Q: What is an Administrative Flag? | .220         |
| Q: What is a Subpopulation Flag?   | .220         |
| Glossary                           | 221          |
| Index                              | 223          |

# **Overview**

The following information provides an overview of the AHOBPR Clinical Portal.

## Introduction

Open Burn Pit Registry: On January 10, 2013, the President signed Public Law (PL 112-260) requiring the Department of Veterans Affairs (VA) to establish an open burn pit registry for Veterans who may have been exposed to burn pits in Iraq or Afghanistan (refer to Appendix A for Public Law 112-260). Section 201 of this PL requires the registry to be established no later than one year after the date of enactment of the law, and in coordination with the Secretary of Defense. The law indicates VA may include any information determined necessary to ascertain and monitor the health effects of the exposure of members of the Armed Forces to toxic airborne chemicals and fumes caused by open burn pits. As a result of uncertain exposure data, VA should consider all Operation Enduring Freedom/Operation Iraqi Freedom/Operation New Dawn (OEF/OIF/OND) Veterans as potentially exposed to burn pits and eligible for registry participation.

The law defines an Open Burn Pit as "designated by the Secretary of Defense to be used for disposing solid waste by burning in the outdoor air". However, open burn pits were used frequently in Iraq and Afghanistan and Department of Defense (DoD) did not require or maintain records for open burn pits prior to 2009. Based on existing registry participation for the Environmental Health Registries (roughly ten percent of prior era Veterans participate in in-person registry exams), VA should anticipate roughly 200,000 of the more than 2 million Service Members (SM) who deployed to request in-person registry examinations over a multi-year period. Any Veteran, regardless of their enrollment status, may request an in-person examination. Presently, it is difficult to estimate how many Veterans without current symptoms will request entry into the registry.

## About the Clinical Portal

The AHOBPR Registry will help participating Veterans and Servicemembers become more aware of their own potential health issues and help VA better understand the potential health effects of deploymentrelated environmental exposures.

The Clinical Portal is designed to help Clinicians, Coordinators, Schedulers, and other VA staff review Registrants demographic and questionnaire information. Each Clinical Portal user will also be able to run reports on Registrant, questionnaire, and registry data.

Clinicians will be able to view responses to a Registrant's completed questionnaire prior to their inperson evaluation. They will be able to view clinically relevant questionnaire responses, health factors, encounter information, and health care information. Clinicians will also be able to search for, set and view Registrant subpopulations.

Coordinators will be able to view contact information and communication preferences of registrants. They will also be able search for, set and view subpopulation flags and administrative flags and have access to reports to help forecast potential upcoming need for examinations. Schedulers will be able to ensure a questionnaire is completed prior to an in-person examination being scheduled. They will also be able to search for, set and view administrative flags.

## **User Roles**

The AHOBPR Clinical Portal has three basic user roles.

| User<br>Role        | Description                                                                                                    |
|---------------------|----------------------------------------------------------------------------------------------------|
| Care<br>Team        | Clinicians and Schedulers<br>Care Team users are able to view Registrant records, add flags to Registrant records, and run basic<br>reports.           |
| Advanced<br>User    | EH and TCM Coordinators<br>Advanced users are able to view Registrant records, add flags to Registrant records, and run basic and<br>advanced reports. |
| Registry<br>Manager | OPH Staff<br>Registry Mangers can manage user accounts and Registry Flags, update a Registrant's status, view                                          |
|                     | Registrant records, manage message templates, create and send messages, and run advanced reports.                                                      |

### **AHOBPR Clinical Portal User Roles**

## **User Permissions**

Thee AHOBPR Clinical Portal user roles are assigned specific permissions as described in the following table:

| Permissions                                              | Care Team<br>Role | Advanced<br>User Role | Registry Manager<br>Role |
|----------------------------------------------------------|-------------------|-----------------------|--------------------------|
| View Questionnaire Responses                             | Х                 | Х                     | X                        |
| View Registrant Status History                           | Х                 | Х                     | X                        |
| Aging Report                                             | x                 | Х                     | X                        |
| Status Report by State                                   | x                 | Х                     | X                        |
| Participation Report                                     |                   | х                     | Х                        |
| Registrant Contact Information Report                    | х                 | Х                     | x                        |
| Ad Hoc Report by Individual                              | Х                 | Х                     | x                        |
| Ad Hoc Report by Location                                | Х                 | Х                     | X                        |
| Export Report Results                                    | Х                 | Х                     | x                        |
| Select Sub-Population Flags for an Individual Registrant | Х                 | Х                     | x                        |
| Select Admin Flags for an Individual Registrant          | Х                 | Х                     | x                        |
| Remove an Admin or Subpopulation Flag                    |                   |                       | Х                        |

| Reconsider Registrant Eligibility       |                   |                       | Х                        |
|-----------------------------------------|-------------------|-----------------------|--------------------------|
| Eligibility Review Report (For HEC)     |                   |                       | Х                        |
| Approve/Update/Disable Users            |                   |                       | Х                        |
| Add/Delete/Disable Sub-Population Flags |                   |                       | Х                        |
| Permissions                             | Care Team<br>Role | Advanced<br>User Role | Registry Manager<br>Role |
| Add/Delete/Disable Admin Flags          |                   |                       | Х                        |
| Add Flags to Multiple Users             |                   | X                     | Х                        |
| Create Follow-up Questionnaires         |                   |                       | Х                        |
| Send Follow-up Questionnaires           |                   |                       | х                        |
| Create Messages                         |                   |                       | х                        |
| Send Messages                           |                   |                       | x                        |
| My Messages Templates                   |                   | х                     |                          |
| Send My Messages                        |                   | x                     |                          |

AHOBPR Clinical Portal User Roles and Permissions

# **Getting Started with the AHOBPR Clinical Portal**

The following topics will provide information on how to log on the AHOBPR Clinical Portal and obtain access to the necessary permissions and roles to perform your job functions:

- Accessing the AHOBPR Clinical Portal
- Getting Help with the AHOBPR Clinical
- Portal Introduction for Clinicians
- Introduction for Coordinators
- Introduction for Schedulers

## Accessing the AHOBPR Clinical Portal

New AHOBPR Clinical Portal users can obtain access to the system based on the following criteria.

## **Users with VistA Accounts**

If you have an active VistA account, you can request an account based on your VistA credentials. After the VistA credentials are validated, you will be provided access to the AHOBPR Clinical Portal as a Care Team Member.

## **Users without VistA Accounts**

Fill out the account information in the provided boxes, and then click the **Create Account** button. The account request will be submitted to the Help Desk for approval.

## Getting Help with the AHOBPR Clinical Portal

To obtain support for the AHOBPR Clinical Portal, review the following information:

## Help Desk Support

Support technicians are available Monday - Friday from 7 AM to 7 PM Central Time (CT) by telephone at **1-877-470-5947**.

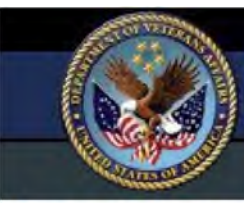

## UNITED STATES DEPARTMENT OF VETERANS AFFAIRS Airborne Hazards and Open Burn Pit Registry

### You are not currently authorized to use this application. Please enter the following information to request an account:

| AD Username:     |                |
|------------------|----------------|
| Full Name:       |                |
| First Name:      |                |
| Middle Name:     |                |
| Last Name:       |                |
| Maiden Name:     |                |
| Employee Number: |                |
| Job Title:       |                |
| Email Address:   |                |
| Telephone:       |                |
| Fax:             |                |
|                  | Create Account |

## Mailing Address

To contact program representatives by mail, use the following address:

VA Mobile Health VHA OIA 10P2, 375H U.S. Department of Veterans Affairs 810 Vermont Avenue, NW Washington, DC 20420

## **Introduction for Clinicians**

Review the following information to learn how the AHOBPR Clinical Portal can help Clinicians.

## What the Clinical Portal Can Do for You:

- View responses to a Registrant's completed questionnaire prior to their in-person evaluation.
- View clinically relevant Questionnaire responses, Health Factors, encounter information, and health care information.

- Track administrative actions taken for the Registrant to include reviewing their record, contacting the Registrant by telephone, sending the Registrant an email, etc.
- Search, manage and view Registrant subpopulations.

## **Quick Start Examples:**

The Quick Start examples for Clinicians using the AHOBPR Clinical Portal include the following:

• Use the system's search features to locate a specific Registrants, in order to review their completed Questionnaire.

## **Click here to search for Registrant Records.**

1. Click the **Registrant** tab in the banner at the top of the page.

The *Registrants > Registrant Search* page displays:

2. Select from the following search criteria to filter the Registrant records returned in the search results:

| Registrant Search Criteria |                          |        |
|----------------------------|--------------------------|--------|
| Last Name:                 | Last Four Digits of SSN: | Date   |
| Registry Status:           | Registry Flags:          |        |
|                            |                          | ▼ Sear |

| User Information | Description                                                                     |
|------------------|---------------------------------------------------------------------------------|
| Last Name        | The Registrant's last name.                                                     |
|                  | <b>Note:</b> Users can also use search for the Registrant using a partial name. |
| User Information | Description                                                                     |

| Last Four digits of<br>SSN | The last four digits of the Registrant's Social Security Number (SSN).                                                                                                    |
|----------------------------|----------------------------------------------------------------------------------------------------|
|                            | Note: When users filter by the last four digits of the SSN, all statuses will be returned in the results.                                                                                                    |
| Date of Brith              | The Registrant's date of birth.                                                                                                    |
| Registry Status            | The <u>status</u> of the Registrant's questionnaire.<br>Users can filter by one of the listed statuses.                                                                                                    |
| Registry Flags             | Registry flags include all Administrative and Subpopulation Flags in the<br>system. An Administrative Flag documents administrative action in a<br>Registrant's record. A Subpopulation Flag designates Registrants into<br>common groups.<br>Users can select from one of the listed Registry Flags. |

Search Criteria for Registrant Search Page

3. Click the **Search** button.

The system displays a list of Registrants that meet the selected search criteria.

| Registrant Search Criter | ia                       |                            |
|--------------------------|--------------------------|----------------------------|
| Last Name:               | Last Four Digits of SSN: | Date o                     |
| Registry Status:         | Registry Flags:          |                            |
|                          |                          | <ul> <li>Search</li> </ul> |

Total Registrants Found: 1

| Ð | Registrant Name | Last 4 of SSN | Date of Birth | Duty Status |
|---|-----------------|---------------|---------------|-------------|
| 5 |                 | 0000          |               | Veteran     |

Note: The displayed results can be sorted by clicking on an underlined table heading.

• After locating the appropriate Registrant, you can view their Questionnaire responses. The Clinically Relevant Summary section displays by default. This section contains information on Health Factors, encounters, significant Questionnaire responses, etc.

## Click here to view a Registrant's Questionnaire responses.

- 1. <u>Search for the Registrant's record in the AHOBPR Clinical Portal.</u>
- 2. Click the **Select** button that corresponds to the user in the listed results.

| U A                                                                                                    | NITED STATES I<br>irborne Haza                                                                              | DEPARTMEN | T OF VET                                                                                                    | rerans Af                                                            | FAIRS                                                                            |                                                |          |
|----------------------------------------------------------------------------------------------------|----------------------------------------------------------------------------------------------------|-----------|----------------------------------------------------------------------------------------------------|----------------------------------------------------------------------|----------------------------------------------------------------------------------|------------------------------------------------|----------|
|                                                                                                    | Registrants                                                                                                 | Reporting | Adminis                                                                                                    | tration                                                              | 5.000 2                                                                          |                                                |          |
| Registrant Search                                                                                                    |                                                                                                    | R         | EGISTRA                                                                                                    | NTS > REG                                                            | ISTRANT > C                                                                      | LINIC                                          | ALLY R   |
| Change Status<br>Clinically Relevant Su<br>Full Questionnaire<br>Deployment History<br>Deployments<br>Deployment Expo<br>Military Occupatio<br>Environmental Ex<br>Symptoms & Medica<br>Functional Limitat<br>Health Conditions<br>Height & Weight<br>Cancer History<br>Tobacco Exposure<br>Deployment Smok<br>12 Month Alcohol<br>Health Concerns | mmary<br>sures<br>nal Exposures<br>posures & Air Po<br>Il History<br>ion & Reported C<br>ing History<br>Use | Allution  | Registrant<br>ame:<br>ast 4 SSN<br>mail:<br>ddress:<br>eport Hea<br>ast Admin<br>Health Fac<br>b health fac<br>b health fac<br>View Enc<br>View Cur<br>Clinically R<br>View Exposures | tors<br>counter Info<br>rent Health<br>elevant Sun<br>s for Individu | d. Health Fac<br>ormation<br>Care Inform<br>mary<br>Individual D<br>ual Deployme | ge: "Re<br>tors an<br>nation<br>neployr<br>nts | eview"   |
| Places You've Lived                                                                                                    |                                                                                                    |           |                                                                                                    | AHO                                                                  | BPR Deploym                                                                      | ents v                                         | vith Res |
| Work History<br>Current Occupation<br>Main Occupation<br>Dust Exposures<br>Gas, Smoke, Vapo<br>Asbestos Exposur                                                                                                    | nal Status<br>rs or Fumes Exp<br>e                                                                          | osure?    | Time                                                                                                    | e Period                                                             | Confl                                                                            | ict                                            | Loc      |
| Home Environment<br>Health Care Utilizat<br>Contact Preference<br>Status History                                                                                                    | & Hobbies<br>ion<br>s                                                                                       |           | Question<br>ID<br>1.2.F                                                                                                    | Did your<br>sorting a                                                | duties during<br>at the burn pi                                                  | ) these<br>t)?                                 | dates    |
| Subpopulation Flags                                                                                                    |                                                                                                    | -         |                                                                                                    |                                                                      |                                                                                  |                                                |          |
| Admin Tracking                                                                                                    |                                                                                                    |           | Smoke an                                                                                                    | noke and Du<br>d Dust Stor                                           | ist Storms Exposures                                                             | cposur<br>d Dust                               | es       |

3. Use the menu links to view the various responses the Registrant entered for the questionnaire, track administrative activity for the Registrant, or add the Registrant to a subpopulation group. The table below describes what information can be viewed by clicking the various links in the menu.

| Menu Link                         | Description                                                                                                    |
|-----------------------------------|----------------------------------------------------------------------------------------------------|
| Clinically<br>Relevant<br>Summary | The positive responses to the identified 32 most clinically relevant questions. The questions will only appear in the summary if there is a positive response.                         |
|                                   | The Clinically Relevant questions are separated into 11 sections that can be expanded/collapsed.                                                                                       |
|                                   | • The <i>Health Factors</i> section displays the health factors reported in CPRS and the evaluation date the health factor was reported.                                               |
|                                   | <ul> <li>The Encounter Information section can be viewed by selecting the<br/>View Encounter Information checkbox.</li> </ul>                                                          |
|                                   | This information includes a list of dates and locations for the AHOBPR Registry Examinations and the date, location, and appointment type of the most recent VA Encounter.             |
|                                   | • The Current Health Care Information section can be viewed by selecting the View Current Health Care Information checkbox.                                                            |
|                                   | This information includes the Registrant's current health care enrollment status and location.                                                                                         |
|                                   | • The Airborne Hazard Exposures section displays questions: 1.2.A, 1.2.F, & 1.2.G                                                                                                    |
|                                   | <ul> <li>The Airborne Hazard Exposures section also displays the list of<br/>deployments that the registrant answered questions for in section<br/>1.2 of the questionnaire</li> </ul> |
|                                   | • The Smoke and Dust Storm Exposures section displays questions: 1.3.B, 1.4.C                                                                                                    |
|                                   | • The <i>Symptoms during Deployment</i> section displays questions: 1.4.D, 1.4.E, 1.4F                                                                                                 |
|                                   | <ul> <li>The <i>Current Symptoms</i> section displays questions: 2.1.D, 2.1.E, 2.1.F</li> </ul>                                                                                        |
|                                   | <ul> <li>The Have you been told by a Doctor? section displays questions:<br/>2.2.1B, 2.2.1.C, 2.2.1.D, 2.2.1.E, 2.2.1.F, 2.2.1.G, 2.2.1.H</li> </ul>                                   |

| Menu Link              | Description                                                                                                    |
|------------------------|----------------------------------------------------------------------------------------------------|
|                        | • The <i>Relationship between Respiratory Conditions &amp; Deployment</i> section displays questions: 2.2.1.I, 2.2.1.J                                                                                 |
|                        | • The Patient Reported Currently Experiencing Shortness of Breath                                                                                                    |
|                        | section displays questions: 2.2.1.M • The Cancer section displays                                                                                                    |
|                        | questions: 2.4.A, 2.4.B • The <i>Smoking</i> section displays questions:                                                                                                    |
|                        | 2.5                                                                                                    |
|                        | • The Current & Future Health Concerns Related to Deployment section displays questions; 3.A, 3.E, 3.F, 3.H, 3.J                                                                                       |
|                        | • The <i>Non-Military Exposures</i> section displays questions; 5.4.A, 5.4.B.4, 5.5.D                                                                                                    |
|                        | Note: If there are no positive responses in a section the system will display the message:                                                                                                    |
|                        | No positive responses for <i>section name</i> .                                                                                                    |
| Full<br>Ouestionnaire  | All the questions in the Questionnaire and the corresponding responses.                                                                                                    |
| •                      | Note: Users can also view this information by section.                                                                                                    |
| Questionnaire          | The Questionnaire responses broken down into 21 separate sections.                                                                                                    |
| Sections               | Each of the Questionnaire section pages displays the Question ID,                                                                                                    |
|                        | Question, and Answer. If a question on the Questionnaire was not applicable for the registrant the question will not display.                                                                          |
|                        | The <i>Deployment History</i> section provides the deployment history for the Registrant and is received from existing VIERS Deployment History Service, supplemental file from DoD and Self-Reported. |
|                        | The <i>Deployment Exposures</i> section provides the deployment Exposure questionnaire responses by deployment. The deployment exposure responses can be maximized or minimized.                       |
| Status History         | This page provides Registrant information and the history of all of the status changes for this Registrant to include the date of the change and who made the change.                                  |
| Subpopulation<br>Flags | Allows users to separate Registrants into common group, such as operations served.                                                                                                    |

| Admin<br>Tracking | Allows user to view the Administrative Flags that have been added to a<br>Registrant's record, and add and remove these Registry Flags as neces- |
|-------------------|----------------------------------------------------------------------------------------------------|
| Menu Link         | Description                                                                                                    |
|                   | sary.                                                                                                    |

Menu Links for Viewing Registrant Records

## **Click for information about viewing the** *Clinically Relevant Summary* **information.**

a. Click the Clinically Relevant Summary link in the menu.

The *Registrants > Registrant > Clinically Relevant Summary* page displays.

- b. Each section of the summary information includes a checkbox that allows you to view or hide the responses provided in that section. Select the checkbox that corresponds to the section for which you want to view the information, or clear the checkbox to hide the information.
- c. If a section includes questions from the questionnaire, click on a hyperlink for the question number to view all of the questions from that section of the questionnaire.
- d. Some sections will display hyperlinks that users can click to display new pages related to the information. After viewing the information, click the Back to **Clinically Relevant Summary** link.
- e. To view additional information about the Registrant that includes demographic, Questionnaire Completion Date, Registry Flags, Separation information, and current contact details, click the **View All Registrant Information** link. See "Viewing Registrant Information" for more information.

### Click here to view a PDF Version of the Registrant's Questionnaire.

Click the **Questionnaire PDF** button to view the Registrant's responses to the questions in the Questionnaire.

The Questionnaire opens as a PDF file in your Web browser.

## Open Burn Pit Registi (OMB 2900-0800)

| Name:            |                 |
|------------------|-----------------|
| SSN:             |                 |
| EDIPI:           |                 |
| Service Status:  |                 |
| Registry Status: |                 |
| Date Started:    | Monday, Novembe |
| Date Completed:  | Wednesday, Nove |
| Date Generated:  | Wednesday, Nove |
|                  |                 |

# Eligible Deployment History Deployment Data from the VA Defense Info (VADIR) and other sources

Iraq: 2/2/2002 to 2/1/2003, A, -- BPR Eligible, Not GWVIS , Co

## Location Specific Deployment Exposures Iraq: 2/2/2002 to 2/1/2003, A,

- A. Were you exposed to soot, ash, smoke, or fumes from the (Not Applicable)
- B. Where did you spend most of your time during these da

I do not wish to answer

C. If you were at more than one base, where did you spenc time during these dates?

I was not at any other bases

D. Were you near a burn pit during these dates (on the bas you to see the smoke)? **Click here for information about viewing the Registrant's** *Full Questionnaire* **information.** 

a. Click the Full Questionnaire link in the menu.

The *Registrants > Registrant > Full Questionnaire* page displays.

- b. Click on the hyperlink for a question number to view all of the questions from that section of the questionnaire.
- c. Click on any of the links underneath the **Full Questionnaire** menu item to review the questions and responses from that section of the questionnaire.

### **Click here for information about viewing the Registrant's** *Status History*.

Click the **Status History** link in the menu.

| REGISTRAN                                                                      | TS > REGISTRANT:                                                                                                    | > STATUS H                                                               | ISTORY                                                  |
|--------------------------------------------------------------------------------|----------------------------------------------------------------------------------------------------|--------------------------------------------------------------------------|---------------------------------------------------------|
| Registrant I                                                                   | nformation                                                                                                    |                                                                          | 100 C 201 C 200                                         |
| Name:                                                                          |                                                                                                    |                                                                          | Date of Birth (mm/dd/yyyy                               |
| ast 4 SSN:                                                                     |                                                                                                    |                                                                          | Gender:                                                 |
| mail:                                                                          |                                                                                                    |                                                                          | Phone:                                                  |
| Address:                                                                       |                                                                                                    |                                                                          |                                                         |
|                                                                                |                                                                                                    |                                                                          |                                                         |
| Report Heal                                                                    | th Concerns? Yes                                                                                                    |                                                                          | Questionnaire Completion I                              |
| Report Heal<br>Last Admin I<br>Status Histo                                    | th Concerns? Yes<br>Flag Set: Called-No Ansi<br>ory for Smith, James A-0                                                                    | wer (3/27/2015 3:56:47 PM)                                               | Questionnaire Completion I<br>Subpopulation Flags: Cong |
| Report Heal<br>ast Admin I<br>Status Histo<br>Status                           | th Concerns? Yes<br>Flag Set: Called-No Ansi<br>ory for Smith, James A-0<br>Updated Date Time                                               | wer (3/27/2015 3:56:47 PM)<br>Status History<br>Updated By               | Questionnaire Completion I<br>Subpopulation Flags: Cong |
| Report Heal<br>ast Admin I<br>Status Histo<br>Status<br>Consent                | th Concerns? Yes<br>Flag Set: Called-No Ansion<br>ory for Smith, James A-0<br>Updated Date Time<br>10/23/2014 2:04:00 PM                    | wer (3/27/2015 3:56:47 PM)<br>Status History<br>Updated By               | Questionnaire Completion I<br>Subpopulation Flags: Cong |
| Report Heal<br>ast Admin I<br>Status Histo<br>Status<br>Consent<br>Participant | th Concerns? Yes<br>Flag Set: Called-No Answory for Smith, James A-0<br>Updated Date Time<br>10/23/2014 2:04:00 PM<br>10/23/2014 2:04:04 PM | wer (3/27/2015 3:56:47 PM)<br>Status History<br>Updated By<br>AHOBPR DBA | Questionnaire Completion I<br>Subpopulation Flags: Cong |

The *Registrants > Registrant: LastName, FirstName > Status History* page displays.

• To note if you have reviewed the Registrant's file, talked to the Registrant, etc., you can add an Administrative Flag to their Registrant Record.

## Click here to add an Administrative Flag to a Registrant's Record.

- 1. <u>Search for the Registrant's record in the AHOBPR Clinical Portal.</u>
- 2. Click the **Select** button that corresponds to the user in the listed results.

The *Registrants > Registrant > Clinically Relevant Summary* page displays.

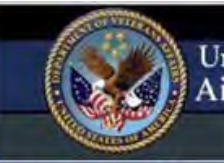

### UNITED STATES DEPARTMENT OF VETERANS AFFAIRS Airborne Hazards and Open Burn Pit Registry Registrants Reporting Administration F/U Question Tool

**Registrant Search REGISTRANTS > REGISTRANT > CLINICALLY R Change Status Registrant Information** Add Flags Name: My Message Templates Send Message Last 4 SSN: Email: **Clinically Relevant Summary** Address: Full Questionnaire **Deployment History** Deployments **Deployment Exposures** Military Occupational Exposures **Environmental Exposures & Air Pollution** Health Factors Symptoms & Medical History **Functional Limitation & Reported Cause Health Conditions Height & Weight Cancer History Tobacco Exposure Deployment Smoking History 12 Month Alcohol Use Health Concerns** Places You've Lived Work History **Current Occupational Status Main Occupation Dust Exposures** Gas, Smoke, Vapors or Fumes Exposure Asbestos Exposure Home Environment & Hobbies **Health Care Utilization Contact Preferences** Question Follow-up Questions ID Status History 1.4.D Subpopulation Flags Admin Tracking

Report Health Concerns? Yes Last Admin Flag Set: Clinician Reviewed (1/20/20

Help

No health factors found. Health Factors are enter

View Encounter Information View Current Health Care Information **Clinically Relevant Summary** 

✓ View Exposures for Individual Deployments Exposures for Individual Deployments No positive responses for Exposures for Individual

✓ View Smoke and Dust Storms Exposures Smoke and Dust Storms Exposures No positive responses for Smoke and Dust Storms.

✓ View Symptoms During Deployment Symptoms During Deployment

> During your deployment(s), did you result of poor air quality?

### ✓ View Current Symptoms

Current Symptoms

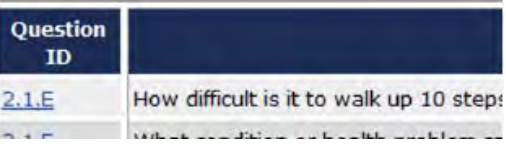

3. Click the Admin Tracking link in the menu.

| REGISTRANTS > REGISTRANT:                  | > ADMIN TRACKING                              |
|--------------------------------------------|-----------------------------------------------|
| Registrant Information                     |                                               |
| Name:                                      | Date of Birth (mm/dd/yyyy)                    |
| Last 4 SSN:                                | Gender: M                                     |
| Email:                                     | Phone:                                        |
| Address:                                   |                                               |
| Report Health Concerns? Yes                | Questionnaire Completion Di                   |
| Last Admin Flag Set: Called-No Answer (3/2 | 7/2015 3:56:47 PM) Subpopulation Flags: Congr |

Admin Tracking for

| Admin Flag          | Created Date Time    | Created By User |   |
|---------------------|----------------------|-----------------|---|
| Called-Left Message | 2/27/2015 5:11:25 PM |                 |   |
| Called-No Answer    | 3/27/2015 3:56:47 PM |                 | C |
| Admin Flag:         |                      |                 |   |
| Called-No Answer    |                      |                 |   |

The Registrants > Registrant: LastName, FirstName > Admin Tracking page displays.

- 4. Use the **Admin Flag** dropdown to select the appropriate Administrative Flag to add to the Registrant's record.
- 5. Click the **Add** button.

The system displays a confirmation that the Administrative Flag was successfully added to the Registrant's record.

6. Click OK.

The page refreshes to display that the Administrative Flag was added to the Registrant's record.

• To more easily identify Registrants within a subpopulation, you can add a Subpopulation Flag to their Registrant Record.

## Click here to add a Subpopulation Flag to a Registrant's Record.

- 1. <u>Search for the Registrant's record in the AHOBPR Clinical Portal.</u>
- 2. Click the **Select** button that corresponds to the user in the listed results.

The *Registrants > Registrant > Clinically Relevant Summary* page displays.

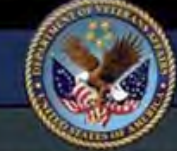

**Change Status** 

Send Message

Status History

Admin Tracking

Add Flags

## UNITED STATES DEPARTMENT OF VETERANS AFFAIRS Airborne Hazards and Open Burn Pit Registry

Administration

Help Registrants Reporting F/U Question Tool **Registrant Search REGISTRANTS > REGISTRANT > CLINICALLY R** Registrant Information Name: My Message Templates Last 4 SSN: Email: **Clinically Relevant Summary** Address: Full Questionnaire Report Health Concerns? Yes **Deployment History** Last Admin Flag Set: Clinician Reviewed (1/20/20 Deployments **Deployment Exposures Military Occupational Exposures Environmental Exposures & Air Pollution** Health Factors No health factors found. Health Factors are enter Symptoms & Medical History **Functional Limitation & Reported Cause Health Conditions** View Encounter Information **Height & Weight** View Current Health Care Information **Cancer History** Clinically Relevant Summary **Tobacco Exposure** Deployment Smoking History ✓ View Exposures for Individual Deployments 12 Month Alcohol Use **Exposures for Individual Deployments** No positive responses for Exposures for Individual **Health Concerns Places You've Lived** Work History ✓ View Smoke and Dust Storms Exposures **Current Occupational Status** Smoke and Dust Storms Exposures **Main Occupation** No positive responses for Smoke and Dust Storms. **Dust Exposures** Gas, Smoke, Vapors or Fumes Exposure ✓ View Symptoms During Deployment Asbestos Exposure Symptoms During Deployment **Home Environment & Hobbies Health Care Utilization Contact Preferences** Question Follow-up Questions ID 1.4.D During your deployment(s), did you Subpopulation Flags result of poor air quality?

### ✓ View Current Symptoms

Current Symptoms

| Question<br>ID |                                              |
|----------------|----------------------------------------------|
| 2.1.E          | How difficult is it to walk up 10 steps      |
| 215            | with the same distance on the same below and |

3. Click the **Subpopulation Flags** link in the menu.

| REGISTRANTS > REGISTRANT:                                      | ION FLAGS                  |
|----------------------------------------------------------------|----------------------------|
| Registrant Information                                         | CONTROL PART               |
| Name:                                                          | Date of Birth (mm/dd/yyyy  |
| Last 4 SSN:                                                    | Gender:                    |
| Email:                                                         | Phone:                     |
| Address:                                                       |                            |
| Report Health Concerns? Yes                                    | Questionnaire Completion E |
| Last Admin Flag Set: Emailed Registrant (3/30/2015 6:27:14 PM) | Subpopulation Flags: Cong  |

Subpopulation Flags for Smith, James A-0

Congressional Inquiry

|                       |                      |                 | Subp        | pot |
|-----------------------|----------------------|-----------------|-------------|-----|
| Subpopulation Flag    | Created Date Time    | Created By User | Flag Status |     |
| Congressional Inquiry | 2/27/2015 4:58:34 PM | 4               | Active      |     |
| Subpopulation Flag:   |                      |                 |             |     |

Active

The Registrants > Registrant: LastName, FirstName > Subpopulation Flags page displays.

- 4. Use the Subpopulation Flag dropdown to select the appropriate Subpopulation Flag to add to the Registrant's record.
- 5. Click the Add button.

The system displays a prompt confirming that the Subpopulation Flag was successfully added to the Registrant's record.

6. Click OK.

The page refreshes to display that the Subpopulation Flag was added to the Registrant's record.

## Introduction for Coordinators

Review the following information to learn how the AHOBPR Clinical Portal can help Coordinators.

What the Clinical Portal Can Do for You:

 View a Registrant's contact information and communication preferences.
 Manage and view all Administrative and Subpopulation Flags.
 Generate reports that allow for forecasting the need for upcoming examinations.

## **Quick Start Examples:**

The Quick Start examples for Coordinators using the AHOBPR Clinical Portal include the following:

• Use the system's search features to locate specific Registrants, in order to view their contact

| REGISTRANTS > REGIST       | RANT SEARCH              |        |
|----------------------------|--------------------------|--------|
| Registrant Search Criteria |                          |        |
| Last Name:                 | Last Four Digits of SSN: | Date   |
| Registry Status:           | Registry Flags:          |        |
| 1                          |                          | ▼ Sear |

information and communication preferences.

### Click here to search for Registrant Records.

1. Click the **Registrant** tab in the banner at the top of the page.

The *Registrants > Registrant Search* page displays:

2. Select from the following search criteria to filter the Registrant records returned in the search results:

| User Information    | Description                                                                                               |
|---------------------|----------------------------------------------------------------------------------------------------|
| Last Name           | The Registrant's last name.                                                                               |
|                     | Note: Users can also use search for the Registrant using a partial name.                                  |
| Last Four digits of | The last four digits of the Registrant's Social Security Number (SSN).                                    |
| SSN                 | Note: When users filter by the last four digits of the SSN, all statuses will be returned in the results. |
| Date of Brith       | The Registrant's date of birth.                                                                           |
| Registry Status     | The <u>status</u> of the Registrant's questionnaire.                                                      |
|                     | Users can filter by one of the listed statuses.                                                           |

| Registry Flags | Registry flags include all Administrative and Subpopulation Flags in the |
|----------------|--------------------------------------------------------------------------|
|                | system. An Administrative Flag documents administrative action in a      |
|                | Registrant's record. A Subpopulation Flag designates Registrants into    |
|                | common groups.                                                           |
|                | Users can select from one of the listed Registry Flags.                  |

Search Criteria for Registrant Search Page.

3. Click the **Search** button.

| Regis<br>Last N | trant Search Criteria<br>ame: | Last Four Digits of SSN: |               | Date        |
|-----------------|-------------------------------|--------------------------|---------------|-------------|
| Regist          | ry Status:                    | Registry Flags:          |               | • Sea       |
| Cotal P         | edistrants Found: 1           |                          |               |             |
|                 |                               |                          |               |             |
|                 | Registrant Name               | Last 4 of SSN            | Date of Birth | Duty Status |

The system displays a list of Registrants that meet the selected search criteria.

- **Note:** The displayed results can be sorted by clicking on an underlined table heading.
- After opening the Registrant's Record, you can view their contact information and communication preferences on the *Registrant Information* page.

### Click here to view the Registrant Information page.

- 1. <u>Search for the Registrant's record in the AHOBPR Clinical Portal.</u>
- 2. Click the **Select** button that corresponds to the user in the listed results.

The *Registrants > Registrant > Clinically Relevant Summary* page displays.

3. Click the View All Registrant Information link.

The *Registrants > Registrant Information* page displays.

## **REGISTRANTS > REGISTRANT INFORMATION**

 Registrant Information

 Name:

 Last 4 SSN:

 Email:

 Address:

 Report Health Concerns?

 Last Admin Flag Set:
 Status Change: "Review" to "Reviewed - Eligible" (7/7/2015 2:50:29 PM)

### Return to Previous Page

| Registrant Demographics            |            |                                         |
|------------------------------------|------------|-----------------------------------------|
| Race:                              | Ethnicity: | Marital Status:                         |
| Vital Status: Alive                |            | Education Level:                        |
| Current Branch Of Service: US Army |            | Branch of Service at First Login: US Ar |
| Current Component: Active Duty     |            | Component at First Login: Active Duty   |
| Current Duty Status: Guard/Reserve |            | Duty Status At First Login: Guard/Rese  |
| Separation Information             |            |                                         |
| Character of Service:              |            |                                         |
| Most recent Separation Type:       | Separation | Type at First Login:                    |
| Most recent Separation Date:       | Separation | Date at First Login:                    |

Current Contact Information
Contact Preference: Through the Department of Defense
Phone: Mobile: Email:
Address:

View Contact Information History

4. To view the Registrant's contact information, select the **View Contact Information History** checkbox.

The Contact Information History section displays.

- 5. To return to the *Clinically Relevant Summary* page, click the **Return to Previous Page** link.
- To view a list of Registrants in your state or by their assigned location, use the *Status by Location Report*.

Click here to generate the Status by Location Report.

1. Click the **Reporting** tab, and select **Status by Location Report** from the menu options.

The *Reporting > Status By Location Report* page displays.

| As of Date:             | State:                     |                                        | Selected State |
|-------------------------|----------------------------|----------------------------------------|----------------|
| 7/8/2015                | AA<br>AE<br>AK<br>AL<br>AP | Add<br>Add All<br>Remove<br>Remove All |                |
| Assigned Location       |                            |                                        |                |
| ● All ○ Select a Locati | on O No Location Assigned  |                                        |                |
| AHOBPR Evaluation Loca  | tion (Most Recent)         |                                        |                |

## **REGISTRANTS > REGISTRANT INFORMATION**

Registrant Information Name: Last 4 SSN: Email: Address: Report Health Concerns? Last Admin Flag Set: Status Change: "Review" to "Reviewed - Eligible" (7/7/2015 2:50:29 PM)

### Return to Previous Page

| Registrant Demographics            |                  |                                                                                                    |
|------------------------------------|------------------|----------------------------------------------------------------------------------------------------|
| Race:                              | Ethnicity:       | Marital Status:                                                                                                    |
| Vital Status: Alive                |                  | Education Level:                                                                                                    |
| Current Branch Of Service: US Army | /                | Branch of Service at First Login: US Ar                                                                                                    |
| Current Component: Active Duty     |                  | Component at First Login: Active Duty                                                                                                    |
| Current Duty Status: Guard/Reserve |                  | Duty Status At First Login: Guard/Rese                                                                                                    |
| Separation Information             |                  |                                                                                                    |
| Character of Service:              |                  |                                                                                                    |
| Most recent Separation Type:       | Separation       | Type at First Login:                                                                                                    |
| Most recent Separation Date:       | Separation       | Date at First Login:                                                                                                    |
| Current Contact Information        |                  |                                                                                                    |
| Contact Preference: Through the De | partment of Defe | nse                                                                                                    |
| Phone: Mobile:                     | Email:           | and the second second sec |
| Address:                           |                  |                                                                                                    |
| ✓ View Contact Information History |                  |                                                                                                    |
| Contact Information History        |                  |                                                                                                    |
|                                    |                  |                                                                                                    |

| Date Entered         | Address 1 | Address 2 | <u>City</u> | State | Zip | Country | Phe |
|----------------------|-----------|-----------|-------------|-------|-----|---------|-----|
| 7/7/2015 12:00:00 AM |           |           |             | ( ·   |     | US      | 1   |

2. Select the criteria for which you want to generate the report from the available options.

The following table describes the criteria you can select for this report.

| User Information     | Description                                                                                                    |
|----------------------|----------------------------------------------------------------------------------------------------|
| As of Date           | The date upon which the report results will be based.                                                                                                    |
|                      | <b>Note:</b> This date is today's date and cannot be changed.                                                                                                    |
| State                | States from the Registrant's current addresses in the AHOBPR Clinical Portal.                                                                                               |
|                      | Users can filter by one or more states.                                                                                                    |
| Status               | The <u>status</u> of the Registrant's questionnaire.                                                                                                    |
|                      | Users can filter by one or more statuses.                                                                                                    |
| Assigned Loca-       | The VISN or facility where the Registrant is assigned.                                                                                                    |
| User Information     | Description                                                                                                    |
| tion                 | Users can filter by all locations, a single VISN, a single Main Facility, a single Sub-Facility, or by Registrants that have no assigned location                           |
|                      | Note: When filtering the report by only a VISN or Main<br>Facility, the report will return results for all of the<br>subordinate facilities for the selected facility type. |
| AHOBPR<br>Evaluation | The VISN or facility where the Registrant was evaluated as reported in the Corporate Data Warehouse (CDW).                                                                  |
| (Most Recent)        | Users can filter by all locations, a single VISN, a single Main Facility, a single Sub-Facility, or by Registrants that have no assigned location                           |
|                      | Note: When filtering the report by only a VISN or Main<br>Facility, the report will return results for all of the<br>subordinate facilities for the selected facility type. |

Selection Criteria for Status By Location Report

3. Click the **Run Report** button.

The system generates the report using the selected criteria.

| election Criteria (Please select at least one)<br>of Date:<br>3/2016<br>AA<br>AE<br>AA<br>AE<br>AA<br>AE<br>AA<br>AE<br>AA<br>AE<br>AA<br>AE<br>AA<br>AE<br>AA<br>AE<br>AA<br>AE<br>AC<br>AC<br>AC<br>AC<br>AC<br>AC<br>AC<br>AC<br>AC<br>AC | Selected State                            |
|----------------------------------------------------------------------------------------------------|-------------------------------------------|
| Add Add All<br>AA<br>AE<br>AA<br>AE<br>AA<br>AE<br>AA<br>AE<br>AA<br>AE<br>Add<br>Add                                                                                                    | Selected State                            |
| AA<br>AE<br>AK<br>AL<br>AR<br>AR<br>AR<br>AC<br>AC<br>AC<br>AC<br>AC<br>AC<br>AC<br>AC<br>AC<br>AC                                                                                                    | AA<br>AE<br>AK<br>AL<br>AII<br>AP         |
| AE<br>AK<br>AL<br>AP<br>Assigned Location<br>Assigned Location<br>All O Select a Location O No Location Assigned<br>AHOBPR Evaluation Location (Most Recent)<br>All O Select a Location O No Location Assigned                               | AE<br>AK<br>AL<br>All AP                  |
| Assigned Location  Assigned Location  Assigned Location  All  Select a Location  Most Recent)  AHOBPR Evaluation Location  No Location Assigned  AHOBPR Evaluation Location  No Location Assigned                                            |                                           |
| Assigned Location  Assigned Location  All  Select a Location  Most Recent)  All  Select a Location  No Location Assigned                                                                                                    | All AP                                    |
| Assigned Location<br>All O Select a Location O No Location Assigned<br>AHOBPR Evaluation Location (Most Recent)<br>All O Select a Location O No Location Assigned                                                                            |                                           |
| <ul> <li>All O Select a Location O No Location Assigned</li> </ul> AHOBPR Evaluation Location (Most Recent) All O Select a Location O No Location Assigned                                                                                   |                                           |
| AHOBPR Evaluation Location (Most Recent)<br>All O Select a Location O No Location Assigned                                                                                                    |                                           |
| AHOBPR Evaluation Location (Most Recent)<br>All  Select a Location  No Location Assigned                                                                                                    |                                           |
| All      Select a Location      No Location Assigned                                                                                                    |                                           |
| SAIL Select a Location Ono Location Assigned                                                                                                    |                                           |
|                                                                                                    |                                           |
| Pup Papat Print/Event Papat Class                                                                                                    |                                           |
| Run Report Clear                                                                                                    |                                           |
| Registrant Name Date of Birth Reg                                                                                                    | istrant Record St                         |
|                                                                                                    | Participant                               |
|                                                                                                    | Participant                               |
|                                                                                                    | Participant                               |
|                                                                                                    | Participant                               |
|                                                                                                    | Participant                               |
|                                                                                                    | Participant                               |
|                                                                                                    |                                           |
|                                                                                                    | Participant                               |
|                                                                                                    | Participant<br>Participant                |
|                                                                                                    | Participant<br>Participant<br>Participant |

- 4. To sort the results by a specific data element, click on any underlined column name.
- 5. To view a specific Registrant's record, click the appropriate name in the Registrant Name column to display their record.
- To view a list of Registrants who have requested to be seen in their Questionnaire by their assigned location, use the *Ad Hoc by Individual Report* and select the **Assigned Location** and **Request to be seen?** filter criteria.

## Click here to generate the Ad Hoc Report By Individual.

**Note:** The system allows users to save the criteria used to generate this report to allow the report to be generated more quickly in the future.

1. Click the Reporting tab, and select Ad Hoc Report by Individual from the displayed menu

| REPORTING > AD HOC REPORT BY INDIVID                                                                 | UAL                                                                      |
|----------------------------------------------------------------------------------------------------|--------------------------------------------------------------------------|
| Select the Data Elements for Ad Hoc Report - S<br>Click here to load or delete saved search criteria | tep 1 of 2 (Please select at least one)                                  |
| Registrant Status                                                                                    | Duty Status (Active Duty, Guard/Reserve, Ref                             |
| Location (VISN or Facility)                                                                          | Health Concerns? Yes/No (Yes=any positive                                |
| Health Factor                                                                                        | Request to be seen? Yes/No (Yes=any positiv                              |
| Subpopulation Flag                                                                                   | Deployment Country     One O All Deployments O Deployments W             |
| 🗌 Admin Flag                                                                                         |                                                                          |
| Response to specific question                                                                        | Date Range for Questionnaire<br>None  Questionnaire Start Date  Question |
| 🗌 Death Flag                                                                                         | Race                                                                     |
| Gender                                                                                               | Ethnicity                                                                |
| Go to Step 2 Clear                                                                                   | AHOBPR Evaluation                                                        |
|                                                                                                    |                                                                          |

options.

The *Reporting > Ad Hoc Report By Individual* page displays.

**Note:** The report criteria are selected in two separate steps that are displayed on consecutive pages. The first page will contain the list of data elements

that can be used for filtering the report results. These data elements will populate the selections available on the next page.

- 2. Set the filter criteria for the report by performing the following steps:
  - a. Use the checkboxes to select the filter criteria that will be used to generate the report, and then click the **Go to Step 2** button.

**Note:** Users must select at least one data element to generate the report.

The *Reporting > Ad Hoc Report By Individual* page displays the selection criteria.

| <b>~</b>                     |                                                                                 |
|------------------------------|---------------------------------------------------------------------------------|
| <b>~</b>                     |                                                                                 |
| <b>~</b>                     |                                                                                 |
| ~                            |                                                                                 |
| ~                            |                                                                                 |
|                              |                                                                                 |
| Duty Status:                 |                                                                                 |
| Active Duty<br>Guard/Reserve | Add<br>Add Al                                                                   |
| Separated                    | Remove                                                                          |
| Unknown                      | Remove                                                                          |
|                              | Duty Status:<br>Active Duty<br>Guard/Reserve<br>Retiree<br>Separated<br>Unknown |

## . Choose the selection chiena that will be used to lifter the report.

## Click here to view the selection criteria you can use to filter this report.

| Registrant<br>Information      | Description                                                                                                    |
|--------------------------------|----------------------------------------------------------------------------------------------------|
| Location (VISN or<br>Facility) | The VISN or facility where the Registrant is assigned or where<br>the Registrant was evaluated as reported in the Corporate<br>Data Warehouse (CDW). |

| Registrant  | Description |
|-------------|-------------|
| Information |             |

|                                  | Users can filter by all locations, a single VISN, a single Main<br>Facility, a single Sub-Facility, or by Registrants that have no<br>assigned location                                                                         |
|----------------------------------|----------------------------------------------------------------------------------------------------|
|                                  | Note: When filtering the report by only a VISN or<br>Main Facility, the report will return results<br>for all of the subordinate facilities for the<br>selected facility type.                                                  |
| Response to<br>specific question | A Registrant has provided a response to a question in a completed Questionnaire.                                                                                                    |
|                                  | Note: This data will only be available for Registrants in Participant status.                                                                                                    |
|                                  | Users can filter by <b>Yes, No, I do not wish to answer</b> , or <b>Don't</b><br><b>know</b> .                                                                                                    |
| Date Range for<br>Questionnaire  | The date the Registrant either started or completed the questionnaire. Completed Questionnaires must have been submitted in the system.<br>Users can set the date range for either dates using the format                       |
|                                  | Note: Start dates are available for only those<br>Registrants assigned either the "Eligible" or<br>"Participant" statuses. Completed dates will<br>only return those Registrants that are<br>assigned the "Participant" status. |
| Subpopulation Flag               | Subpopulation Flags separate Registrants into common groups, such as operations served.                                                                                                    |
|                                  | Users may filter by one Subpopulation Flag.                                                                                                    |
| Admin Flag                       | An Admin Flag documents administrative action in a Registrant's record.                                                                                                    |
|                                  | Users can filter by a single Administrative Flag.                                                                                                    |
|                                  | Note: As the Registrant Record may include multiple instances of the Administrative                                                                                                    |

| Flag, users can specify a date range for when the |
|---------------------------------------------------|
|                                                   |
|                                                   |
| Registrant<br>Information | Description                                                                                                    |
|---------------------------|----------------------------------------------------------------------------------------------------|
|                           | flag was entered in the record.                                                                                                    |
| Health Concerns?          | A Registrant is considered to have health concerns if they answered "Yes" to any of the questions in the Health Concerns section (Question 3.A–3.K).                                                            |
|                           | Note: This data will only be available for Registrants in Participant status.                                                                                                    |
|                           | Users may filter by <b>No, Yes,</b> or <b>All</b> .                                                                                                    |
| Request to be seen?       | The Registrant has provided a positive response to Question<br>7.B (Do you wish to see a DoD or VA health care provider to<br>dis cuss your health concerns related to airborne hazards<br>during deployment?). |
|                           | Note: This data will only be available for Registrants in Participant status.                                                                                                    |
|                           | Users may filter by <b>No, Yes,</b> or <b>All</b> .                                                                                                    |
| <u>Registrant Status</u>  | The status of the Registrant's questionnaire.                                                                                                    |
|                           | Users can filter by one or more statuses.                                                                                                    |
| Deployment Coun-<br>try   | A country from the Registrant's deployment history that was received from the deployment interfaces or was self-<br>reported.                                                                                   |
|                           | Note: The data for deployments that have exposure responses will only be available for Registrants in a "Participant" status.                                                                                   |
|                           | Users may filter by one country from any of the Registrant's deployments or from the AHOPBR eligible deployments with exposure responses on the Questionnaire.                                                  |
| Duty Status               | The military standing of the Registrant: <b>Active Duty</b> ,<br><b>Guard/Reserve, Retiree, Separated, Unknown</b><br>Users can filter by one or more Duty Statuses.                                            |
| Health Factor             | Health Factors are entered into the CPRS Template by a Health<br>Care Provider during the Clinical Exposure Evaluation.                                                                                         |
|                           | Users can filter by one or more Health Factors.                                                                                                    |

-

| Registrant<br>Information                     | Description                                                                                                    |
|-----------------------------------------------|----------------------------------------------------------------------------------------------------|
|                                               | <b>Note:</b> This data will only be available for Registrants in Participant status.                                                                              |
| Race                                          | The hereditary group to which the registrant identifies. The<br>Selection Criteria allows the user to filter by a single racial type.                             |
| Gender                                        | The sex of the Registrant. The Selection Criteria allows the user to filter by a single gender type.                                                              |
| Separation Type                               | The reason for the Registrant's most recent separation. The<br>Selection Criteria allows the user to filter by a single<br>Separation Type.                       |
| Ethnicity                                     | The ethnic affiliation of the Registrant. The Selection Criteria allows the user to filter by one Ethnicity.                                                      |
| Death Flag                                    | The Death Flag is set when a Registrant is deceased. The<br>Selection Criteria allows the user to exclude registrants that<br>are deceased.                       |
| Health Care (VA<br>Care) Enrollment<br>Status | Health Care Enrollment Status is the Registrant's status in VA<br>Care. The Selection Criteria allows the user to filter by one<br>Health Care Enrollment Status. |

Selection Criteria for Ad Hoc By Individual Report

3. Click the **Run Report** button.

The system generates the report using your selected criteria.

| ctive Duty A<br>etiree Ad<br>eteran Rer<br>Rem | Active Dur<br>Active Dur<br>Retiree<br>Veteran | ty                    |                    |            |
|------------------------------------------------|------------------------------------------------|-----------------------|--------------------|------------|
| Run Report                                     | Print/Export Rep                               | toot                  | Save Search Crite  | eria       |
| Registrant Name                                | Date of Birth                                  | Registrant Status     | Duty Status        | Questionna |
|                                                |                                                | Participant           | Veteran            | 08/16/201  |
|                                                |                                                | Eligible              | Veteran            |            |
|                                                |                                                | Eligible              | Veteran            |            |
|                                                | 10.0                                           | Consent               | Retiree            | -          |
|                                                |                                                | Participant           | Veteran            | 08/17/201  |
|                                                |                                                | Consent               | Active Duty        |            |
|                                                |                                                | Consent               | Active Duty        |            |
|                                                | 1                                              | Review - Not Eligible | Veteran            | -          |
|                                                |                                                | Eligible              | Veteran            |            |
|                                                | 11                                             | Eligible              | Veteran            |            |
|                                                |                                                | Eligible<br>Eligible  | Veteran<br>Veteran | -          |

4. To save the data elements and selection criteria used to generate this report for future use, or load existing saved search criteria, choose from the following:

Click here to save the search criteria.

- a. Click the Save Search Criteria button.
- b. Enter a name for the report in the Search Criteria Name box.
- c. Click the Save Search Criteria button.

A link will be displayed in the *Reporting > Ad Hoc Report by Individual* page that allows you to load or delete the saved search criteria.

#### Click here to load the saved search criteria.

a. At the top of the *Select the Data Elements (Step 1)* or *Selection Criteria (Step 2)* pages, click the **Click here to load or delete saved search criteria** link.

The Saved Report Search Criteria section displays on the page.

| Saved Report Search Cr | iteria                                                                  |                      | The sure      |
|------------------------|-------------------------------------------------------------------------|----------------------|---------------|
|                        |                                                                         | Sa                   | aved Report S |
| Search Criteria Name   | Search Criteria                                                         | Saved Date Time      | Delete        |
|                        | Duty Status: Retiree<br>Health Concerns: All<br>Request to be Seen: All | 3/25/2015 9:51:29 AM | Delete        |

Each saved search will include the name assigned to the report options, a list of the search criteria, the date and time the options were saved, and a Delete and Select button.

b. Click the **Select** button that corresponds to the saved selection criteria that will be used to generate the report.

The Ad Hoc report page displays the selection criteria that were previously selected for the report.

c. Click the Run Report button.

The system generates the report using your selected criteria.

d. If you have made changes to the search criteria and need to save the changes, enter a new name for the report in the **Search Criteria Name** box, and then click the **Save Search Criteria** button.

Note: The AHOBPR Clinical Portal does not allow users to save changes to existing search criteria. You must select a new name when saving the search criteria.

#### Click here to delete existing saved search criteria.

a. At the top of the *Select the Data Elements (Step 1)* or *Selection Criteria (Step 2)* pages, click the **Click here to load or delete saved search criteria** link.

The Saved Report Search Criteria section displays on the page.

| Saved Report Search Cr | iteria                                                                  | Sa                   | aved Report S | Searc |
|------------------------|-------------------------------------------------------------------------|----------------------|---------------|-------|
| Search Criteria Name   | Search Criteria                                                         | Saved Date Time      | Delete        |       |
|                        | Duty Status: Retiree<br>Health Concerns: All<br>Request to be Seen: All | 3/25/2015 9:51:29 AM | Delete        |       |

Each saved search will include the name assigned to the report options, a list of the search criteria, the date and time the options were saved, and a Delete and Select button.

b. Click the appropriate **Delete** button.

The system prompts you to confirm the deletion of the saved search criteria.

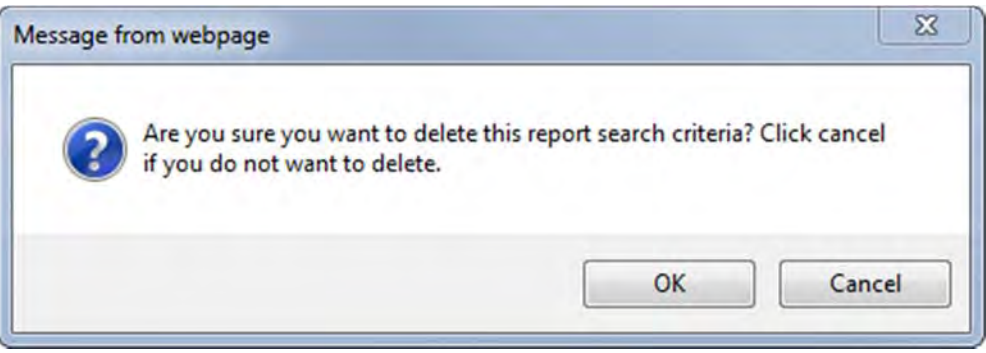

c. Click **OK** to delete the saved search criteria. Otherwise, click **Cancel**.

The system displays a confirmation that the deletion was successful.

d. Click OK.

The *Saved Report Search Criteria* page refreshes to display that the saved criteria has been deleted.

• To view a list of the Registrants assigned to your facility and their contact information, use the *Registrant Contact Information Report*.

## Click here to generate the Registrant Contact Information Report.

1. Click the **Reporting** tab, and select **Contact Information Report** from the menu options.

The *Reporting > Registrant Contact Information Report* page displays.

|                                                                 |                                                                    | Selected Duty S                                       | tatus:             | Status:                                                                   |                                    |
|-----------------------------------------------------------------|--------------------------------------------------------------------|-------------------------------------------------------|--------------------|---------------------------------------------------------------------------|------------------------------------|
| Active Duty<br>Guard/Reserve<br>Retiree<br>Separated<br>Unknown | <u>Add</u><br><u>Add All</u><br><u>Remove</u><br><u>Remove All</u> |                                                       |                    | No Consent<br>Consent<br>Not Eligible<br>Review<br>Reviewed - Not Eligibl | Add<br>Add All<br>Remove<br>Remove |
| state:                                                          |                                                                    | Selec                                                 | ted State:         |                                                                           |                                    |
| AA<br>AE<br>AK<br>AL<br>AP                                      | < >                                                                | Add<br>Add All<br>Remove<br>Remove All                |                    |                                                                           |                                    |
| Admin Flag                                                      |                                                                    |                                                       |                    |                                                                           |                                    |
| Admin Flag:                                                     | min Flag                                                           |                                                       |                    | ~                                                                         |                                    |
| Assigned Loca<br>All O Sele       AHOBPR Evalu       All O Sele | ation<br>ct a Location<br>lation Location<br>ct a Location         | ○ No Location A<br>n (Most Recent)<br>○ No Location A | ssigned<br>ssigned |                                                                           |                                    |
|                                                                 |                                                                    |                                                       |                    |                                                                           |                                    |
| Contact Type                                                    | ess Only                                                           |                                                       |                    |                                                                           |                                    |

2. Select the criteria for which you want to generate the report from the available options.

The following table describes the criteria you can select for this report.

| User Information | Description                                                                |  |
|------------------|----------------------------------------------------------------------------|--|
| Duty Status      | The military standing of the Registrant: Veteran, Retiree, or Active Duty. |  |
|                  | Users can filter by one or more Duty Statuses.                             |  |

| User Information | Description |
|------------------|-------------|
|------------------|-------------|

|                   | <b>Note:</b> You must select at least one criteria from the Duty Status list to generate the report.                                                                                                    |
|-------------------|----------------------------------------------------------------------------------------------------|
| Status            | The <u>status</u> of the Registrant's questionnaire.                                                                                                    |
|                   | Users can filter by one or more statuses.                                                                                                    |
|                   | Note: You must select at least one criteria from the Status list to generate the report.                                                                                                    |
| Subpopulation     | An additional flag that is designated for the Registrant's record.                                                                                                    |
| Flag              | Users can filter on one of the listed Subpopulation Flags.                                                                                                    |
| State             | State is the state from the most current addresses a Registrant has in AHOBPR. The Selection Criteria allows a user to filter with one or more states.                                                            |
| Admin Flag        | An Admin Flag documents administrative action in a Registrant's record.                                                                                                    |
|                   | Users can filter by a single Administrative Flag. As the Registrant Record may include multiple instances of the Administrative Flag, users can specify a date range for when the flag was entered in the record. |
|                   | Enter the date using the format <i>mm/dd/yyyy</i> .                                                                                                    |
| Assigned Location | The VISN or facility where the Registrant is assigned.                                                                                                    |
|                   | Users can filter by all locations, a single VISN, a single Main Facility, a single Sub-Facility, or by Registrants that have no assigned location                                                                 |
|                   | Note: When filtering the report by only a VISN or Main<br>Facility, the report will return results for all of the<br>subordinate facilities for the selected facility type.                                       |
| AHOBPR            | The VISN or facility where the Registrant was evaluated as reported in                                                                                                    |
| Evaluation        | the Corporate Data Warehouse (CDW).                                                                                                    |
| (Most Recent)     | Users can filter by all locations, a single VISN, a single Main Facility, a single Sub-Facility, or by Registrants that have no assigned location                                                                 |
|                   | Note: When filtering the report by only a VISN or Main<br>Facility, the report will return results for all of the<br>subordinate facilities for the selected facility type.                                       |
| Contact Type      | The method by which the Registrant may be contacted: Address Phone, or Email.                                                                                                    |

| User Information                 | Description                                                                                                    |  |
|----------------------------------|----------------------------------------------------------------------------------------------------|--|
|                                  | Users can filter on all of the contact methods or by only the Registrant's address.                                            |  |
| Questionnaire<br>Completed Date: | The date the Registrant completed the questionnaire. To complete the questionnaire, it must have been submitted in the system. |  |
|                                  | Enter the date range for when the questionnaire was completed using the format <i>mm/dd/yyyy</i> .                             |  |

## Selection Criteria for Registrant Contact Information Report

3. Click the **Run Report** button.

The system generates the report using your selected criteria.

| Selection Criteria (Plea                                                                                                    | ase select at least one)                                                                                                    |                                                                       |                                         |
|----------------------------------------------------------------------------------------------------|----------------------------------------------------------------------------------------------------|-----------------------------------------------------------------------|-----------------------------------------|
| Duty Status:                                                                                                    | Selected Duty St                                                                                                    | atus: Status                                                          |                                         |
| Active Duty                                                                                                    | dd Active Duty                                                                                                    | No Co                                                                 | nsent Add                               |
| Guard/Reserve Ad                                                                                                    | d All Guard/Reserve                                                                                                    | Conse                                                                 | Add.                                    |
| Retiree Ren                                                                                                    | nove Soperated                                                                                                    | Not El                                                                | gible Remo                              |
| Unknown Remo                                                                                                    | ove All Unknown                                                                                                    | Review                                                                | ed - Not Eligibl Remov                  |
| State:                                                                                                    | Select                                                                                                    | ed State:                                                             |                                         |
| AA                                                                                                    | Add                                                                                                    |                                                                       |                                         |
| AE                                                                                                    | A Add All                                                                                                    |                                                                       |                                         |
| AK                                                                                                    | Add All                                                                                                    |                                                                       |                                         |
| AL                                                                                                    | <ul> <li><u>Remove</u></li> </ul>                                                                                                    |                                                                       |                                         |
| AP                                                                                                    | Remove All                                                                                                    |                                                                       |                                         |
| Admin Flag                                                                                                    |                                                                                                    |                                                                       |                                         |
| Admin Flag:                                                                                                    | Section of the section of the sectio                                                                                                    |                                                                       | Admin Flag Entered                      |
| Status Change: "Review                                                                                                    | w" to "Reviewed - Eligible"                                                                                                    | ~                                                                     | From Date (mm/dd                        |
| Assigned Location<br>All Select a Location<br>AHOBPR Evaluation L<br>AHOBPR Evaluation L                                                                                                    | cation O No Location As                                                                                                    | ssigned                                                               |                                         |
| Assigned Location<br>All Select a Location<br>AHOBPR Evaluation L<br>AHOBPR Evaluation L<br>All Select a Loc<br>Contact Type<br>All Address On                                                                                                    | cation O No Location A<br>ocation (Most Recent)<br>cation O No Location A<br>ly                                                                                                    | ssigned<br>ssigned                                                    |                                         |
| Assigned Location<br>All Select a Location L<br>AHOBPR Evaluation L<br>All Select a Location<br>Contact Type<br>All Address On<br>Questionnaire Comp                                                                                                    | cation O No Location A<br>location (Most Recent)<br>cation O No Location A<br>ly                                                                                                    | ssigned<br>ssigned                                                    |                                         |
| Assigned Location<br>All Select a Location<br>AHOBPR Evaluation L<br>AHOBPR Evaluation L<br>All Select a Loc<br>Contact Type<br>All Address On<br>Questionnaire Comp<br>From Date (mm/dd/                                                                          | cation (Most Recent)<br>ocation (Most Recent)<br>ocation (No Location As<br>ly<br>leted Date<br>yyyy):                                                                                                    | ssigned<br>ssigned<br>To Date (mm/do                                  | I/yyyy):                                |
| Assigned Location<br>All Select a Lo<br>AHOBPR Evaluation L<br>AHOBPR Evaluation L<br>All Select a Lo<br>Contact Type<br>All Address On<br>Questionnaire Comp<br>From Date (mm/dd/<br>Run Report                                                                   | Acation O No Location As<br>Location (Most Recent)<br>Acation O No Location As<br>Ny<br>leted Date<br>YYYY):                                                                                                    | ssigned<br>To Date (mm/do<br>Clear                                    | l/yyyy):                                |
| Assigned Location<br>All Select a Location<br>AHOBPR Evaluation L<br>AHOBPR Evaluation L<br>All Select a Loc<br>Contact Type<br>All Address On<br>Questionnaire Comp<br>From Date (mm/dd/<br>Run Report<br>Paport Pacults                                          | ecation (Most Recent)<br>ocation (Most Recent)<br>ocation (No Location As<br>ly<br>leted Date<br>yyyy): [                                                                                                    | ssigned<br>To Date (mm/do<br>Clear                                    | I/yyyy):                                |
| Assigned Location<br>Assigned Location<br>All Select a Lo<br>AHOBPR Evaluation L<br>All Select a Lo<br>Contact Type<br>All Address On<br>Questionnaire Comp<br>From Date (mm/dd/<br>Run Report<br>Report Results<br>otal Number of Resul                           | ecation (Most Recent)<br>cocation (Most Recent)<br>cocation (No Location As<br>ly<br>leted Date<br>yyyy): [                                                                                                    | ssigned<br>To Date (mm/do                                             | I/yyyy):                                |
| Assigned Location<br>All Select a Lo<br>AHOBPR Evaluation L<br>AHOBPR Evaluation L<br>All Select a Lo<br>Contact Type<br>All Address On<br>Questionnaire Comp<br>From Date (mm/dd/<br>Run Report<br>Report Results<br>otal Number of Resul                         | Acation (Most Recent)<br>Acation (Most Recent)<br>Acation (No Location As<br>No Location As<br>No Loca | ssigned<br>To Date (mm/do                                             | i/yyyy):                                |
| Assigned Location<br>All Select a Lo<br>AHOBPR Evaluation L<br>AHOBPR Evaluation L<br>All Select a Lo<br>Contact Type<br>All Address On<br>Questionnaire Comp<br>From Date (mm/dd/<br>Run Report<br>Report Results<br>otal Number of Resul                         | cation No Location As   .ocation (Most Recent)   cation No Location As   ly No Location As   ly Ide as a second second                                                                                                    | ssigned<br>To Date (mm/do<br>Clear                                    | I/yyyy):                                |
| Assigned Location<br>All Select a Lo<br>AHOBPR Evaluation L<br>AHOBPR Evaluation L<br>All Select a Lo<br>Contact Type<br>All Address On<br>Questionnaire Comp<br>From Date (mm/dd/<br>Run Report<br>Report Results<br>otal Number of Resul<br>Registrant Last Nar  | Acation O No Location As<br>Acation (Most Recent)<br>Acation O No Location As<br>Aly<br>leted Date<br>yyyy):<br>Print/Export Report<br>ts Found: 4<br>Me Registrant First                                                                                                    | ssigned<br>To Date (mm/do<br>Clear<br>Name <u>Cont</u>                | act Preference<br>Department of Defense |
| Assigned Location<br>All Select a Lo<br>AHOBPR Evaluation L<br>AHOBPR Evaluation L<br>All Select a Lo<br>Contact Type<br>All Address On<br>Questionnaire Comp<br>From Date (mm/dd/<br>Run Report<br>Report Results<br>otal Number of Result<br>Registrant Last Nar | cation No Location As   .ocation (Most Recent)   ocation No Location As   ly No Location As   ly Idea   leted Date YYYY):   Print/Export Report   ts Found: 4                                                                                                    | ssigned<br>To Date (mm/do<br>Clear<br>Name <u>Cont</u><br>Through the | I/yyyyy):                               |
| Assigned Location<br>All Select a Lo<br>AHOBPR Evaluation L<br>AHOBPR Evaluation L<br>All Select a Lo<br>Contact Type<br>All Address On<br>Questionnaire Comp<br>From Date (mm/dd/<br>Run Réport<br>Report Results<br>otal Number of Resul<br>Registrant Last Nar  | Acation No Location As   Location (Most Recent)   Acation No Location As   Aly No Location As   Aly No Location As                                                                                                    | ssigned<br>To Date (mm/do<br>Clear<br>Name <u>Cont</u><br>Through the | act Preference Department of Defense    |

• To note if you have reviewed the Registrant's file, talked to the Registrant, etc., you can add an Administrative Flag to their Registrant Record.

## Click here to add an Administrative Flag to a Registrant's Record.

- 1. Search for the Registrant's record in the AHOBPR Clinical Portal.
- 2. Click the **Select** button that corresponds to the user in the listed results.

The *Registrants > Registrant > Clinically Relevant Summary* page displays.

3. Click the **Admin Tracking** link in the menu.

The Registrants > Registrant: LastName, FirstName > Admin Tracking page displays.

| REGISTRANTS > REGISTRANT:                                    | CING                       |
|--------------------------------------------------------------|----------------------------|
| Registrant Information                                       |                            |
| Name:                                                        | Date of Birth (mm/dd/yyyy) |
| Last 4 SSN: 0000                                             | Gender: M                  |
| Email:                                                       | Phone:                     |
| Address:                                                     |                            |
| Report Health Concerns? Yes                                  | Questionnaire Completion D |
| Last Admin Flag Set: Called-No Answer (3/27/2015 3:56:47 PM) | Subpopulation Flags: Congr |
| Admin Tracking for                                           |                            |
|                                                              |                            |

| Admin Flag          | Created Date Time    | Created By User |  |
|---------------------|----------------------|-----------------|--|
| Called-Left Message | 2/27/2015 5:11:25 PM |                 |  |
| Called-No Answer    | 3/27/2015 3:56:47 PM |                 |  |
| Admin Flag:         |                      |                 |  |
| Called-No Answer 🗸  |                      |                 |  |

- 4. Use the **Admin Flag** dropdown to select the appropriate Administrative Flag to add to the Registrant's record.
- 5. Click the **Add** button.

The system displays a confirmation that the Administrative Flag was successfully added to the Registrant's record.

6. Click OK.

The page refreshes to display that the Administrative Flag was added to the Registrant's record.

• To more easily identify Registrants within a subpopulation, you can add a Subpopulation Flag to their Registrant Record.

Click here to add a Subpopulation Flag to a Registrant's Record.

- 1. <u>Search for the Registrant's record in the AHOBPR Clinical Portal.</u>
- 2. Click the **Select** button that corresponds to the user in the listed results.

The Registrants > Registrant > Clinically Relevant Summary page displays.

3. Click the **Subpopulation Flags** link in the menu.

The Registrants > Registrant: LastName, FirstName > Subpopulation Flags page displays.

| Registrant Information                                                                                                    |                                                                        |                |                                                 |
|----------------------------------------------------------------------------------------------------|------------------------------------------------------------------------|----------------|-------------------------------------------------|
| Name:                                                                                                    |                                                                        | Date of Bin    | th (mm/dd/yy                                    |
| ast 4 SSN:                                                                                                    |                                                                        | Gender: M      | 1                                               |
| Email:                                                                                                    |                                                                        | Phone:         |                                                 |
| Address:                                                                                                    |                                                                        |                |                                                 |
| Second Hardel Communication of Man                                                                                                    |                                                                        | Questionna     | ire Completion                                  |
| ceport Health Concerns? Yes                                                                                                    |                                                                        | -              |                                                 |
| Subpopulation Flags for t                                                                                                    | strant (3/30/2015 6:27:14                                              | PM) Subpopulat | tion Flags: Co<br>Subp                          |
| Subpopulation Flags for Subpopulation Flags                                                                                                    | strant (3/30/2015 6:27:14                                              | PM) Subpopulat | tion Flags: Co<br>Subp<br>Flag Status           |
| Subpopulation Flags for :<br>Subpopulation Flags for :<br>Subpopulation Flags for Subpopulation Flag                                                      | Created Date Time<br>2/27/2015 4:58:34 PM                              | PM) Subpopulat | tion Flags: Co<br>Subp<br>Flag Status<br>Active |
| Subpopulation Flags for :<br>Subpopulation Flags for :<br>Subpopulation Flags for :<br>Subpopulation Flag<br>Congressional Inquiry<br>Subpopulation Flag: | strant (3/30/2015 6:27:14<br>Created Date Time<br>2/27/2015 4:58:34 PM | PM) Subpopulat | tion Flags: Co<br>Subp<br>Flag Status<br>Active |

- 4. Use the **Subpopulation Flag** dropdown to select the appropriate Subpopulation Flag to add to the Registrant's record.
- 5. Click the Add button.

The system displays a prompt confirming that the Subpopulation Flag was successfully added to the Registrant's record.

6. Click OK.

The page refreshes to display that the Subpopulation Flag was added to the Registrant's record.

## **Introduction for Schedulers**

Review the following information to learn how the AHOBPR Clinical Portal can help Schedulers.

## What the Clinical Portal Can Do for You:

- Ensure Questionnaires are completed prior to in-person examinations being scheduled. View a Registrant's contact information and communication preferences.
- Manage and view all Administrative and Subpopulation Flags.

## **Quick Start Examples:**

The Quick Start examples for Schedulers using the AHOBPR Clinical Portal include the following:

• Use the system's search features to locate specific Registrants, in order to determine if they have completed their Questionnaire. If the <u>Registrant's status</u> is **Participant**, they have completed their Questionnaire.

#### **Click here to search for Registrant Records.**

1. Click the **Registrant** tab in the banner at the top of the page.

The *Registrants > Registrant Search* page displays:

2. Select from the following search criteria to filter the Registrant records returned in the search results:

| REGISTRANTS > REGIST       | RANT SEARCH              |        |
|----------------------------|--------------------------|--------|
| Registrant Search Criteria |                          |        |
| Last Name:                 | Last Four Digits of SSN: | Date   |
| Registry Status:           | Registry Flags:          |        |
| (                          |                          | ▼ Sear |

| User Information           | Description                                                                     |
|----------------------------|---------------------------------------------------------------------------------|
| Last Name                  | The Registrant's last name.                                                     |
|                            | <b>Note:</b> Users can also use search for the Registrant using a partial name. |
| Last Four digits of<br>SSN | The last four digits of the Registrant's Social Security Number (SSN).          |
|                            | Note: When users filter by the last four digits of the SSN,                     |
| User Information           | Description                                                                     |

|                 | all statuses will be returned in the results.                                                                                                    |
|-----------------|----------------------------------------------------------------------------------------------------|
| Date of Brith   | The Registrant's date of birth.                                                                                                    |
| Registry Status | The <u>status</u> of the Registrant's questionnaire.                                                                                                    |
|                 | Users can linter by one of the listed statuses.                                                                                                    |
| Registry Flags  | Registry flags include all Administrative and Subpopulation Flags in the<br>system. An Administrative Flag documents administrative action in a<br>Registrant's record. A Subpopulation Flag designates Registrants into<br>common groups. |
|                 | Users can select from one of the listed Registry Flags.                                                                                                    |
|                 | Search Criteria for Registrant Search Page.                                                                                                    |

3. Click the **Search** button.

The system displays a list of Registrants that meet the selected search criteria.

| ISTRANT S | EARCH > LAST NAM                      | E: SMITH                                                                    |                                                                                            |
|-----------|---------------------------------------|-----------------------------------------------------------------------------|--------------------------------------------------------------------------------------------|
| eria      | act form Dialty of SE                 | M-                                                                          | Data                                                                                       |
|           | ist Four Digits of SS                 |                                                                             | Date                                                                                       |
| Re        | egistry Flags:                        |                                                                             |                                                                                            |
|           |                                       |                                                                             | ▼ Sea                                                                                      |
| 1: 1      |                                       |                                                                             |                                                                                            |
| lame      | Last 4 of SSN                         | Date of Birth                                                               | Duty Status                                                                                |
|           |                                       | -                                                                           | Veteran                                                                                    |
|           | ISTRANT S<br>eria<br>Li<br>Ri<br>I: 1 | eria<br>Last Four Digits of SSI<br>Registry Flags:<br>I: 1<br>Last 4 of SSN | eria<br>Last Four Digits of SSN:<br>Registry Flags:<br>1: 1<br>Last 4 of SSN Date of Birth |

**Note:** The displayed results can be sorted by clicking on an underlined table heading.

• After opening the Registrant's Record, you can view their contact information and communication preferences on the *Registrant Information* page.

Click here to view the Registrant Information page.

- 1. <u>Search for the Registrant's record in the AHOBPR Clinical Portal.</u>
- 2. Click the **Select** button that corresponds to the user in the listed results.

The *Registrants > Registrant > Clinically Relevant Summary* page displays.

| Registrants Rep                      | orting | Administration    | n F/U Question Tool 🕜 Hel             |
|--------------------------------------|--------|-------------------|---------------------------------------|
| Registrant Search                    | R      | EGISTRANTS        | > REGISTRANT > CLINICALLY R           |
| Change Status                        | _      | enictrant Infor   | mation                                |
| Add Flags                            |        | registrant mion   | mauon                                 |
| My Message Templates                 |        | ame.              |                                       |
| Send Message                         |        | ast 4 SSN:        |                                       |
| Clinically Relevant Summary          |        | ddrocc.           |                                       |
| Full Questionnaire                   |        | anort Hoalth C    | oncorne? Vos                          |
| Deployment History                   |        | eport nearth C    | Sett Clinician Deviewed (1/20/2       |
| Deployments                          |        | ast Admin Flag    | Sec: Clinician Reviewed (1/20/2       |
| Deployment Exposures                 |        |                   |                                       |
| Military Occupational Exposures      |        |                   |                                       |
| Environmental Exposures & Air Pollu  | tior   | Health Factors    |                                       |
| Symptoms & Medical History           | N      | health factor     | s found. Health Factors are ente      |
| Functional Limitation & Reported Cau | ise    |                   |                                       |
| Health Conditions                    |        | View Encount      | er Information                        |
| Height & Weight                      |        | View Current      | Health Care Information               |
| Tabassa Exposure                     | 0      | Clinically Releva | int Summary                           |
| Deployment Smoking History           |        | View Exposu       | ess for Individual Donloumonts        |
| 12 Month Alcohol Use                 |        | Exposures for 1   | Individual Deployments                |
| Health Concerns                      | N      | o positive resp   | onses for Exposures for Individua     |
| Places You've Lived                  |        |                   |                                       |
| Work History                         |        | View Smoke        | and Dust Storms Exposures             |
| Current Occupational Status          |        | Smoke and Du      | st Storms Exposures                   |
| Main Occupation                      | N      | o positive resp   | onses for Smoke and Dust Storms       |
| Dust Exposures                       |        |                   |                                       |
| Gas, Smoke, Vapors or Fumes Exposi   | ure 🗸  | View Sympto       | ms During Deployment                  |
| Asbestos Exposure                    |        | Symptoms Duri     | ng Deployment                         |
| Home Environment & Hobbies           |        |                   |                                       |
| Contact Preferences                  | L D    |                   |                                       |
| Follow-up Questions                  |        | Question          |                                       |
| Status History                       |        | 10                |                                       |
| Subpopulation Flags                  |        | 1.4.D DI          | uring your deployment(s), did you     |
| Admin Tracking                       |        | re                | sult of poor air quality?             |
|                                      |        |                   |                                       |
|                                      |        | View Current      | Symptoms                              |
|                                      | 16     | Current Sympto    | oms                                   |
|                                      |        |                   |                                       |
|                                      | 15     | _                 |                                       |
|                                      |        | Question          |                                       |
|                                      |        | ID                |                                       |
|                                      |        | 2.1.E H           | ow difficult is it to walk up 10 step |
|                                      |        |                   |                                       |

3. Click the View All Registrant Information link.

| REGISTRANTS > REGISTRANT INFORMATION                                                        |
|---------------------------------------------------------------------------------------------|
| Registrant Information                                                                      |
| Name:                                                                                       |
| Last 4 SSN:                                                                                 |
| Email:                                                                                      |
| Address:                                                                                    |
| Report Health Concerns?                                                                     |
| Last Admin Flag Set: Status Change: "Review" to "Reviewed - Eligible" (7/7/2015 2:50:29 PM) |

#### Return to Previous Page

| Race:                                | Ethnicity:     | Marital Status:                         |
|--------------------------------------|----------------|-----------------------------------------|
| Vital Status: Alive                  |                | Education Level:                        |
| Current Branch Of Service: US Army   |                | Branch of Service at First Login: US Ar |
| Current Component: Active Duty       |                | Component at First Login: Active Duty   |
| Current Duty Status: Guard/Reserve   |                | Duty Status At First Login: Guard/Rese  |
| Separation Information               |                |                                         |
| Character of Service:                |                |                                         |
| Most recent Separation Type:         | Separation     | Type at First Login:                    |
| Most recent Separation Date:         | Separation     | Date at First Login:                    |
| Current Contact Information          |                |                                         |
| Contact Preference: Through the Depa | rtment of Defe | nse                                     |
| Phone: Mobile: E                     | mail:          |                                         |
| Addross                              |                |                                         |

## View Contact Information History

The *Registrants > Registrant Information* page displays.

4. To view the Registrant's contact information, select the **View Contact Information History** checkbox.

The Contact Information History section displays.

#### REGISTRANTS > REGISTRANT INFORMATION

Registrant Information Name: Last 4 SSN: Email: Address: Report Health Concerns? Last Admin Flag Set: Status Change: "Review" to "Reviewed - Eligible" (7/7/2015 2:50:29 PM)

#### Return to Previous Page

| Registrant Demographics            |                   |                                         |
|------------------------------------|-------------------|-----------------------------------------|
| Race:                              | Ethnicity:        | Marital Status:                         |
| Vital Status: Alive                |                   | Education Level:                        |
| Current Branch Of Service: US Arm  | Y                 | Branch of Service at First Login: US Ar |
| Current Component: Active Duty     |                   | Component at First Login: Active Duty   |
| Current Duty Status: Guard/Reserve | e                 | Duty Status At First Login: Guard/Rese  |
| Separation Information             |                   |                                         |
| Character of Service:              |                   |                                         |
| Most recent Separation Type:       | Separation        | Type at First Login:                    |
| Most recent Separation Date:       | Separation        | Date at First Login:                    |
| Current Contact Information        |                   |                                         |
| Contact Preference: Through the De | epartment of Defe | nse                                     |
| Phone: Mobile:                     | Email:            |                                         |
| Address:                           |                   |                                         |
| View Contact Information History   |                   |                                         |

5. To return to the *Clinically Relevant Summary* page, click the **Return to Previous Page** link.

• To note if you have reviewed the Registrant's file, talked to the Registrant, etc., you can add an Administrative Flag to their Registrant Record.

#### Click here to add an Administrative Flag to a Registrant's Record.

- 1. Search for the Registrant's record in the AHOBPR Clinical Portal.
- 2. Click the **Select** button that corresponds to the user in the listed results.

The *Registrants > Registrant > Clinically Relevant Summary* page displays.

3. Click the **Admin Tracking** link in the menu.

The Registrants > Registrant: LastName, FirstName > Admin Tracking page displays.

| REGISTRANTS > REGISTRANT:                                                                                                    | > ADMIN TRACKI                                                                    | ING                         |                                       |       |
|----------------------------------------------------------------------------------------------------|-----------------------------------------------------------------------------------|-----------------------------|---------------------------------------|-------|
| Registrant Information                                                                                                    |                                                                                   |                             | June Inc. 1944                        |       |
| Name:                                                                                                    |                                                                                   | Date                        | of Birth (mm/dd/y                     | YYY   |
| Last 4 SSN: 0000                                                                                                    |                                                                                   | Gend                        | ler: M                                |       |
| Email:                                                                                                    |                                                                                   | Phon                        | e:                                    |       |
| Address:                                                                                                    |                                                                                   |                             |                                       |       |
| Report Health Concerns? Yes                                                                                                    |                                                                                   | Ques                        | tionnaire Completio                   | on Da |
|                                                                                                    |                                                                                   |                             |                                       |       |
| Last Admin Flag Set: Called-No Answer (<br>Admin Tracking for                                                                         | (3/27/2015 3:56:47 PM)                                                            | Subp                        | opulation Flags: C                    | ongi  |
| Last Admin Flag Set: Called-No Answer (<br>Admin Tracking for<br>Admin Flag                                                           | (3/27/2015 3:56:47 PM)<br>Created Date Ti                                         | Subp                        | opulation Flags: C                    | Congr |
| Last Admin Flag Set: Called-No Answer (<br>Admin Tracking for<br>Admin Flag<br>Called-Left Message                                    | (3/27/2015 3:56:47 PM)<br>Created Date Ti<br>2/27/2015 5:11:2                     | Subp<br>ime<br>5 PM         | opulation Flags: C<br>Created By User | Congr |
| Last Admin Flag Set: Called-No Answer (<br>Admin Tracking for<br>Admin Flag<br>Called-Left Message<br>Called-No Answer                | (3/27/2015 3:56:47 PM)<br>Created Date Ti<br>2/27/2015 5:11:2<br>3/27/2015 3:56:4 | Subp<br>ime<br>5 PM<br>7 PM | opulation Flags: C<br>Created By User |       |
| Last Admin Flag Set: Called-No Answer (<br>Admin Tracking for<br>Admin Flag<br>Called-Left Message<br>Called-No Answer<br>Admin Flag: | (3/27/2015 3:56:47 PM)<br>Created Date Ti<br>2/27/2015 5:11:2<br>3/27/2015 3:56:4 | Subp<br>ime<br>5 PM<br>7 PM | opulation Flags: C<br>Created By User |       |

- 4. Use the **Admin Flag** dropdown to select the appropriate Administrative Flag to add to the Registrant's record.
- 5. Click the **Add** button.

The system displays a confirmation that the Administrative Flag was successfully added to the Registrant's record.

6. Click **OK**.

The page refreshes to display that the Administrative Flag was added to the Registrant's record.

# Managing the Registry

The AHOBPR Clinical Portal allows authorized users to manage the Registry in several different areas. These areas include the following: *Administration > Registry Flags* 

- Managing AHOBPR Clinical Portal User Accounts
- Managing Registry Flags 
   Reviewing Eligibility

# Managing AHOBPR Clinical Portal User Accounts

The AHOBPR Clinical Portal allows users to perform the following administrative tasks for user accounts:

**Note:** Only Registry Managers are authorized to perform administrative actions for AHOBPR Clinical Portal user accounts.

<u>Adding User Accounts</u>
 <u>Editing User Accounts</u>
 <u>Managing</u>
 <u>User Roles from the Administration > Users Page</u>
 <u>Managing</u>
 <u>User Roles from the Role Matrix</u>
 <u>Deactivating User</u>
 <u>Accounts</u>
 <u>Reactivating User Accounts</u>

# **Adding User Accounts**

To add a user account in the AHOBPR Clinical Portal, perform the following steps:

**Note:** Only Registry Managers can add a user account in the AHOBPR Clinical Portal.

1. Click the **Administration** tab in the banner at the top of the page.

The Administration > Users page displays.

## ADMINISTRATION > USERS

| ~                                               |
|-------------------------------------------------|
| To sort ple                                     |
| lame <u>Last Login</u> <u>Last Vista Logi</u> n |
| 7/6/2015 10:43:47 AM                            |
| 6/24/2015 9:59:04 AM                            |
| 7/2/2015 2:11:59 PM                             |
| 6/17/2015 12:19:01 PM 6/2/2015 12:30:55 F       |
| 7/6/2015 12:44:20 PM                            |
| 6/5/2015 1:38:24 PM 6/2/2015 12:34:43 F         |
| 7/6/2015 10:13:55 AM                            |
|                                                 |
| 6/5/2015 9:28:09 AM                             |
| 7/2/2015 3:38:05 PM 6/24/2015 9:46:46 A         |
| 12                                              |
|                                                 |

The user information displayed on the page includes the user's AHOBPR Clinical Portal ID number, user name, and first and last name.

2. Click the Add User button.

Add User

The Administration > Add User page displays.

| Administration > Add U          | SER                                                     |
|---------------------------------|---------------------------------------------------------|
| Search Username                 |                                                         |
| To add a new user, first search | i if the username exists in the Registries application: |
| Search Username:                | Search Clear                                            |
|                                 |                                                         |
| ]                               |                                                         |
| Close                           |                                                         |

- 3. To prevent users from adding duplicate user accounts in the AHOBPR Clinical Portal, you must first determine if the user already as an account in the system. Enter the user's Active Directory user ID in the **Search Username** box, and then click the **Search** button.
- 4. Continue as follows:
  - If the user already has an account, the system will list the user's account information in the displayed table.

You can perform the following functions by using the links included in the table:

- Click the **ID** number link to edit/view the user's account information. See the "Editing User Accounts" topic.
- Click the **Roles** link to change the user's roles in the system. See the "Managing User Roles from the Administration > Users Page" topic.
- To approve a user's account in **Pending** status, click the **Approve** link.
- To restore a user's account access, click the **Activate** link. See the "Activating User Accounts" topic.
- To remove a user's account access, click the **Deactivate** link. See the "Managing User Roles from the Administration > Users Page" topic.
- If the user does not exist in the system, the *Administration > Add User > UserName* page displays:

| ADMINISTRATION > U                                              | SERS   |                     |                |
|-----------------------------------------------------------------|--------|---------------------|----------------|
| Manage Users                                                    |        |                     |                |
| Search By Username:                                             |        |                     |                |
| Search By Type:                                                 | 10     | ~                   |                |
|                                                                 | Search |                     |                |
|                                                                 |        |                     |                |
|                                                                 |        |                     | To sort p      |
| The second second                                               | Name   | Last Login          | Last Vista Loo |
| <u>10</u> <u>Username</u>                                       |        | COSt Coom           | East vista Eag |
| 10 Username<br>124                                              | +      | 7/6/2015 7:32:38 PM | Cust visit Ett |
| 10 <u>Username</u><br>124                                       | +      | 7/6/2015 7:32:38 PM |                |
| 124<br>Active Users                                             | •      | 7/6/2015 7:32:38 PM |                |
| 124       Active Users                                          | +      | 7/6/2015 7:32:38 PM |                |
| 124       Active Users       Pending Users       Inactive Users |        | 7/6/2015 7:32:38 PM |                |

| ADMINISTRATION > ADD USER > JOHN.JONES |  |
|----------------------------------------|--|
| Edit User Account Information          |  |
| Username:                              |  |
| Full Name:                             |  |
| First Name:                            |  |
| Middle Name:                           |  |
| Last Name:                             |  |
| Maiden Name:                           |  |
| Employee Number:                       |  |
| Job Title:                             |  |
| Email Address:                         |  |
| Telephone:                             |  |
| Fax:                                   |  |
|                                        |  |
| Save Close                             |  |

5. In the *Edit User Account Information* section, enter the user's information in the provided fields.

| User Information   | Description                                                                                |
|--------------------|--------------------------------------------------------------------------------------------|
| Username           | This box displays the user's Active Directory user name for which you previously searched. |
|                    | Note: This field is not editable.                                                          |
| Full Name          | Enter the user's full name to include their middle name.                                   |
| First Name         | Enter the user's first name.                                                               |
| Middle Name        | Enter the user's middle name.                                                              |
| Last Name          | Enter the user's last name.                                                                |
| Maiden Name        | If applicable, enter the user's maiden name.                                               |
| Employee<br>Number | Enter the user's employee number.                                                          |
| Job Title          | Enter the user's job title.                                                                |
| Email Address      | Enter the user's e-mail address.                                                           |
| Telephone          | Enter the user's telephone number.                                                         |
| Fax                | Enter the user's fax number.                                                               |

The following table describes the information that can be edited in the Edit Users page.

#### Edit User Account Information Fields

6. After reviewing the information, click the **Save** button.

The *Administration > Add User* page refreshes with the user's name and the date the account was created displayed at the bottom of the page.

7. Click the **Close** button to exit this page.

The Administration > Users page displays.

8. The user account must now be assigned the appropriate user roles. See the "Managing User Roles from the Administration > Users Page" topic..

# **Editing User Accounts**

To edit a user's account information from the *Administration > Users* page, perform the following steps:

**Note:** Only Registry Managers can edit user accounts in the AHOBPR Clinical Portal.

1. Click the **Administration** tab in the banner at the top of the page.

The Administration > Users page displays.

## ADMINISTRATION > USERS

| Manage Users |   |  |
|--------------|---|--|
|              | - |  |

| Search By Username: |        |   |
|---------------------|--------|---|
| Search By Type:     | Active | ~ |
|                     | Search |   |

Ite To sort please

| Id         | <u>Username</u> | Name              | Last Login            | Last Vista Login     |
|------------|-----------------|-------------------|-----------------------|----------------------|
| 1          | and the second  | Dan Marg          | 7/6/2015 10:43:47 AM  |                      |
| 112        |                 | Darm West         | 6/24/2015 9:59:04 AM  |                      |
| 113        |                 | trained from      | 7/2/2015 2:11:59 PM   |                      |
| 114        |                 | Matter Samons     | 6/17/2015 12:19:01 PM | 6/2/2015 12:30:55 PM |
| 115        |                 | Looks rapp?       | 7/6/2015 12:44:20 PM  |                      |
| 116        |                 | Barry Treasure    | 6/5/2015 1:38:24 PM   | 6/2/2015 12:34:43 PM |
| 118        | -               | Laborated         | 7/6/2015 10:13:55 AM  |                      |
| 124        |                 | inter-feature     |                       |                      |
| <u>125</u> |                 | Larian            | 6/5/2015 9:28:09 AM   |                      |
| <u>130</u> |                 | Name includes and | 7/2/2015 3:38:05 PM   | 6/24/2015 9:46:46 AM |
|            |                 |                   | 12                    |                      |
| ctive      | Users           |                   |                       |                      |
| endin      | ig Users        |                   |                       |                      |
| nactiv     | e Users         |                   |                       |                      |
| Ad         | dUser           |                   |                       |                      |

The user information displayed on the page includes the user's AHOBPR Clinical Portal ID number, user name, and first and last name.

2. Use the following methods to search for the user's account:

## Click here to search for a user by username.

- a. Enter any of the following search criteria in the Search By Username box:
  - user name
  - first name
  - last name

**Note:** You can enter a partial name in the box to search for the user.

b. Click the **Search** button.

If the user name is found in the system, the page will refresh to display on this user on the *Administration > Users* page.

**Note:** If necessary, use the numbered links at the bottom of the *User/Roles* section to locate the appropriate user.

#### Click here to search for the user by type.

- a. Use the **Search by Type** dropdown to select the type of users that you want to locate: **Active**, **Pending**, and **Inactive**.
- b. Click the **Search** button.

All users that match the type of user you selected previously are displayed.

3. In the ID column, click the user's ID number that corresponds to their user account.

The Administration > Users > User.Name page displays.

|  | A | DMINI | STRATI | ON > | USERS | > 11 | AMES.S | MITH |
|--|---|-------|--------|------|-------|------|--------|------|
|--|---|-------|--------|------|-------|------|--------|------|

| Username:        |                        |
|------------------|------------------------|
| Full Name:       |                        |
| x                |                        |
| First Name:      |                        |
|                  |                        |
| Middle Name:     |                        |
|                  |                        |
| Last Name:       |                        |
|                  |                        |
| Maiden Name:     |                        |
|                  |                        |
| Employee Number: |                        |
|                  |                        |
| Job Title:       |                        |
| - m. e           |                        |
| Email Address:   |                        |
|                  |                        |
| Telephone:       |                        |
|                  |                        |
| Fax:             |                        |
|                  |                        |
| Created By:      | Created On: 11/25/2014 |
| Updated By:      | Updated On: 3/27/2015  |

- Note: The User.Name included in the title of the page will be specific to the user selected previously. The system displays the Administration > Users > FIRSTNAME.LASTNAME> page accordingly.
- 4. In the *Edit User Account Information* section, edit the existing information for the user as appropriate.

| User Information | Description                                              |
|------------------|----------------------------------------------------------|
| Username         | Enter the user's Active Directory user name.             |
|                  |                                                          |
|                  | Note: Username is a required field.                      |
| Full Name        | Enter the user's full name to include their middle name. |
| First Name       | Enter the user's first name.                             |
| Middle Name      | Enter the user's middle name.                            |
| Last Name        | Enter the user's last name.                              |
| Maiden Name      | If applicable, enter the user's maiden name.             |
| Employee         | Enter the user's employee number.                        |
| Number           |                                                          |
| Job Title        | Enter the user's job title.                              |
| Email Address    | Enter the user's e-mail address.                         |
| Telephone        | Enter the user's telephone number.                       |
| Fax              | Enter the user's fax number.                             |

The following table describes the information that can be edited in the Edit Users page.

#### **Edit User Account Information Fields**

5. Click the **Save** button.

The system displays a prompt that shows the changes were successfully saved.

- 6. Click **OK**.
- 7. To deactivate this user account, click the **Deactivate** button.
- 8. Click the **Close** button to exit this page.

The Administration > Users page displays.
## Managing User Roles from the Administration > Users Page

To manage a user's assigned roles from the *Administration > Users* page, perform the following steps:

**Note:** Only Registry Managers can manage user roles in the AHOBPR Clinical Portal.

1. Click the **Administration** tab in the banner at the top of the page.

The *Administration > Users* page displays.

| ADMI                     | NISTRATION >                                 | Users            |                       |                       |
|--------------------------|----------------------------------------------|------------------|-----------------------|-----------------------|
| Mana<br>Search<br>Search | ge Users<br>n By Username: [<br>n By Type: [ | Active<br>Search | ~                     |                       |
|                          |                                              |                  |                       | Ite<br>To sort please |
| Id                       | Username                                     | Name             | Last Login            | Last Vista Login      |
| 1                        |                                              | Statute Manage   | 7/6/2015 10:43:47 AM  |                       |
| 112                      |                                              | Date: Nat        | 6/24/2015 9:59:04 AM  |                       |
| 113                      |                                              | Index of them    | 7/2/2015 2:11:59 PM   |                       |
| 114                      |                                              | Montes Samana    | 6/17/2015 12:19:01 PM | 6/2/2015 12:30:55 PM  |
| 115                      |                                              | Looks fager      | 7/6/2015 12:44:20 PM  |                       |
| 116                      |                                              | Broom Change     | 6/5/2015 1:38:24 PM   | 6/2/2015 12:34:43 PM  |
| 118                      |                                              | 1.00776495       | 7/6/2015 10:13:55 AM  |                       |
| <u>124</u>               |                                              | Interiment       |                       |                       |
| 125                      |                                              | 1.00170.000      | 6/5/2015 9:28:09 AM   |                       |
| <u>130</u>               |                                              | Rept Stationer   | 7/2/2015 3:38:05 PM   | 6/24/2015 9:46:46 AM  |
|                          | _                                            |                  | 1 <u>2</u>            |                       |
| Active (                 | Users                                        |                  |                       |                       |
| Pendin<br>Inactiv        | g Users<br>e Users                           |                  |                       |                       |
| Add                      | d User                                       |                  |                       |                       |

The user information displayed on the page includes the user's AHOBPR Clinical Portal ID number, user name, and first and last name.

2. Use the following methods to search for users:

#### Click here to search for a user by username.

- a. Enter any of the following search criteria in the Search By Username box:
  - user name
  - first name
  - last name

**Note:** You can enter a partial name in the box to search for the user.

b. Click the **Search** button.

If the user name is found in the system, the page will refresh to display on this user on the *Administration > Users* page.

**Note:** If necessary, use the numbered links at the bottom of the *User/Roles* section to locate the appropriate user.

#### Click here to search for users by type.

- a. Use the **Search by Type** dropdown to select the type of users that you want to locate: **Active**, **Pending**, and **Inactive**.
- b. Click the **Search** button.

All users that match the type of user you selected previously are displayed.

3. Click the **Roles** button associated with the user.

The Administration > Users > User.Name > Roles page displays.

| Edit User Role In | formation        |
|-------------------|------------------|
| User Profile      |                  |
| Jsername:         |                  |
| Full Name:        |                  |
| Employee Numb     | er:              |
| Job Title:        | Registry Manager |
| 1.5.1             |                  |
| Roles             |                  |
| AHOBPR Regi       | stry Manager     |
| AHOBPR Adv        | anced User       |
|                   | Team             |

- **Note:** The *User.Name* included in the title of the page will be specific to the user selected previously. The system displays the *Administration > Users > FIRSTNAME.LASTNAME> Roles* page accordingly.
- 4. In the *Roles* section, select or clear the check boxes to assign the appropriate roles to the user. The available roles include the following:

| Permissions                           | Care Team<br>Role | Advanced<br>User Role | Registry<br>Manager Role |
|---------------------------------------|-------------------|-----------------------|--------------------------|
| View Questionnaire Responses          | х                 | Х                     | x                        |
| View Registrant Status History        | x                 | Х                     | x                        |
| Aging Report                          | x                 | Х                     | x                        |
| Status Report by State                | x                 | Х                     | x                        |
| Participation Report                  |                   | х                     | х                        |
| Registrant Contact Information Report | Х                 | Х                     | x                        |
| Ad Hoc Report by Individual           | x                 | Х                     | x                        |
| Ad Hoc Report by Location             | Х                 | Х                     | x                        |
| Export Report Results                 | Х                 | Х                     | x                        |

| Permissions                                              | Care Team<br>Role | Advanced<br>User Role | Registry<br>Manager Role |
|----------------------------------------------------------|-------------------|-----------------------|--------------------------|
| Select Sub-Population Flags for an Individual Registrant | Х                 | Х                     | х                        |
| Select Admin Flags for an Individual Registrant          | Х                 | Х                     | x                        |
| Remove an Admin or Subpopulation Flag                    |                   |                       | х                        |
| Reconsider Registrant Eligibility                        |                   |                       | х                        |
| Eligibility Review Report (For HEC)                      |                   |                       | х                        |
| Approve/Update/Disable Users                             |                   |                       | x                        |
| Add/Delete/Disable Sub-Population Flags                  |                   |                       | х                        |
| Add/Delete/Disable Admin Flags                           |                   |                       | x                        |
| Add Flags to Multiple Users                              |                   | Х                     | x                        |
| Create Follow-up Questionnaires                          |                   |                       | x                        |
| Send Follow-up Questionnaires                            |                   |                       | x                        |
| Create Messages                                          |                   |                       | x                        |
| Send Messages                                            |                   |                       | x                        |
| My Messages Templates                                    |                   | х                     |                          |
| Send My Messages                                         |                   | х                     |                          |

### AHOBPR Clinical Portal User Roles and Permissions

5. Click the **Save** button.

The system displays a prompt confirming that the user assignment role changes were successfully made.

- 6. Click **OK**.
- 7. Click the **Close** button to exit this page.

The Administration > Users page displays.

## Managing User Roles from the Role Matrix

To manage a user's assigned roles from the *Administration > Role Matrix* page, perform the following steps:

**Note:** Only Registry Managers can manage user roles in the AHOBPR Clinical Portal.

1. Click the Role Matrix link menu option.

The Administration > Role Matrix page displays:

| Jser / Roles<br>earch User: | Searc<br>To sort | h Clear | able headings |
|-----------------------------|------------------|---------|---------------|
| <u>ID</u> <u>Username</u>   | Full Name        | Role    |               |
| 1                           |                  |         | er.           |
| 2                           |                  | a       | er.           |
| 2                           |                  |         | er.           |
| L                           | a                | J.      | ır            |
| i                           | 1                |         |               |
| ž                           |                  |         | ٩r            |
| 2                           |                  |         | er            |
| 2                           | 1                | 4       | ٩r            |
| Ł                           |                  |         | ٩r            |
| <u>i</u> najinanin <u>i</u> | _                | 1       |               |
|                             |                  |         |               |

The user information displayed includes the user's AHOBPR Clinical Portal ID number, user name, and first and last name.

- **Note:** If a user is assigned to multiple user roles, a separate entry will be displayed for each assigned role.
- 2. To search for a user, enter any of the following search criteria in the **Search User** box, and then click the **Search** button:
  - user name
  - first name
  - last name

**Note:** You can enter a partial name in the box to search for the user.

If the user name is found in the system, the page will refresh to display on this user on the *Administration > Users* page.

- **Note:** If necessary, use the numbered links at the bottom of the *User/Roles* section to locate the appropriate user.
- 3. Click the ID number link adjacent to the user's name.

The Administration > Users > User.Name > Roles page displays.

| ADMINISTRATIC     | ON > USERS >     | > Roles |
|-------------------|------------------|---------|
| Edit User Role Ir | formation        |         |
| User Profile      |                  |         |
| Username:         |                  |         |
| Full Name:        |                  |         |
| Employee Numb     | er:              |         |
| Job Title:        | Registry Manager | r,      |
| Roles             |                  |         |
| AHOBPR Reg        | istry Manager    |         |
| AHOBPR Adv        | anced User       |         |
|                   | a Toam           |         |

Note: The User.Name included in the title of the page will be specific to the user selected previously. The system displays the Administration > Users > FIRSTNAME.LASTNAME> Roles page accordingly.

| Permissions                                              | Care Team<br>Role | Advanced<br>User Role | Registry<br>Manager Role |
|----------------------------------------------------------|-------------------|-----------------------|--------------------------|
| View Questionnaire Responses                             | Х                 | Х                     | х                        |
| Permissions                                              | Care Team<br>Role | Advanced<br>User Role | Registry<br>Manager Role |
| View Registrant Status History                           | Х                 | Х                     | x                        |
| Aging Report                                             | Х                 | Х                     | x                        |
| Status Report by State                                   | Х                 | Х                     | x                        |
| Participation Report                                     |                   | Х                     | x                        |
| Registrant Contact Information Report                    | х                 | Х                     | x                        |
| Ad Hoc Report by Individual                              | х                 | Х                     | x                        |
| Ad Hoc Report by Location                                | Х                 | Х                     | x                        |
| Export Report Results                                    | Х                 | Х                     | x                        |
| Select Sub-Population Flags for an Individual Registrant | Х                 | Х                     | x                        |
| Select Admin Flags for an Individual Registrant          | Х                 | Х                     | x                        |
| Remove an Admin or Subpopulation Flag                    |                   |                       | x                        |
| Reconsider Registrant Eligibility                        |                   |                       | X                        |
| Eligibility Review Report (For HEC)                      |                   |                       | x                        |
| Approve/Update/Disable Users                             |                   |                       | x                        |
| Add/Delete/Disable Sub-Population Flags                  |                   |                       | x                        |
| Add/Delete/Disable Admin Flags                           |                   |                       | X                        |
| Add Flags to Multiple Users                              |                   | х                     | X                        |
| Create Follow-up Questionnaires                          |                   |                       | X                        |
| Send Follow-up Questionnaires                            |                   |                       | X                        |
| Create Messages                                          |                   |                       | X                        |
| Send Messages                                            |                   |                       | x                        |
| My Messages Templates                                    |                   | Х                     |                          |

4. In the *Roles* section, select or clear the check boxes to assign the appropriate roles to the user. The available roles include the following:

| Send My Messages | Х |  |
|------------------|---|--|
|                  |   |  |

#### **AHOBPR Clinical Portal User Roles and Permissions**

5. Click the **Save** button.

The system displays a prompt confirming that the user assignment role changes were successfully made.

- 6. Click **OK**.
- 7. Click the **Close** button to exit this page.

The *Administration > Role Matrix* page displays.

### **Deactivating User Accounts**

To deactivate a user's AHOBPR Clinical Portal account, perform the following steps:

**Note:** Only Registry Managers can remove a user's access to the AHOBPR Clinical Portal.

1. Click the **Administration** tab in the banner at the top of the page.

The Administration > Users page displays.

The user information displayed on the page includes the user's AHOBPR Clinical Portal ID number, user name, and first and last name.

| arch U | ser:     | Search Clear |           |            |
|--------|----------|--------------|-----------|------------|
| a      | Username | Name         |           | -          |
|        |          | 1            | Edit User | Edit Roles |
| 2      |          |              | Edit User | Edit Roles |
| 2      |          |              | Edit User | Edit Roles |
| Ł      |          |              | Edit User | Edit Roles |
| ž      |          |              | Edit User | Edit Roles |
| ż      |          |              | Edit User | Edit Roles |
| ž      |          |              | Edit User | Edit Roles |
| 2      |          |              | Edit User | Edit Roles |
| 2      |          |              | Edit User | Edit Roles |
| £      |          |              | Edit User | Edit Roles |
|        | -        |              | 12        |            |

2. Use the following methods to search for users:

### Click here to search for a user by username.

- a. Enter any of the following search criteria in the Search By Username box:
  - user name
  - first name
  - last name

**Note:** You can enter a partial name in the box to search for the user.

b. Click the **Search** button.

If the user name is found in the system, the page will refresh to display on this user on the *Administration > Users* page.

**Note:** If necessary, use the numbered links at the bottom of the *User/Roles* section to locate the appropriate user.

#### Click here to search for users by type.

- a. Use the **Search by Type** dropdown to select the type of users that you want to locate: **Active**, **Pending**, and **Inactive**.
  - **Note:** Only users in an **Active** status can have their access removed from the system.
- b. Click the **Search** button.

All users that match the type of user you selected previously are displayed.

3. Click the **Deactivate** link associated with the user.

WARNING! Deactivating this user will remove all their access to the AHOBPR Clinical Portal.

The *Administration > Users* page refreshes to display that the user account has been removed from the **Active** user list.

Note: While the user no longer appears in the user list and cannot be located by search for their user name, their information still resides in the system. To restore the user's account, you must add their account back to the system.See the "Activating User Accounts" topic..

### **Activating User Accounts**

To activate a user's account in the AHOBPR Clinical Portal, perform the following steps:

Note: Only Registry Managers can restore a user's access to the AHOBPR Clinical Portal.

1. Click the **Administration** tab in the banner at the top of the page.

The *Administration > Users* page displays.

| ADMI                     | NISTRATION >                                 | Users            |                       |                       |
|--------------------------|----------------------------------------------|------------------|-----------------------|-----------------------|
| Mana<br>Search<br>Search | ge Users<br>n By Username: [<br>n By Type: [ | Active<br>Search | ~                     |                       |
|                          |                                              |                  |                       | Ite<br>To sort please |
| Id                       | Username                                     | Name             | Last Login            | Last Vista Login      |
| 1                        |                                              | Statute Manage   | 7/6/2015 10:43:47 AM  |                       |
| 112                      |                                              | Date: Nat        | 6/24/2015 9:59:04 AM  |                       |
| 113                      |                                              | Index of them    | 7/2/2015 2:11:59 PM   |                       |
| 114                      |                                              | Montes Samana    | 6/17/2015 12:19:01 PM | 6/2/2015 12:30:55 PM  |
| 115                      |                                              | Looks fager      | 7/6/2015 12:44:20 PM  |                       |
| 116                      |                                              | Broom Change     | 6/5/2015 1:38:24 PM   | 6/2/2015 12:34:43 PM  |
| 118                      |                                              | 1.00776495       | 7/6/2015 10:13:55 AM  |                       |
| <u>124</u>               |                                              | Interiment       |                       |                       |
| 125                      |                                              | 1.00170.000      | 6/5/2015 9:28:09 AM   |                       |
| <u>130</u>               |                                              | Rept Stationer   | 7/2/2015 3:38:05 PM   | 6/24/2015 9:46:46 AM  |
|                          | _                                            |                  | 1 <u>2</u>            |                       |
| Active (                 | Users                                        |                  |                       |                       |
| Pendin<br>Inactiv        | g Users<br>e Users                           |                  |                       |                       |
| Add                      | d User                                       |                  |                       |                       |

The user information displayed on the page includes the user's AHOBPR Clinical Portal ID number, user name, and first and last name.

- 2. Use the Search By Typedropdown box to select Inactive.
- 3. Click the **Search** button.

The Administration > Users page displays a list of all Inactive users.

| ADMINISTRATION | > | USERS |
|----------------|---|-------|
|                |   |       |

| Search By Username:<br>Search By Type: Inact    | ive 🗸                |            |                       |
|-------------------------------------------------|----------------------|------------|-----------------------|
|                                                 |                      |            | Ite<br>To sort please |
| <u>Id</u> <u>Username</u>                       | Name                 | Last Login | Last Vista Login      |
| 128                                             |                      |            |                       |
| 131                                             |                      |            |                       |
| 132                                             |                      |            |                       |
| 133                                             |                      |            |                       |
| 134                                             |                      |            |                       |
| 135                                             |                      |            |                       |
| 136                                             |                      |            |                       |
| 137                                             |                      |            |                       |
| 138                                             | APRIL Transformed TO |            |                       |
| 139                                             |                      |            |                       |
|                                                 |                      |            |                       |
|                                                 |                      | 1 <u>2</u> |                       |
| Active Users<br>Pending Users<br>Inactive Users |                      |            |                       |

4. Click the **Activate** link that corresponds for whom you want to activate their account.

The *Administration > Users* page refreshes to display that the user has been removed from the **Inactive** user list.

5. To verify that the user account has been activated, use the Search By Type dropdown to select Active, and then click the Search button.

The user should appear in the list of **Active** users.

# **Managing Registry Flags**

The *Administration > Registry Flags* page allows users to add Admin and Subpopulation Flags to an individual's Registrant record. From this page, users can manage these Registry Flags as follows:

- Adding Registry Flags
- <u>Activating/Deactivating Registry Flags</u>
- Deleting Registry Flags

## **Adding Registry Flags**

To add a Registry flag perform the following steps:

Note: Only Registry Managers can add Registry flags in the AHOBPR Clinical Portal.

1. Click the **Administration** tab in the banner at the top of the page.

The Administration > Users page displays:

| Manage Users        |        |   |  |
|---------------------|--------|---|--|
| Search By Username: | 1      | Ţ |  |
| Search By Type:     | All    | ~ |  |
| Add User            | Search |   |  |

2. Click the **Registry Flags** link in the menu.

The Administration > Registry Flags page displays.

- 3. In the *Manage Registry Flags* section, use the **Registry Flag Type** dropdown to select the type of Registry Flag that you want to add. Choose from the following options:
  - Administrative Flag—Administrative flags are used to record an administrative action. These flags can be added by a user or system generated.

### ADMINISTRATION > REGISTRY FLAGS

Manage Registry Flags

| Registry Flag Type                          | Registry Flag Name                             | Regis                            |
|---------------------------------------------|------------------------------------------------|----------------------------------|
| Administrative Flag                         | Called-Left Message                            | User called Registrant left mess |
| Administrative Flag                         | Called-No Answer                               | User called Registrant there wa  |
| SubPopulation Flag                          | Congressional Inquiry                          | Registrant has requested a Cor   |
| Administrative Flag                         | Eligibility Review - More Documentation Needed | Eligibility Review - More Docume |
| Administrative Flag                         | Eligible-HEC                                   | Reviewed by HEC and found Eli    |
| Administrative Flag                         | Emailed Registrant                             | User emailed Registrant          |
| Administrative Flag                         | Not Eligible-Confirmed                         | User has confirmed thru HEC ar   |
| Administrative Flag                         | Not Eligible-HEC                               | Reviewed by HEC found Not Elig   |
| SubPopulation Flag                          | OEF-Operation Enduring Freedom                 | Registrant was deployed during   |
| SubPopulation Flag                          | OIF-Operation Iraqi Freedom                    | Registrant was deployed during   |
| Registry Flag Type<br>Administrative Flag 🔻 | Registry Flag Name **                          | Registry Flag Description        |
|                                             |                                                | 123                              |

\*\* indicates required field

- **SubPopulation Flag**—Subpopulation flags are used to separate Registrants into common groups, such as operations served.
- 4. In the **Registry Flag Name** box, enter the name for the Registry Flag.

**Note:** This is a required field.

- 5. To add a description for the Registry Flag, enter one in the **Registry Flag Description** box.
- 6. Click the **Add** button.

The system displays a prompt confirming that the Registry Flag was added successfully.

7. Click **OK**.

## **Deleting Registry Flags**

A Registry Flag can only be deleted if it has not been associated with a Registrant. If the flag has been associated with a Registrant the flag can only be deactivated. See the "Activating/Deactivating Registry Flags" topic.

**Note:** Only Registry Managers can delete Registry flags in the AHOBPR Clinical Portal.

To delete a Registry Flag, perform the following steps:

1. Click the **Registry Flags** link in the menu.

The Administration > Registry Flags page displays.

### ADMINISTRATION > REGISTRY FLAGS

Manage Registry Flags

| Registry Flag Type                          | Registry Flag Name                             | Regis                            |
|---------------------------------------------|------------------------------------------------|----------------------------------|
| Administrative Flag                         | Called-Left Message                            | User called Registrant left mess |
| Administrative Flag                         | Called-No Answer                               | User called Registrant there wa  |
| SubPopulation Flag                          | Congressional Inquiry                          | Registrant has requested a Cor   |
| Administrative Flag                         | Eligibility Review - More Documentation Needed | Eligibility Review - More Docume |
| Administrative Flag                         | Eligible-HEC                                   | Reviewed by HEC and found Eli    |
| Administrative Flag                         | Emailed Registrant                             | User emailed Registrant          |
| Administrative Flag                         | Not Eligible-Confirmed                         | User has confirmed thru HEC ar   |
| Administrative Flag                         | Not Eligible-HEC                               | Reviewed by HEC found Not Elig   |
| SubPopulation Flag                          | OEF-Operation Enduring Freedom                 | Registrant was deployed during   |
| SubPopulation Flag                          | OIF-Operation Iraqi Freedom                    | Registrant was deployed during   |
| Registry Flag Type<br>Administrative Flag 🔻 | Registry Flag Name **                          | Registry Flag Description        |
|                                             |                                                | 1 <u>23</u>                      |

\*\* indicates required field

2. Locate the Registry flag that will be deleted, and then click the **Delete** button that corresponds to that flag.

The system prompts the user to confirm the deletion of the Registry Flag.

3. Click **OK** to delete the Registry Flag. Otherwise, click **Cancel**.

The system displays a prompt confirming that the Registry Flag was deleted successfully.

4. Click **OK**.

The Administration > Registry Flags page refreshes to display that the Registry Flag was deleted.

## Activating/Deactivating Registry Flags

To activate/deactivate a Registry Flag, perform the following steps:

- **Note:** Only the AHOBPR Registry Manager can activate/deactivate specific Registry Flags in the AHOBPR Clinical Portal.
  - 1. Click the **Registry Flags** link in the menu.

The Administration > Registry Flags page displays.

2. Locate the Registry flag that will be deactivated/reactivated, and then choose from the following

ADMINISTRATION > REGISTRY FLAGS

Manage Registry Flags

| Registry Flag Type                          | Registry Flag Name                             | Regis                            |
|---------------------------------------------|------------------------------------------------|----------------------------------|
| Administrative Flag                         | Called-Left Message                            | User called Registrant left mess |
| Administrative Flag                         | Called-No Answer                               | User called Registrant there wa  |
| SubPopulation Flag                          | Congressional Inquiry                          | Registrant has requested a Cor   |
| Administrative Flag                         | Eligibility Review - More Documentation Needed | Eligibility Review - More Docume |
| Administrative Flag                         | Eligible-HEC                                   | Reviewed by HEC and found Eli    |
| Administrative Flag                         | Emailed Registrant                             | User emailed Registrant          |
| Administrative Flag                         | Not Eligible-Confirmed                         | User has confirmed thru HEC ar   |
| Administrative Flag                         | Not Eligible-HEC                               | Reviewed by HEC found Not Elig   |
| SubPopulation Flag                          | OEF-Operation Enduring Freedom                 | Registrant was deployed during   |
| SubPopulation Flag                          | OIF-Operation Iraqi Freedom                    | Registrant was deployed during   |
| Registry Flag Type<br>Administrative Flag 🔻 | Registry Flag Name **                          | Registry Flag Description        |
|                                             |                                                | 1 <u>2 3</u>                     |

\*\* indicates required field

options:

- To activate a Registry Flag, click the **Activate**button.
- To deactivate a Registry Flag, click the **Deactivate**button.

The system displays a prompt confirming that the Registry Flag was activated/deactivated successfully.

3. Click **OK**.

The *Administration > Registry Flags* page refreshes to display that the Registry Flag was activated/deactivated.

# **Managing Registrant Messages**

Registry Managers can create, edit and send messages to Registrants via e-mail or a notification in the Registrant Portal. These messages can be sent to an individual Registrant or multiple Registrants. The AHOBPR Clinical Portal allows Registry Managers to manage Registrant messages as follows:

- <u>Creating\Editing Registrant Messages</u>
- Sending Registrant Messages

# Creating\Editing Registrant Messages

Registry Managers can create and edit messages that can be sent to Registrants via e-mail or notifications in the Registrant Portal as follows:

### **Creating a Message**

1. Click the **Administration** tab in the banner at the top of the page.

The Administration > Users page displays.

| Administration >    | USERS  |   |
|---------------------|--------|---|
| Manage Users        |        |   |
| Search By Username: |        | 3 |
| Search By Type:     | All    | ~ |
|                     | Search |   |
|                     | Search |   |
| Add User            |        |   |

The user information displayed on the page includes the user's AHOBPR Clinical Portal ID number, user name, and first and last name.

2. Click the **Registry Messages** link in the menu.

The Administration > Registry Messages page displays.

3. Click the Add New Message Template button.

### ADMINISTRATION > REGISTRY MESSAGES

Add New Message Template

#### Manage Registry Messages

### □ Include Message Templates Created by Advanced Users

| ID | Title                              | Subject                                                       |
|----|------------------------------------|---------------------------------------------------------------|
| 1  | Eligible for Burn Pit Registry     | Department of Veterans Affairs Airborne Hazards and Open Burr |
| 2  | Not Eligible for Burn Pit Registry | Department of Veterans Affairs Airborne Hazards and Open Burr |
| 3  | Need More Documentation            | Department of Veterans Affairs Airborne Hazards and Open Burr |

The Administration > Registry Messages > Add Message Template page displays.

4. Complete the information in the provided fields as follows:

| Registrant<br>Information | Description                                                                                                    |
|---------------------------|----------------------------------------------------------------------------------------------------|
| Message Type              | Select the appropriate checkboxes to determine if the message will be sent to the Registrant via e-mail or the Registrant Portal using a notification.                              |
| Status                    | Select the <i>Active</i> checkbox to indicate that the message is ready to send to the Registrant.                                                                                  |
|                           | on the SendMessages page.                                                                                                    |
| Advanced Users            | Select this checkbox if you want Advanced Users to be able to access this message template.                                                                                         |
| Title                     | Use this field to create a title for the message.                                                                                                    |
|                           | <b>Note:</b> Users can select the appropriate messages to send to Registrants by selecting from the displayed message titles in the dropdown list for the <i>SendMessages</i> page. |
| Subject                   | Use this field to create the Subject of the message.                                                                                                    |
| Registrant<br>Information | Description                                                                                                    |

|              | <b>Note:</b> This information will be used to create the Subject information for the e-mail sent to the Registrant and the title of the notification in the Registrant Portal.  |
|--------------|----------------------------------------------------------------------------------------------------|
| Salutation   | The Salutation field contains the greeting that will be displayed at the beginning of each message.<br>The default salutation created for messages is "Hello [REGISTRANTNAME]", |
|              | where the REGISTRANTNAME variable will be replaced by the name of the Registrant who will receive the message.                                                                  |
| Body         | Use this field to enter the body of the message.                                                                                                    |
|              | WARNING! As this information can be included in any e-<br>mail messages for the Registrant, do not include any<br>PHI information in this part of the message<br>template.      |
| Contact Info | Use this field to enter relevant contact information that the Registrant might require.                                                                                         |

### Message Template Information for Creating Registrant Messages

- 5. Click **Preview** to view the message as it would appear to the Registrant.
- 6. After verifying that the message content is complete and accurate, click the **Back to Edit Template Page** button.
- 7. Click **Save** to create the message.

The *Administration > Registry Messages* page displays. The new message is displayed in the list of messages available to be sent to Registrants.

**Note:** If the message is not displayed in the list, you might need to click on the numbered link at the bottom of the list to see the message on another page.

### **Editing an Existing Message**

1. Click the **Administration** tab in the banner at the top of the page.

The Administration > Users page displays.

| ADMINISTRATION >   | USERS  |   |
|--------------------|--------|---|
| Manage Users       |        |   |
| Search By Username | :      | 1 |
| Search By Type:    | All    | ~ |
|                    | Search |   |
|                    | Coulon |   |
| Add User           |        |   |

The user information displayed on the page includes the user's AHOBPR Clinical Portal ID number, user name, and first and last name.

2. Click the **Registry Messages** link in the menu.

The Administration > Registry Messages page displays.

|                | Add New Message Template                                                             |                                                                                                    |
|----------------|--------------------------------------------------------------------------------------|----------------------------------------------------------------------------------------------------|
| Mar<br>In      | nage Registry Messages<br>Iclude Message Templates Create                            | d by Advanced Users                                                                                                    |
| ID             | Title                                                                                | Subject                                                                                                    |
| <u>ID</u><br>1 | Title<br>Eligible for Burn Pit Registry                                              | Subject<br>Department of Veterans Affairs Airborne Hazards and Open Burn                                                                  |
| 1D<br>1<br>2   | <b>Title</b><br>Eligible for Burn Pit Registry<br>Not Eligible for Burn Pit Registry | Subject<br>Department of Veterans Affairs Airborne Hazards and Open Burn<br>Department of Veterans Affairs Airborne Hazards and Open Burn |

3. In the *Manage Registry Messages* section, click the **Edit** link that corresponds to the message that you want to edit.

The Administration > Registry Messages > Edit Message Template page displays.

- **Note:** Select the Include Message Templates Created by Advanced Users to display these types of messages in the list.
- 4. Update the information in the provided fields as follows:

| Registrant<br>Information | Description                                                                                                    |
|---------------------------|----------------------------------------------------------------------------------------------------|
| Message Type              | Select the appropriate checkboxes to determine if the message will be sent to the Registrant via e-mail or the Registrant Portal using a notification.                                  |
| Status                    | Select the <i>Active</i> checkbox to indicate that the message is ready to send to the Registrant.                                                                                      |
|                           | <b>Note:</b> Only active messages will be displayed in the dropdown list on the <i>SendMessages</i> page.                                                                               |
| Advanced Users            | Select this checkbox if you want Advanced Users to be able to access this message template.                                                                                             |
| Title                     | Use this field to create a title for the message.                                                                                                    |
|                           | <b>Note:</b> Users can select the appropriate messages to send to Registrants by selecting from the displayed message titles in the dropdown list for the <i>SendMessages</i> page.     |
| Subject                   | Use this field to create the Subject of the message.                                                                                                    |
|                           | Note: This information will be used to create the Subject information for the e-mail sent to the Registrant and the title of the notification in the Registrant Portal.                 |
| Salutation                | The Salutation field contains the greeting that will be displayed at the beginning of each message.                                                                                     |
|                           | The default salutation created for messages is "Hello [REGISTRANTNAME]", where the REGISTRANTNAME variable will be replaced by the name of the Registrant who will receive the message. |
| Body                      | Use this field to enter the body of the message.                                                                                                    |
|                           | WARNING! As this information can be included in any e-<br>mail messages for the Registrant, do not include any<br>PHI information in this part of the message<br>template.              |

| Contact Info | Use this field to enter relevant contact information that the Registrant |
|--------------|--------------------------------------------------------------------------|
|              | might require.                                                           |

#### Message Template Information for Editing Registrant Messages

- 5. Click **Preview** to view the message as it would appear to the Registrant.
- 6. After verifying that the message content is complete and accurate, click the **Back to Edit Template Page** button.
- 7. Click **Save** to create the message.

The *Administration > Registry Messages* page displays. The updated message is displayed in the list of messages available to be sent to Registrants.

**Note:** If the message is not displayed in the list, you might need to click on the numbered link at the bottom of the list to see the message on another page.

# Sending Registrant Messages (Registry Managers)

Registry Managers can send messages to Registrants via e-mail or the Registrant Portal as follows:

1. Click the **Administration** tab in the banner at the top of the page.

The Administration > Users page displays.

| Manage Users<br>Search By Username: |   |
|-------------------------------------|---|
| Search By Username:                 |   |
|                                     |   |
| Search By Type: All                 | ~ |
| Search                              |   |

The user information displayed on the page includes the user's AHOBPR Clinical Portal ID number, user name, and first and last name.

2. Click the Send Messages link in the menu.

The Administration > Send Message page displays.

### ADMINISTRATION > SEND MESSAGE

| Registrant Status             | State                                                       |
|-------------------------------|-------------------------------------------------------------|
| Location (VISN or Facility)   | Health Concerns? Yes/No (Yes=any positive response to Q3.A  |
| Health Factor                 | Request to be seen? Yes/No (Yes=any positive response to Q7 |
| Subpopulation Flag            | Deployment Country                                          |
| 🗌 Admin Flag                  | None  All Deployments  Deployments With Exposure Resp       |
| Response to specific question | Date Range for Questionnaire                                |
|                               | None  Questionnaire Start Date  Questionnaire Completed     |
| Date of Birth                 | Last Name                                                   |
| Contact Preference            | Last 4 of SSN                                               |
| Email                         | AHOBPR Evaluation                                           |
|                               |                                                             |
| Go to Step 2 Cle              | ar                                                          |
|                               |                                                             |

Selection Criteria - Step 1 of 2 (Please select at least one)

3. Choose the selection criteria that will be used to filter the report.

### Click here to view the selection criteria you can use to select the Registrants.

| Registrant<br>Information        | Description                                                                                                    |
|----------------------------------|----------------------------------------------------------------------------------------------------|
| Registrant Status                | The status of the Registrant's questionnaire.                                                                                                    |
|                                  | Users can filter by one or more statuses.                                                                                                    |
| Location (VISN or Facil-<br>ity) | The VISN or facility where the Registrant is assigned or where the Registrant was evaluated as reported in the Corporate Data Warehouse (CDW).    |
|                                  | Users can filter by all locations, a single VISN, a single Main Facility, a single Sub-Facility, or by Registrants that have no assigned location |
|                                  | Note: When filtering the report by only a VISN or Main Facility, the report will return results for all of the sub-                               |

| Registrant<br>Information     | Description                                                                                                    |  |  |
|-------------------------------|----------------------------------------------------------------------------------------------------|--|--|
|                               | ordinate facilities for the selected facility type.                                                                                                    |  |  |
| Health Factor                 | Health Factors are entered into the CPRS Template by a Health Care Provider during the Clinical Exposure Evaluation.                                                        |  |  |
|                               | Users can filter by one or more Health Factors.                                                                                                    |  |  |
|                               | Note: This data will only be available for Registrants in Participant status.                                                                                               |  |  |
| Subpopulation Flag            | Subpopulation Flags separate Registrants into common groups, such as operations served.                                                                                     |  |  |
|                               | Users may filter by one Subpopulation Flag.                                                                                                    |  |  |
| Admin Flag                    | An Admin Flag documents administrative action in a Registrant's record.                                                                                                    |  |  |
|                               | Users can filter by a single Administrative Flag.                                                                                                    |  |  |
|                               | Note: As the Registrant Record may include multiple<br>instances of the Administrative Flag, users can specify a<br>date range for when the flag was entered in the record. |  |  |
| Response to specific question | A Registrant has provided a response to a question in a completed Questionnaire.                                                                                            |  |  |
|                               | Note: This data will only be available for Registrants in Participant status.                                                                                               |  |  |
|                               | Users can filter by <b>Yes, No, I do not wish to answer,</b> or <b>Don't know</b> .                                                                                         |  |  |
| Date of Birth                 | Registrant's date of birth.                                                                                                    |  |  |
|                               | <b>Note:</b> The format for entering the date should be <i>mm/dd/yyyy</i> .                                                                                                 |  |  |
| Contact Preference            | Registrants preferred method of being contacted.                                                                                                    |  |  |
|                               | Users can filter by Letter/U.S. mail, Through my health care provider, or VA social media.                                                                                  |  |  |

| Email | Indicates if the Registrant has entered an e-mail address.                           |
|-------|--------------------------------------------------------------------------------------|
|       | You can filter by <b>All</b> , <b>Yes</b> , or <b>No</b> .                           |
| State | The state where the Registrant resides.                                              |
|       | To filter by a Registrant's state, select one (or more) status from the <b>State</b> |

| Registrant<br>Information | Description                                                                                                    |  |  |
|---------------------------|----------------------------------------------------------------------------------------------------|--|--|
|                           | list, and then click the <b>Add</b> link. The states are added to the <b>Selected</b><br><b>State</b> list. To add all states from the list, click the <b>Add All</b> link.                           |  |  |
|                           | To remove a state from the list, select the state in the <b>Selected State</b> list, and then click the <b>Remove</b> link. To remove all states from this list, click the <b>Remove All</b> link.    |  |  |
| Health Concerns?          | A Registrant is considered to have health concerns if they answered "Yes" to any of the questions in the Health Concerns section (Question 3.A–<br>3.K).                                              |  |  |
|                           | Note: This data will only be available for Registrants in Participant status.                                                                                                    |  |  |
|                           | Users may filter by <b>No, Yes</b> , or <b>All</b> .                                                                                                    |  |  |
| Request to be seen?       | The Registrant has provided a positive response to Question 7.B (Do you wish to see a DoD or VA health care provider to discuss your health concerns related to airborne hazards during deployment?). |  |  |
|                           | Note: This data will only be available for Registrants in Participant status.                                                                                                    |  |  |
|                           | Users may filter by <b>No, Yes</b> , or <b>All</b> .                                                                                                    |  |  |

| Deployment Country        | A country from the Registrant's deployment history that was received from the deployment interfaces or was self-reported.                                            |
|---------------------------|----------------------------------------------------------------------------------------------------|
|                           | Note: The data for deployments that have exposure responses will only be available for Registrants in a "Participant" status.                                        |
|                           | Users may filter by one country from any of the Registrant's deployments<br>or from the AHOPBR eligible deployments with exposure responses on the<br>Questionnaire. |
| Date Range for            | The date the Registrant either started or completed the questionnaire.                                                                                               |
| Questionnaire             | Completed Questionnaires must have been submitted in the system.                                                                                                    |
|                           | Users can set the date range for either dates using the format                                                                                                    |
|                           | mm/dd/yyyy.                                                                                                    |
|                           |                                                                                                    |
|                           | Note: Start dates are available for only those Registrants<br>assigned either the "Fligible" or "Participant" statuses                                               |
|                           | Completed dates will only return those Registrants that                                                                                                    |
| Registrant<br>Information | Description                                                                                                    |
|                           | are assigned the "Participant" status.                                                                                                    |
| Last Name                 | The Registrant's last name.                                                                                                    |
| Last 4 of SSN             | The last four numbers of the Registrant's Social Security Number (SSN).                                                                                              |
| AHOBPR Evaluation         | Indicates if the Registrant has had an AHOBPR Evaluation.                                                                                                    |
|                           | You can filter by <b>All, Yes,</b> or <b>No</b> .                                                                                                    |

Selection Criteria for Sending Registrant Messages

4. Click the **Find** button.

The system displays a list of Registrants that match your selected criteria in the *Report Results* section.

| Status:                                                                  |                                                                    | Selected Status:                                                                  |        |
|--------------------------------------------------------------------------|--------------------------------------------------------------------|-----------------------------------------------------------------------------------|--------|
| No Consent<br>Consent<br>Not Eligible<br>Review<br>Reviewed - Not Eligib | <u>Add</u><br><u>Add All</u><br><u>Remove</u><br><u>Remove All</u> | Review<br>Reviewed - Not Eligib<br>Reviewed - Eligible<br>Eligible<br>Participant | < >    |
| Eind 1                                                                   | Class                                                              | Pack to                                                                           | Ctop 1 |

Report Results

Total Number of Results Found: 24

REGISTRANTS > SEND MESSAGE

|        | ID | Registrant Name |  |
|--------|----|-----------------|--|
| Select |    |                 |  |
| Select |    |                 |  |
| Select |    |                 |  |
| Select |    |                 |  |
| Select |    |                 |  |
| Select |    |                 |  |
| Select |    |                 |  |
| Select |    |                 |  |
| Select |    |                 |  |
| Select |    |                 |  |

- **Note:** You can also view a Registrant's record by click the ID or Registrant Name link that corresponds to the appropriate Registrant.
- 5. Use the My Message dropdown list to select the message that will be sent to the Registrants.
  - **Note:** Only active messages can be sent to a Registrant. If no messages are listed in the dropdown list, then you have no active messages available.
- 6. Select the checkboxes that correspond to the Registrants that will receive the messages.
  - **Note:** You can send the selected message to all of the displayed Registrants without selecting the checkboxes, by clicking the **Send to All** button.
- 7. Click the Send to Selected button.

The system displays a new popup window that indicates the message was sent to the Registrants.

8. Click **OK**.
# **Reviewing Eligibility**

The AHOBPR Clinical Portal allows authorized users to perform the following tasks when reviewing the eligibility of a Registrant:

- Adding the "Review-HEC" Administrative Flag to a Record
- Changing Registrant Status

# Adding the "Review-HEC" Administrative Flag to a Record

To add the Review-HEC Administrative Flag to the Registrant's record, perform the following steps:

- **Note:** Note: Only Registry Managers can add the "Review-HEC" Administrative Flag to a Registrant's record.
  - 1. Click the **Change Status** link in the menu.

| User Information | Description                                                                                                    |
|------------------|----------------------------------------------------------------------------------------------------|
| <u>Status</u>    | To filter by a Registrant's status, select one (or more) status from the <b>Status</b><br>list, and then click the <b>Add</b> link. The status(es) are added to the <b>Selected</b><br><b>Status</b> list. To add all statuses from the list, click the <b>Add All</b> link. |
|                  | To remove a status from the list, select the status in the <b>Selected Status</b> list,<br>and then click the <b>Remove</b> link. To remove all statuses from this list, click the<br><b>Remove All</b> link.                                                                |

| Date Range for | To filter using the date range when the Registrant's status was changed to any |
|----------------|--------------------------------------------------------------------------------|
|                |                                                                                |

The *Registrants > Change Status* page displays.

2. Select from the following search criteria to filter the Registrant records returned in the search results:

| Registrant Search Crit | teria          |                  |                              |        |
|------------------------|----------------|------------------|------------------------------|--------|
| Status:                |                | Selected Status: | Date Range for Registrant Cu | rent 9 |
| Not Eligible<br>Review | Add<br>Add All |                  | From Date (mm/dd/yyyy):      |        |
| Review - Not Eligible  | Remove All     |                  | Last Name:                   | La     |
| Admin Flag             |                |                  |                              |        |
| Admin Flag:            |                |                  |                              |        |
| Select an Admin Fla    | g –            | •                |                              |        |

| User Information             | Description                                                                                                    |
|------------------------------|----------------------------------------------------------------------------------------------------|
| Registrant<br>Current Status | of the status selected in the Status list. Use the <b>From Date</b> and <b>To Date</b> boxes to select the date range using the format <i>mm/dd/yyyy</i> . |
|                              | <b>Note:</b> If using this filter criteria, you must select at least one status from the <b>Status</b> list.                                               |
| Last Name                    | To filter by last name, enter the Registrant's last name in the provided box.                                                                              |
|                              | Note: Users can also use a search for Registrant's using a partial name.                                                                                   |

| Last Four digits of<br>SSN                                    | To filter by SSN, enter the last four digits of the Registrant's Social Security<br>Number (SSN) in the provided box.                     |
|---------------------------------------------------------------|----------------------------------------------------------------------------------------------------|
| Admin Flag                                                    | To filter by Administrative Flags assigned to the Registrant's record, select an Administrative Flag from the <b>Admin Flag</b> dropdown. |
| Exclude All<br>Registrants with<br>"Review-HEC"<br>Admin Flag | To exclude those Registrants that have had the Review-HEC Administrative Flag assigned to their record, select this checkbox.             |

#### Search Criteria for Registrants > Change Status Page

#### 3. Click the **Search** button.

The system displays the *Change Status > Registrant Search* page that lists those Registrants that meet the selected search criteria.

| Status:                  |            | Selected Status: | Date Range for Registr | ant Current S |
|--------------------------|------------|------------------|------------------------|---------------|
| Not Eligible             | Add        | Review           | From Date (mm/dd/y     | vvv):         |
| Review - Not Eligible    | Add All    |                  |                        |               |
|                          | Remove     |                  | Last Name:             | La            |
|                          | Remove All |                  |                        |               |
| Admin Flag               |            |                  |                        |               |
| Admin Flag:              |            |                  |                        |               |
| - Select an Admin Flag - |            |                  |                        |               |

**Total Registrants Found: 16** 

To sort

| ID Re | gistrant Name | Last 4 of SSN | Date of Birth | Duty Status | <b>Registrant Current Status</b> | Last |
|-------|---------------|---------------|---------------|-------------|----------------------------------|------|
|       |               |               |               | Retiree     | Review                           |      |
| 1     |               |               | - 1           | Retiree     | Review                           |      |
|       |               |               |               | Active Duty | Review                           |      |
|       |               |               |               | Veteran     | Review                           |      |
|       |               |               |               | Retiree     | Review                           | 1    |
|       |               |               |               | Retiree     | Review                           |      |
|       |               |               |               | Veteran     | Review                           |      |
|       |               |               |               | Retiree     | Review                           |      |
|       |               |               |               | Active Duty | Review                           | 1    |
| 0.    |               |               |               | Retiree     | Review                           |      |
|       |               |               |               | 12          |                                  |      |

Note: The displayed results can be filtered by clicking on an underlined table heading.

4. Click the **Select** button that corresponds to the user in the listed results.

The Change Status > Registrant: LastName, FirstName > Current Status: Status page displays.

|                                                                                                    | CHANGE STATUS > REGISTRANT:                                                                                                    |                                                |                                                  |                                                | US: REVIEW   | v                                           |
|----------------------------------------------------------------------------------------------------|----------------------------------------------------------------------------------------------------|------------------------------------------------|--------------------------------------------------|------------------------------------------------|--------------|---------------------------------------------|
| Registrant Information                                                                              |                                                                                                    |                                                |                                                  |                                                | -            |                                             |
| Name:                                                                                               | Da                                                                                                    | te of Birth                                    | (mm/dd/yyy                                       | y):                                            | Duty Statu   | s: Unknown                                  |
| Last 4 SSN:                                                                                         | Ge                                                                                                    | nder:                                          |                                                  |                                                | Status: R    | eview                                       |
| Email:                                                                                              | Phe                                                                                                    | one:                                           |                                                  |                                                |              |                                             |
| Address:                                                                                            |                                                                                                    |                                                |                                                  |                                                |              |                                             |
| <b>Report Health Concern</b>                                                                        | ıs? Qu                                                                                                    | estionnair                                     | e Completion                                     | Date:                                          | Request to   | be Seen?                                    |
| Last Admin Flag Set:                                                                                | Su                                                                                                    | bpopulatio                                     | n Flags:                                         |                                                |              |                                             |
|                                                                                                    |                                                                                                    |                                                |                                                  |                                                | View All Re  | gistrant Informa                            |
|                                                                                                    |                                                                                                    |                                                |                                                  |                                                |              |                                             |
| Change Status for                                                                                   |                                                                                                    | Curre                                          | ent Status: Rev                                  | iew)                                           | A            | dd "Review-HEC                              |
| Change Status for<br>Change Status To:                                                              |                                                                                                    | Curre                                          | ent Status: Rev                                  | iew)                                           | А            | dd "Review-HEC                              |
| Change Status for<br>Change Status To:<br>O Reviewed - Not Eli                                      | igible 🖲 R                                                                                                    | Curre                                          | ent Status: Rev<br>Eligible                      | iew)<br>Change Status                          | A            | dd "Review-HEC<br>Add "Rev                  |
| Change Status for<br>Change Status To:<br>O Reviewed - Not Eli<br>Eligible Deployments              | igible                                                                                                    | Curre                                          | ent Status: Rev<br>Eligible<br>Reanch            | Change Status                                  |              | dd "Review-HEC<br>Add "Rev                  |
| Change Status for<br>Change Status To:<br>O Reviewed - Not Eli<br>Eligible Deployments<br>Begin End | igible <b>•</b> R                                                                                                    | Curre<br>eviewed -<br><u>Location</u>          | ent Status: Rev<br>Eligible<br><u>Branch</u>     | iew)<br>Change Status<br><u>Unit Component</u> | A<br>Rank MO | dd "Review-HEC<br>Add "Rev<br>S Data Source |
| Change Status for<br>Change Status To:<br>O Reviewed - Not Eli<br>Eligible Deployments<br>Begin End | igible   References References Re | (Curre<br>eviewed -<br><u>Location</u><br>Iraq | ent Status: Rev<br>Eligible<br>Branch<br>US Army | iew)<br>Change Status<br><u>Unit Component</u> | A<br>Rank MO | dd "Review-HEC<br>Add "Rev<br>Self Reported |

5. To view the Registrant's deployment history, select the View Deployment History checkbox.

The *Deployment History* section displays.

6. Click the Add "Review-HEC" Admin Flag button.

The system displays a prompt that confirms that the Administrative Flag was added successfully.

7. Click **OK**.

| CHANGE STATUS > REGIS     | TUS: REVIEW                           |                                |
|---------------------------|---------------------------------------|--------------------------------|
| Registrant Information    |                                       | the first of the second second |
| Name:                     | Date of Birth (mm/dd/yyyy):           | Duty Status: Unknown           |
| Last 4 SSN:               | Gender:                               | Status: Review                 |
| Email:                    | Phone:                                |                                |
| Address:                  |                                       |                                |
| Report Health Concerns?   | Questionnaire Completion Date:        | Request to be Seen?            |
| Last Admin Flag Set:      | Subpopulation Flags:                  |                                |
|                           |                                       | View All Registrant Informat   |
| Change Status for         | (Current Status: Review)              | Add "Review-HEC                |
| Change Status To:         |                                       |                                |
| O Reviewed - Not Eligible | Reviewed - Eligible     Change Status | Add "Revi                      |

| Begin | End | Conflict | Location | Branch      | Unit Component | Rank | MOS | Data Source   |
|-------|-----|----------|----------|-------------|----------------|------|-----|---------------|
|       |     | conflict | Iraq     | US Army     | 1              |      |     | Self Reported |
|       |     | conflict | Iraq     | Coast Guard |                |      |     | Self Reported |

### View Deployment History

| Deployment   |               |     |      |                |          |          |     |       |
|--------------|---------------|-----|------|----------------|----------|----------|-----|-------|
| Registrant V | Data Source   | MOS | Rank | Unit Component | Location | Conflict | End | Begin |
|              | Self Reported |     |      |                | Iraq     | conflict |     |       |
| -            | Self Reported |     |      |                | Iraq     | conflict |     |       |

Back to Search Results

Go to Admin Tracking

## **Changing Registrant Status**

To change the status of a Registrant in the AHOBPR Clinical Portal, perform the following steps:

**Note:** Note: Only Registry Managers can change a Registrant's status.

1. Click the **Change Status** link in the menu.

| User Information                               | Description                                                                                                    |
|------------------------------------------------|----------------------------------------------------------------------------------------------------|
| <u>Status</u>                                  | The <u>status</u> of the Registrant's questionnaire.                                                           |
|                                                | Users can filter by one or more statuses.                                                                      |
| Date Range for<br>Registrant<br>Current Status | Users can filter for those Registrant records by the date on which their status changed to its current status. |
|                                                | <b>Note:</b> If using this filter criteria, you must select at least one status from the <b>Status</b> list.   |

| Last Name | The Registrant's last name. |
|-----------|-----------------------------|
| -         |                             |

The *Registrants > Change Status* page displays.

2. Select from the following search criteria to filter the Registrant records returned in the search results:

| Registrant Search Crit | teria                      |                         | nila nuci   |
|------------------------|----------------------------|-------------------------|-------------|
| Status:                | Selected State             | Date Range for Registra | ant Current |
| Not Eligible           | Add                        | From Date (mm/dd/yy     | yy):        |
| Review                 | Add All                    |                         |             |
| Review - Not Eligible  | Remove                     | Last Name               |             |
|                        | Remove All                 | Last Name:              | La          |
| Admin Elan             |                            |                         |             |
| Admin Flag             |                            |                         |             |
| Admin Flag:            |                            |                         |             |
| Select an Admin Fla    | ig                         | •                       |             |
| Evoludo All Ponict     | ants with "Roview-HEC" Adm | in Flag                 |             |
|                        | and with Review file Aut   | in ridg                 |             |
|                        |                            |                         |             |

| User Information           | Description                                                                                               |
|----------------------------|----------------------------------------------------------------------------------------------------|
|                            | Note: Users can also use search for the Registrant using a partial name.                                  |
| Last Four digits of<br>SSN | The last four digits of the Registrant's Social Security Number (SSN).                                    |
|                            | Note: When users filter by the last four digits of the SSN, all statuses will be returned in the results. |

| Admin Flag                                                    | An Admin Flag documents administrative action in a Registrant's record.                                                                                                    |
|---------------------------------------------------------------|----------------------------------------------------------------------------------------------------|
|                                                               | Users can filter by a single Administrative Flag. As the Registrant Record may include multiple instances of the Administrative Flag, users can specify a date range for when the flag was entered in the record.                                     |
|                                                               | Enter the date using the format <i>mm/dd/yyyy</i> .                                                                                                    |
| Exclude All<br>Registrants with<br>"Review-HEC"<br>Admin Flag | The Review-HEC Admin Flag is added to a Registrant's record when the<br>Registry Manager is unable to determine the Registrant's eligibility and plans<br>to send their information to the Health Eligibility Center (HEC) for eligibility<br>review. |
|                                                               | To exclude those Registrants that have had the Review-HEC Administrative Flag assigned to their record, select this checkbox.                                                                                                    |

Search Criteria for Registrants > Change Status Page

3. Click the **Search** button.

The system displays the *Change Status > Registrant Search* page that lists those Registrants that meet the selected search criteria.

| Registrant Search Crit | teria      | 1.000                                 |                                 |                |
|------------------------|------------|---------------------------------------|---------------------------------|----------------|
| Status:                | _          | Selected Status:                      | Date Range for Regist           | rant Current S |
| Not Eligible           | Add        | Review                                | From Date (mm/dd/y              | vvv):          |
| Review Net Elizable    | Add All    | · · · · · · · · · · · · · · · · · · · | le la provisione de la companya | 1990-1         |
| Review - Not Eligible  | Remove     |                                       | Lact Namo                       | 1.2            |
|                        | Remove All |                                       | Last Maine.                     | La             |
| Admin Flag             |            |                                       |                                 |                |
| Admin Flag:            |            |                                       |                                 |                |
| - Select an Admin Fla  | g          |                                       |                                 |                |
| Exclude All Registr    | Clear      | view-HEC" Admin Flag                  |                                 |                |

**Total Registrants Found: 16** 

To sort

| ID Registrant Name | Last 4 of SSN Date of Bi | irth Duty Status | Registrant Current Status | Last |
|--------------------|--------------------------|------------------|---------------------------|------|
|                    |                          | Retiree          | Review                    |      |
|                    |                          | Retiree          | Review                    |      |
|                    |                          | Active Duty      | Review                    |      |
|                    |                          | Veteran          | Review                    |      |
|                    |                          | Retiree          | Review                    |      |
|                    |                          | Retiree          | Review                    |      |
|                    |                          | Veteran          | Review                    |      |
|                    |                          | Retiree          | Review                    |      |
|                    |                          | Active Duty      | Review                    |      |
|                    |                          | Retiree          | Review                    |      |
|                    |                          | 1 2              |                           |      |

**Note:** The displayed results can be filtered by clicking on an underlined table heading.

4. To change a Registrant's status, click the **Select** button that corresponds to the user in the listed results.

|                                                                                                    | al SIRAAI.                        |                                       |                                                 | > CURRENT STAT                          | US: REVIE        | . vv                                                           |
|----------------------------------------------------------------------------------------------------|-----------------------------------|---------------------------------------|-------------------------------------------------|-----------------------------------------|------------------|----------------------------------------------------------------|
| Registrant Information                                                                               |                                   |                                       |                                                 |                                         |                  |                                                                |
| Name:                                                                                                | Date                              | of Birth                              | (mm/dd/yyy                                      | y):                                     | Duty Stat        | us: Unknown                                                    |
| Last 4 SSN:                                                                                          | Gende                             | er:                                   |                                                 |                                         | Status:          | Review                                                         |
| Email:                                                                                               | Phone                             | e:                                    |                                                 |                                         |                  |                                                                |
| Address:                                                                                             |                                   |                                       |                                                 |                                         |                  |                                                                |
| Report Health Concerns                                                                               | ? Quest                           | tionnaire                             | e Completion                                    | Date:                                   | <b>Request</b> t | o be Seen?                                                     |
| Last Admin Flag Set:                                                                                 | Subpo                             | opulation                             | n Flags:                                        |                                         |                  |                                                                |
|                                                                                                    |                                   |                                       |                                                 |                                         | View All R       | egistrant Informa                                              |
|                                                                                                    |                                   |                                       |                                                 |                                         |                  |                                                                |
| Change Status for                                                                                    |                                   | (Curre                                | nt Status: Rev                                  | iew)                                    |                  | Add "Review-HEC                                                |
| Change Status for<br>Change Status To:                                                               |                                   | (Curre                                | nt Status: Rev                                  | iew)                                    | 1.1              | Add "Review-HEC                                                |
| Change Status for<br>Change Status To:<br>O Reviewed - Not Elig                                      | ible 🖲 Revi                       | (Curre<br>iewed -                     | nt Status: Rev<br>Eligible                      | iew)<br>Change Status                   |                  | Add "Review-HEC<br>Add "Rev                                    |
| Change Status for<br>Change Status To:<br>C Reviewed - Not Elig<br>Eligible Deployments<br>Begin End | ible                              | (Curre<br>iewed - )<br>ocation        | nt Status: Rev<br>Eligible<br>Branch            | iew)<br>Change Status<br>Unit Component | Rank M           | Add "Review-HEC<br>Add "Rev                                    |
| Change Status for<br>Change Status To:<br>O Reviewed - Not Elig<br>Eligible Deployments<br>Begin End | ible  Revi Conflict               | (Curre<br>iewed -                     | nt Status: Rev<br>Eligible<br>Branch            | iew)<br>Change Status<br>Unit Component | Rank M           | Add "Review-HEC<br>Add "Rev<br>OS Data Source                  |
| Change Status for<br>Change Status To:<br>C Reviewed - Not Elig<br>Eligible Deployments<br>Begin End | ible  Revi Conflict L conflict Ir | (Curre<br>iewed - )<br>ocation<br>raq | nt Status: Rev<br>Eligible<br>Branch<br>US Army | iew)<br>Change Status<br>Unit Component | Rank M           | Add "Review-HEC<br>Add "Rev<br>OS Data Source<br>Self Reported |

The Change Status > Registrant: LastName, FirstName > Current Status: Status page displays.

5. To view the Registrant's deployment history, select the View Deployment History checkbox.

The Deployment History section displays.

| CHANGE STATUS > REGIS                                               | TRANT: CURRENT ST                  |                            |                        | US: REVIEW                  |                            |
|---------------------------------------------------------------------|------------------------------------|----------------------------|------------------------|-----------------------------|----------------------------|
| Registrant Information<br>Name:<br>Last 4 SSN:<br>Email:            | Date of Birth<br>Gender:<br>Phone: | (mm/dd/yyy                 | /y):                   | Duty Status:<br>Status: Rev | Unknown<br>iew             |
| Address:<br>Report Health Concerns?<br>Last Admin Flag Set:         | Questionnair<br>Subpopulatio       | e Completion<br>n Flags:   | Date:                  | Request to b                | e Seen?<br>strant Informat |
| Change Status for<br>Change Status To:<br>O Reviewed - Not Eligible | (Curre<br>• • Reviewed -           | ent Status: Re<br>Eligible | view)<br>Change Status | Ado                         | I "Review-HEC<br>Add "Revi |
| Eligible Deployments                                                |                                    |                            |                        |                             |                            |
| Begin End Co                                                        | nflict Location                    | Branch                     | <u>Unit Component</u>  | Rank MOS                    | Data Source                |

#### ✓ View Deployment History

conflict Iraq

| Registrant | Data Source   | MOS | Rank | Unit Component | Location | Conflict | End | Begin |
|------------|---------------|-----|------|----------------|----------|----------|-----|-------|
|            | Self Reported |     |      |                | Iraq     | conflict |     |       |
| -          | Self Reported |     |      |                | Iraq     | conflict |     |       |

Coast Guard

Self Reported

6. To change the status of the Registrant, select one of the radio buttons in the *Change Status* section, and then click the **Change Status** button.

The system prompts you to confirm the change.

# WARNING! Verify the status change as necessary, as this change cannot be undone once it has been made in the system.

- 7. Click **OK** to continue. Otherwise, click **Cancel**.
  - Note: The system sends an email to the Registrant to inform them of the status change when the user confirms the status change. If the Registrant does not have an e-mail address entered for their account, no e-mail will be sent to this Registrant.

## **Working with Follow-up Questions**

The AHOBPR Clinical Portal allows Registry Managers and Advanced Users to create and send follow-up questions to Registrants via the Registrant Portal as follows:

- Managing Follow-up Question Groups
- <u>Managing Follow-up Questions</u>
   <u>Sending</u>

Follow-up Questions • Viewing Failed To Send

Follow-up Questions

#### Managing Follow-up Question Groups

Registry Managers can manage follow-up question groups as follows:

#### Add a New Question Group

1. Click the **F/U Question Tool** tab in the banner at the top of the page.

The Follow-up Question Tool > Question Group List page displays:

#### FOLLOW-UP QUESTION TOOL > QUESTION GROUP LIST

Add New Question Group

Go to Question List

Manage Question Groups

| Filter By Key Words: | Filter By Status: | S. S   |       |
|----------------------|-------------------|--------|-------|
|                      | All 🗸             | Filter | Clear |

| Edit | Preview                | Question Group ID |
|------|------------------------|-------------------|
|      | Preview Question Group | 1                 |
|      | Preview Question Group | 2                 |
|      | Preview Question Group | 4                 |
|      | Preview Question Group | 5                 |
|      | Preview Question Group | 6                 |
|      | Preview Question Group | 7                 |
|      | Preview Question Group | 8                 |
|      | Preview Question Group | 9                 |
|      | Preview Question Group | 10                |
|      | Preview Question Group | 11                |
| 1000 |                        |                   |

Add New Question Group Go to Question List

2. Click the Add New Question Group link.

The Follow-up Question Tool > Add Question Group page displays.

3. In the **Question Group Name** box, enter the name of the question group.

**Note:** The Question Group Name information is required.

4. In the **Question Group Notes** box, enter a title for the question group.

| Go to Question Group List | Add New Question Group | Add New Question | Go to Question List |
|---------------------------|------------------------|------------------|---------------------|
| Manage Question Group     |                        |                  |                     |
| Question Group Name: **   |                        | Question Group   | Notes: **           |
| Caus Quanting Cause       | Submit Question        | Group            |                     |

 Go to Question Group List
 Add New Question Group
 Add New Question
 Go to Question List

 Note:
 The Question Group Notes information is required.
 Go to Question List
 Go to Question List

5. Click the Save Question Group button.

A new popup window displays confirming that the question group was created successfully.

6. Click **OK**.

The Follow-up Question Tool > Add Question Group page displays the Manage Questions section.

- 7. In the *Manage Questions* section, complete the following:
  - a. To assign a question to the group, click the **Add to Group** link that corresponds to the question, and then click **OK** when prompted.

| Go to Question Group List                     | Add New Question Group | Add New Question | Go to Que | estion List |
|-----------------------------------------------|------------------------|------------------|-----------|-------------|
| Manage Question Group Question Group Name: ** | Exposure Location      | Question Group   | Notes: ** | How many o  |
| Save Question Group                           | Submit Question        | Group            |           |             |
| Manage Questions<br>Filter By Key Words:      | Filter By T            | VDe:             |           |             |
|                                               | All                    |                  | Fil       | ter C       |

| Q             | Question ID | Preview          | Add to Group |
|---------------|-------------|------------------|--------------|
| Question 2    | 2           | Preview Question | Add to Group |
| Question 3    | 3           | Preview Question | Add to Group |
| Question 4    | 4           | Preview Question | Add to Group |
| Question to [ | 5           | Preview Question | Add to Group |
| Question 6    | 8           | Preview Question | Add to Group |
| Question 9    | 9           | Preview Question | Add to Group |
| Question 5    | 10          | Preview Question | Add to Group |
| Question 7    | 11          | Preview Question | Add to Group |
| Question 8    | 12          | Preview Ouestion | Add to Group |
| Question 10   | 13          | Preview Question | Add to Group |

Go to Question Group List Add New Question Group Add New Question Go to Question List

- b. To remove a question from the question group, click the **Remove from Group** link that corresponds to the question listed in the *Questions included in the group* section, and then click **OK** when prompted.
- 8. To finish the changes to the question group, choose from the following options:
  - a. To save the question group without completing it, click the **Save Question** button.
  - b. To save all changes for the question group, including the answer information listed in the *Manage Answers* section, click the **Submit button**.

# WARNING! Once a question group has been submitted, it cannot be changed.

The system displays a new popup window confirming that the question was saved successfully.

9. Click **OK**.

The Follow-up Question Tool > Add Question Group page displays the new question group in the Manage Question Group section.

#### **Edit an Existing Question Group**

**Note:** Completed question groups cannot be edited.

1. Click the **F/U Question Tool** tab in the banner at the top of the page.

The Follow-up Question Tool > Question Group List page displays:

#### FOLLOW-UP QUESTION TOOL > QUESTION GROUP LIST

Add New Question Group

Go to Question List

Manage Question Groups

| Filter By Key Words: | Filter By Status: | 5. Sama 1. |       |
|----------------------|-------------------|------------|-------|
|                      | All 🗸             | Filter     | Clear |

| Preview Question Group | 1  |
|------------------------|----|
|                        | -  |
| Preview Question Group | 2  |
| Preview Question Group | 4  |
| Preview Question Group | 5  |
| Preview Question Group | 6  |
| Preview Question Group | 7  |
| Preview Question Group | 8  |
| Preview Question Group | 9  |
| Preview Question Group | 10 |
| Preview Question Group | 11 |

Add New Question Group Go to Question List

2. Click the **Edit** link that corresponds to the question group.

The Follow-up Question Tool > Edit Question Group page displays.

3. In the **Question Group Name** box, edit the name of the question group as appropriate.

**Note:** The Question Group Name information is required.

| Go to Question Group List                     | Add New Question (     | Group Ac      | ld New Question | Go to Que | estion List  |
|-----------------------------------------------|------------------------|---------------|-----------------|-----------|--------------|
| Manage Question Group Question Group Name: ** | Iraq Deployment Inform | mation        | Question Group  | Notes: ** | Iraq Deployr |
| Save Question Group                           | Submit Q               | uestion Group | )               |           |              |
| Manage Questions<br>Filter By Key Words:      | Filt                   | ter By Type:  |                 |           |              |
|                                               | AI                     |               | ~               | Filt      | ter C        |

| Add to Group | Preview          | Question ID | Q             |
|--------------|------------------|-------------|---------------|
| Add to Group | Preview Question | 2           | Question 2    |
| Add to Group | Preview Question | 3           | Question 3    |
| Add to Group | Preview Question | 4           | Question 4    |
| Add to Group | Preview Question | 5           | Question to D |
| Add to Group | Preview Question | 8           | Question 6    |
| Add to Group | Preview Question | 9           | Question 9    |
| Add to Group | Preview Question | 10          | Question 5    |
| Add to Group | Preview Question | 11          | Question 7    |
| Add to Group | Preview Ouestion | 12          | Question 8    |
| Add to Group | Preview Question | 13          | Question 10   |

Go to Question Group ListAdd New Question GroupAdd New QuestionGo to Question List4. In the Question Group Notes box, edit the title for the question group as appropriate.Go to Question List

Note: The Question Group Notes information is required.

- 5. To make changes to the assigned questions in the *Manage Questions* section, complete the following:
  - a. To assign a question to the group, click the **Add to Group** link that corresponds to the question, and then click **OK** when prompted.

- b. To remove a question from the question group, click the **Remove from Group** link that corresponds to the question listed in the *Questions included in the group* section, and then click **OK** when prompted.
- 6. To finish the changes to the question group, choose from the following options:
  - a. To save the question group without completing it, click the **Save Question** button.
  - b. To save all changes for the question group, including the answer information listed in the *Manage Answers* section, click the **Submit button**.

WARNING! Once a question group has been submitted, it cannot be changed.

The system displays a new popup window confirming that the question group was saved successfully.

7. Click **OK**.

The Follow-up Question Tool > Add Question Group page displays with the new question group information displayed in the Manage Question Group section.

#### **Go To Question List**

To view all of the follow-up questions outside their groups, click the Go to Question List link.

The Follow-up Question Tool > Question List page displays.

#### **Go To Question Group List**

#### FOLLOW-UP QUESTION TOOL > QUESTION LIST

Add New Question

Go to Question Group List

| r By Ke | ey Words:        | Filter By Type:<br>All | ✓ AI               | ter By Status: |
|---------|------------------|------------------------|--------------------|----------------|
| dit     | Preview          | Question ID            | Question Text      |                |
|         | Preview Question | 1                      | Question 1         |                |
|         | Preview Question | 2                      | Question 2         | 1              |
|         | Preview Question | 3                      | Question 3         |                |
|         | Preview Question | 4                      | Question 4         |                |
|         | Preview Question | 5                      | Question to Delete |                |
|         | Preview Question | 8                      | Question 6         | hours          |
|         | Preview Question | 9                      | Question 9         |                |
|         | Preview Question | 10                     | Question 5         | one            |
|         | Preview Question | 11                     | Question 7         |                |
|         | Preview Question | 12                     | Question 8         |                |

#### Add New Question Go to Question Group List

To view the follow-up question groups, click the Go to Question Group List link.

The Follow-up Question Tool > Question Group List page displays.

**Preview a Question Group** 

#### FOLLOW-UP QUESTION TOOL > QUESTION GROUP LIST

Add New Question Group

Go to Question List

| ilter By Key W | ords: Filter By Statu  | Filter Clear      |      |
|----------------|------------------------|-------------------|------|
| Edit           | Preview                | Question Group ID |      |
|                | Preview Question Group | 1                 | Grou |
|                | Preview Question Group | 2                 | Grou |
|                | Preview Question Group | 4                 | Ques |
|                | Preview Question Group | 5                 |      |
|                | Preview Question Group | 6                 | Grou |
|                | Preview Question Group | 7                 | Grou |
|                | Preview Question Group | 8                 | Grou |
|                | Preview Question Group | 9                 | Grou |
|                | Preview Question Group | 10                | Grou |
|                | Preview Question Group | 11                | Grou |

Add New Question Group

Go to Question List

To preview a question group as it would appear to the Registrant, click the **Preview Question Group** link.

The *Follow-up Question Tool > Preview Question Group* page displays for the appropriate question group.

| o to Question Group List         |                 |  |
|----------------------------------|-----------------|--|
| Preview Question Group - Group 1 |                 |  |
| 1. Question 3                    |                 |  |
| Answer 3B 🗸                      |                 |  |
| 2. Question 4                    |                 |  |
| Answer 4A                        | Enter text here |  |
| Answer 4B                        |                 |  |
| Answer 4C                        |                 |  |
| Answer 4D                        |                 |  |
| Answer 4E                        | Enter text here |  |
| 3. Question to Delete            |                 |  |
| Test Answer 1                    | help text       |  |
| Test Answer 2                    | more help text  |  |
| () Test Answer 3                 |                 |  |
| 4. Question 6                    |                 |  |
| () Answer бА                     | number of hours |  |
| Answer 6B                        |                 |  |
| C Answer 6C                      |                 |  |

Go to Question Group List

#### **Managing Follow-up Questions**

Registry Managers can manage follow-up questions as follows:

#### Add a New Follow-up Question

To add a question from the *Follow-up Question Tool > Add Question* page, perform the following steps:

1. Click the **F/U Question Tool** tab in the banner at the top of the page.

The Follow-up Question Tool > Question Group List page displays:

#### FOLLOW-UP QUESTION TOOL > QUESTION GROUP LIST

Add New Question Group

Go to Question List

Manage Question Groups

| Filter By Key Words: | Filter By Status: | 5. S   |       |
|----------------------|-------------------|--------|-------|
|                      | All 🗸             | Filter | Clear |

| Edit | Preview                | Question Group ID |
|------|------------------------|-------------------|
|      | Preview Question Group | 1                 |
|      | Preview Question Group | 2                 |
|      | Preview Question Group | 4                 |
|      | Preview Question Group | 5                 |
|      | Preview Question Group | 6                 |
|      | Preview Question Group | 7                 |
|      | Preview Question Group | 8                 |
|      | Preview Question Group | 9                 |
|      | Preview Question Group | 10                |
|      | Preview Question Group | 11                |
|      |                        |                   |

Add New Question Group Go to Question List

2. Click the **Question List** link in the menu.

The Follow-up Question Tool > Question List page displays.

#### FOLLOW-UP QUESTION TOOL > QUESTION LIST

Add New Question

Go to Question Group List

| Manage Questions     |                 |   |                   |   |
|----------------------|-----------------|---|-------------------|---|
| Filter By Key Words: | Filter By Type: |   | Filter By Status: |   |
|                      | All             | ~ | All               | ~ |

|       | Question Text      | Question ID | Preview          | Edit |
|-------|--------------------|-------------|------------------|------|
|       | Question 1         | 1           | Preview Question |      |
| (     | Question 2         | 2           | Preview Question |      |
|       | Question 3         | 3           | Preview Question |      |
|       | Question 4         | 4           | Preview Question |      |
|       | Question to Delete | 5           | Preview Question |      |
| hours | Question 6         | 8           | Preview Question |      |
|       | Question 9         | 9           | Preview Question |      |
| one   | Question 5         | 10          | Preview Question |      |
|       | Question 7         | 11          | Preview Question |      |
| 1     | Question 8         | 12          | Preview Question |      |

Add New Question Go to Question Group List

3. Click the Add New Question link.

The Follow-up Question Tool > Add Question page displays.

- 4. In the *Manage Question* section, complete the following:
  - a. In the **Question Text** box, enter the question text including punctuation.
  - b. In the **Key Words** box, enter key words that can be used to search for the question. To enter multiple keywords, separate each word with a space.

| o to question List         | Add New Question                                                     | Go to Question Group List                                                                          |
|----------------------------|----------------------------------------------------------------------|----------------------------------------------------------------------------------------------------|
| Manage Question            |                                                                      |                                                                                                    |
| Question Text: **          |                                                                      | кеу и                                                                                              |
| Question Type: **          | O Dropdown List - Mi                                                 | ultiple Choice 🔿 Checkboxes - Multiple Select 🔿 Radio But                                          |
| Save Question              | Submit Questio                                                       | n                                                                                                  |
| Go to Question List        | Add New Question                                                     | Go to Question Group List                                                                          |
| c. In the <b>Question</b>  | <b>Type</b> section, select the ty                                   | ype of question that will be displayed.                                                            |
|                            |                                                                      |                                                                                                    |
|                            |                                                                      |                                                                                                    |
| Note: If you s             | elected the Radio Button                                             | <b>is with Numeric Value</b> radio button, you                                                     |
| Note: If you s<br>must ent | elected the <b>Radio Button</b><br>er numeric values in the <b>I</b> | <b>is with Numeric Value</b> radio button, you<br><b>Minimum Value</b> and <b>Max Value</b> boxes. |

A new popup window displays that the question was saved successfully.

e. Click OK.

The Manage Answers section displays.

| Go to Question List Ad | d New Question       | Go to Question Group List  |                           |
|------------------------|----------------------|----------------------------|---------------------------|
| Manage Question        |                      |                            |                           |
| Question Text: ** How  | often do you experie | nce symptoms?              |                           |
| Question Type: **      | )ropdown List - Mu   | ultiple Choice 🔿 Checkboxe | s - Multiple Select 🔿 Rad |
| Save Question          | Submit Question      | n                          |                           |
| Manage Answers         |                      |                            |                           |
| Update Answer C        | )rder                | I do not wish to answer    | Don't know                |
| Answer Text **         |                      | Order **                   | Answer Help Text          |
|                        |                      | 1 Editabl                  | e                         |
|                        |                      |                            |                           |

#### Go to Question List Add New Question Go to Question Group List

- 5. In the *Manage Answers* section, complete the following:
  - a. If you want to allow the Registrant to not answer the question, select the I do not wish to answer checkbox.
  - b. If you want to allow the Registrant to indicate they do not know the answer to a question, select the **Don't know** checkbox.
  - c. In the **Answer Text** box, enter the order that the answer will display in the list of answers.
  - d. To make the answer editable, select the Editable checkbox.
  - e. To provide help for the answer, enter the help text in the Answer Help Text box.
  - f. To make the answer part of the information displaying in the *Clinically Relevant Summary* section of the Registrant Record, select the **Clinically Relevant** checkbox.
  - g. In the **Order** box, enter the text of the answer.
  - h. In the **Key Words** box, enter key words that can be used to search for the question. To enter multiple keywords, separate each word with a space.
  - i. In the **Question Type** section, select the type of question that will be displayed.

**Note:** If you selected the **Radio Buttons with Numeric Value** radio button, you must enter numeric values in the **Minimum Value** and **Max Value** boxes.

- 6. To finish the changes to the question, choose from the following options:
  - a. To save the question information without completing it, click the **Save Question** button.
  - b. To save all changes for the question, including the answer information listed in the *Manage Answers* section, click the **Submit button**.

WARNING! Once a question has been submitted, it cannot be changed.

The system displays a new popup window confirming that the question was saved successfully.

7. Click **OK**.

#### **Edit an Existing Follow-up Question**

To edit an existing question, perform the following steps:

1. Click the **F/U Question Tool** tab in the banner at the top of the page.

The Follow-up Question Tool > Question Group List page displays:

#### FOLLOW-UP QUESTION TOOL > QUESTION GROUP LIST

Add New Question Group

Go to Question List

Manage Question Groups

| Filter By Key Words: | Filter By Status: | 1. Sec. 1. |       |
|----------------------|-------------------|------------|-------|
|                      | All 🗸             | Filter     | Clear |

| Edit | Preview                | Question Group ID |
|------|------------------------|-------------------|
|      | Preview Question Group | 1                 |
|      | Preview Question Group | 2                 |
|      | Preview Question Group | 4                 |
|      | Preview Question Group | 5                 |
|      | Preview Question Group | 6                 |
|      | Preview Question Group | 7                 |
|      | Preview Question Group | 8                 |
|      | Preview Question Group | 9                 |
|      | Preview Question Group | 10                |
|      | Preview Question Group | 11                |
|      |                        |                   |

Add New Question Group Go to Question List

2. Click the **Question List** link in the menu.

The Follow-up Question Tool > Question List page displays.

#### FOLLOW-UP QUESTION TOOL > QUESTION LIST

Add New Question

Go to Question Group List

| Manage Questions     |                 |   |          |           |
|----------------------|-----------------|---|----------|-----------|
| Filter By Key Words: | Filter By Type: |   | Filter B | y Status: |
|                      | All             | ~ | All      | ~         |

|       | Question Text      | Question ID | Preview          | Edit |
|-------|--------------------|-------------|------------------|------|
|       | Question 1         | 1           | Preview Question |      |
| (     | Question 2         | 2           | Preview Question |      |
|       | Question 3         | 3           | Preview Question |      |
|       | Question 4         | 4           | Preview Question |      |
|       | Question to Delete | 5           | Preview Question |      |
| hours | Question 6         | 8           | Preview Question |      |
|       | Question 9         | 9           | Preview Question |      |
| one   | Question 5         | 10          | Preview Question |      |
|       | Question 7         | 11          | Preview Question |      |
| 1     | Question 8         | 12          | Preview Question |      |

Add New Question Go to Question Group List

3. Click the **Edit** link that corresponds to the question you want to edit.

The *Tool > Edit* Question page displays.

- 4. In the *Manage Question* section, complete the following:
  - a. In the **Question Text** box, enter the question text including punctuation.
  - b. In the **Key Words** box, enter key words that can be used to search for the question. To enter multiple keywords, separate each word with a space.

|                                                                                          | STION                                                 |                                                             |                                                             |                             |
|------------------------------------------------------------------------------------------|-------------------------------------------------------|-------------------------------------------------------------|-------------------------------------------------------------|-----------------------------|
| So to Question List                                                                      | Add New Question                                      | Go to Quest                                                 | tion Group List                                             |                             |
| Manage Question                                                                          |                                                       |                                                             |                                                             |                             |
| Our dies Test ##                                                                         | Ware you expected                                     | an more than one eas                                        | 2000ion2                                                    |                             |
| Question Text: **                                                                        | were you exposed t                                    | on more than one oct                                        | 28551011?                                                   | Key                         |
| Question Type: **                                                                        | O Dropdown List                                       | - Multiple Choice                                           | O Checkboxes -                                              | Multiple Select 🖲 Radio But |
| Save Question                                                                            | Submit Qu                                             | estion                                                      |                                                             |                             |
| Manage Answers                                                                           |                                                       |                                                             |                                                             |                             |
| Update An                                                                                | swer Order                                            | I do not wish                                               | to answer                                                   | Don't know                  |
|                                                                                          |                                                       |                                                             |                                                             |                             |
| -                                                                                        |                                                       |                                                             |                                                             |                             |
|                                                                                          |                                                       |                                                             |                                                             |                             |
| Answer Text **                                                                           |                                                       | Order **                                                    |                                                             | Answer Help Text            |
| Answer Text **                                                                           |                                                       | Order **                                                    | Editable                                                    | Answer Help Text            |
| Answer Text **                                                                           |                                                       | Order **                                                    | Editable                                                    | Answer Help Text            |
| Answer Text **                                                                           | 4.6.14                                                | Order **                                                    | □ <mark>Ed</mark> itable                                    | Answer Help Text            |
| Answer Text **                                                                           | 1 field                                               | Order **                                                    | 🗌 Editable                                                  | Answer Help Text            |
| Answer Text **                                                                           | 1 field                                               | Order **<br>1                                               | Editable                                                    | Answer Help Text            |
| Answer Text ** Answer Text ** ** indicates require to to Question List C In the Question | l field<br>Add New Questic                            | Order **<br>1<br><u>Go to Quest</u><br>the type of question | <b>Editable</b>                                             | Answer Help Text            |
| Answer Text ** Answer Text ** indicates require to to Question List c. In the Question   | l field<br>Add New Question<br>Type section, select t | Order **<br>1<br><u>Go to Quest</u><br>the type of question | <b>Editable</b><br>Etion Group List<br>That will be display | Answer Help Text            |

must enter numeric values in the **Minimum Value** and **Max Value** boxes.

- 5. To update the answers in the *Manage Answers* section, complete the following:
  - a. If you want to allow the Registrant to not answer the question, select the I do not wish to answer checkbox.
  - b. If you want to allow the Registrant to indicate they do not know the answer to a question, select the **Don't know** checkbox.
  - c. In the **Answer Text** box, enter the order that the answer will display in the list of answers.
  - d. To make the answer editable, select the Editable checkbox.
  - e. To provide help for the answer, enter the help text in the Answer Help Text box.
  - f. To make the answer part of the information displaying in the *Clinically Relevant Summary* section of the Registrant Record, select the **Clinically Relevant** checkbox.
  - g. In the **Order** box, enter the text of the answer.

- h. In the **Key Words** box, enter key words that can be used to search for the question. To enter multiple keywords, separate each word with a space.
- i. In the **Question Type** section, select the type of question that will be displayed.
  - **Note:** If you selected the **Radio Buttons with Numeric Value** radio button, you must enter numeric values in the **Minimum Value** and **Max Value** boxes.
- 6. To finish the changes to the question, choose from the following options:
  - a. To save the question information without completing it, click the **Save Question** button.
  - b. To save all changes for the question, including the answer information listed in the *Manage Answers* section, click the **Submit button**.

WARNING! Once a question has been submitted, it cannot be changed.

The system displays a new popup window confirming that the question was saved successfully.

#### **Go To Question List**

To view all of the follow-up questions outside their groups, click the **Go to Question List** link.

The Follow-up Question Tool > Question List page displays.

#### Go To Question Group List

#### FOLLOW-UP QUESTION TOOL > QUESTION LIST

Add New Question

Go to Question Group List

| By Ke | ey Words:        | Filter By Type:<br>All | ~                  | All V    |
|-------|------------------|------------------------|--------------------|----------|
| 14    | Draviour         | Quarties ID            | Question Tax       |          |
|       | Preview Question | 1                      | Question 1         | <u>.</u> |
|       | Preview Question | 2                      | Question 2         |          |
|       | Preview Question | 3                      | Question 3         |          |
|       | Preview Question | 4                      | Question 4         |          |
|       | Preview Question | 5                      | Question to Delete |          |
|       | Preview Question | 8                      | Question 6         | hours    |
|       | Preview Question | 9                      | Question 9         |          |
|       | Preview Question | 10                     | Question 5         | one      |
|       | Preview Question | 11                     | Question 7         |          |
|       | Preview Question | 12                     | Question 8         |          |

#### Add New Question Go to Question Group List

To view the follow-up question groups, click the Go to Question Group List link.

The Follow-up Question Tool > Question Group List page displays.

#### **Sending Follow-up Questions**

Registry Managers can send follow-up questions to Registrants via the Registrant Portal as follows:
### FOLLOW-UP QUESTION TOOL > QUESTION GROUP LIST

Add New Question Group

Go to Question List

| er By Key W | Filter By Status       | Filter Clear      |      |
|-------------|------------------------|-------------------|------|
| Edit        | Preview                | Question Group ID |      |
|             | Preview Question Group | 1                 | Grou |
|             | Preview Question Group | 2                 | Grou |
|             | Preview Question Group | 4                 | Que  |
|             | Preview Question Group | 5                 |      |
|             | Preview Question Group | 6                 | Grou |
|             | Preview Question Group | 7                 | Grou |
|             | Preview Question Group | 8                 | Grou |
|             | Preview Question Group | 9                 | Grou |
|             | Preview Question Group | 10                | Grou |
|             | Preview Question Group | 11                | Grou |

Add New Question Group Go to Question List

**Note:** Only the Registry Manager can create follow-up questions.

1. Click the **Administration** tab in the banner at the top of the page.

The Administration > Users page displays:

| ADMINISTRATION > Users |        |   |  |
|------------------------|--------|---|--|
| Manage Users           |        |   |  |
| Search By Username:    |        | 1 |  |
| Search By Type:        | All    | ~ |  |
|                        | Search |   |  |
| Add User               |        |   |  |

2. Click the Send Follow-up Questions link in the menu.

The Administration > Send Follow-up Questions page displays.

| Selection Criteria - Step 1 of 2 (Plea | ise select at least one)                                                                                    |
|----------------------------------------|----------------------------------------------------------------------------------------------------|
| Date of Birth                          | Last Name                                                                                                   |
| Last 4 of SSN                          | Health Concerns? Yes/No (Yes=any positive response to Q3.A-                                                 |
| Subpopulation Flag Admin Flag          | <ul> <li>Deployment Country</li> <li>None O All Deployments O Deployments With Exposure Response</li> </ul> |
| Response to specific question          | Date Range for Questionnaire<br>None  Questionnaire Start Date  Questionnaire Completed                     |

- 3. Set the filter criteria for choosing the Registrants that will receive the follow-up questions as follows:
  - a. Use the checkboxes to select the filter criteria that will be used to select the Registrants, and then click the **Go to Step 2** button.

**Note:** Users must select at least one data element to generate the results.

b. Choose the selection criteria that will be used to select the Registrants that will receive the messages.

| Registrant<br>Information     | Description                                                                                                    |  |
|-------------------------------|----------------------------------------------------------------------------------------------------|--|
| Date of Birth                 | Registrant's date of birth.                                                                                                    |  |
|                               | Note: The format for entering the date should be<br>mm/dd/yyyy.                                                                                                    |  |
| Last 4 of SSN                 | The last four numbers of the Registrant's Social Security Number (SSN).                                                                                               |  |
| Subpopulation Flag            | Subpopulation Flags separate Registrants into common groups, such as operations served.                                                                               |  |
|                               | Users may filter by one Subpopulation Flag.                                                                                                    |  |
| Admin Flag                    | An Admin Flag documents administrative action in a Registrant's record.                                                                                               |  |
|                               | Users can filter by a single Administrative Flag.                                                                                                    |  |
|                               | Note: As the Registrant Record may include multiple instances of the Administrative Flag, users can specify a date range for when the flag was entered in the record. |  |
| Response to specific question | A Registrant has provided a response to a question in a completed Questionnaire.                                                                                      |  |
|                               | Note: This data will only be available for Registrants in Participant status.                                                                                         |  |
|                               | Users can filter by <b>Yes, No, I do not wish to answer,</b> or <b>Don't</b><br><b>know</b> .                                                                         |  |
| Last Name                     | The Registrant's last name.                                                                                                    |  |

### Click here to view the selection criteria you can use to select the Registrants.

| Registrant<br>Information       | Description                                                                                                    |
|---------------------------------|----------------------------------------------------------------------------------------------------|
| Deployment Country              | A country from the Registrant's deployment history that was received from the deployment interfaces or was self-reported.                                                                                                    |
|                                 | Note: The data for deployments that have exposure responses will only be available for Registrants in a "Participant" status.                                                                                                   |
|                                 | Users may filter by one country from any of the Registrant's deployments or from the AHOPBR eligible deployments with exposure responses on the Questionnaire.                                                                  |
| Date Range for<br>Questionnaire | The date the Registrant either started or completed the questionnaire. Completed Questionnaires must have been submitted in the system.                                                                                         |
|                                 | Users can set the date range for either dates using the format <i>mm/d d/yyyy</i> .                                                                                                    |
|                                 | Note: Start dates are available for only those<br>Registrants assigned either the "Eligible" or<br>"Participant" statuses. Completed dates will only<br>return those Registrants that are assigned the<br>"Participant" status. |
| Health Concerns?                | A Registrant is considered to have health concerns if they<br>answered "Yes" to any of the questions in the Health Concerns<br>section (Question 3.A–3.K).                                                                      |
|                                 | Note: This data will only be available for Registrants in Participant status.                                                                                                    |
|                                 | Users may filter by <b>No, Yes,</b> or <b>All</b> .                                                                                                    |

\_

### Selection Criteria for Sending Follow-up Questions

4. Click the Find button.

The system displays a list of Registrants that match your selected criteria in the *Report Results* section.

| Selection Criteria - S                                                                                     | Step 2 of 2 (Please selec | t at least one)    |   |
|----------------------------------------------------------------------------------------------------|---------------------------|--------------------|---|
| Status:                                                                                                    | Selec                     | cted Status:       |   |
| No Consent<br>Consent                                                                                      | Add Revie                 | wed - Not Eligible |   |
| Not Eligible                                                                                               | Add All Revie             | wed - Eligible     |   |
| Reviewed - Not Eligi                                                                                       | Remove All Parti          | cipant             |   |
|                                                                                                    |                           |                    |   |
| Find                                                                                                    | Clear                     | Back to Step 1     |   |
| Report Results                                                                                             |                           |                    |   |
| otal Number of Res                                                                                         | ults Found: 24            |                    |   |
|                                                                                                    |                           |                    |   |
|                                                                                                    | 70                        | Ponistrant Namo    |   |
|                                                                                                    |                           | Registrant Name    |   |
| Select                                                                                                    |                           |                    |   |
| Select                                                                                                    |                           |                    |   |
| Select                                                                                                    |                           |                    |   |
| Select                                                                                                    |                           |                    |   |
|                                                                                                    |                           |                    |   |
| Select                                                                                                    |                           |                    | 7 |
| Select                                                                                                    |                           |                    |   |
| Select<br>Select<br>Select                                                                                 |                           |                    |   |
| Select<br>Select<br>Select<br>Select                                                                       |                           |                    |   |
| Select Select Select Select Select                                                                         |                           |                    |   |
| Select Select Select Select Select Select Select                                                           |                           |                    |   |
| <ul> <li>Select</li> <li>Select</li> <li>Select</li> <li>Select</li> <li>Select</li> <li>Select</li> </ul> |                           |                    |   |
| <ul> <li>Select</li> <li>Select</li> <li>Select</li> <li>Select</li> <li>Select</li> <li>Select</li> </ul> |                           |                    |   |

- **Note:** You can also view a Registrant's record by clicking the **ID** or **Registrant Name** link that corresponds to the appropriate Registrant.
- 5. Use the **Question Group** dropdown list to select the follow-up questions that will be sent to the Registrants.
  - **Note:** Only active question groups can be sent to a Registrant. If no question groups are listed in the dropdown list, then you have no active follow-up questions available.
- 6. Select the checkboxes that correspond to the Registrants that will receive the follow-up questions.
  - **Note:** You can send the selected follow-up questions to all of the displayed Registrants without selecting the checkboxes, by clicking the **Send to All** button.
- 7. Click the **Send to Selected** button.

The system displays a new popup window that indicates the follow-up questions were sent to the Registrants.

8. Click **OK**.

### Viewing Failed To Send Follow-up Questions

The *Administration > Failed to Send Follow-up Questions* page displays those instances where follow-up questions could not be sent to a Registrant.

To view the follow-up questions that failed to send to Registrants, perform the following steps:

1. Click the **Administration** tab in the banner at the top of the page.

The Administration > Users page displays:

| ADMINISTRATION >    | USERS  |   |  |
|---------------------|--------|---|--|
| Manage Users        |        |   |  |
| Search By Username: |        |   |  |
| Search By Type:     | All    | ~ |  |
|                     | Search |   |  |
| Add User            |        |   |  |

2. Click the Failed to Send F/U Questions link in the menu.

The Administration > Failed To Send Follow-up Questions page displays.

 ADMINISTRATION > FAILED TO SEND FOLLOW-UP QUESTIONS

 Failed to Send Follow-up Questions

 ID
 Registrant Name
 Follow-up Group that Failed
 Date Failed

 Group A
 11/12/2015 11:37:18 AM

3. To resend the messages, click the Resend Question Group to Registrants button.

The system displays a new popup window indicating that the follow-up questions were resent.

4. Click **OK**.

## Working with Registrant Records

The AHOBPR Clinical Portal allows authorized users to perform the following tasks with Registrant records:

- Viewing Registrant Records
- Working with Registry Flags

## **Viewing Registrant Records**

The AHOBPR Clinical Portal allows authorized users to view a Registrant's record as follows:

- Searching for Registrant Records
- Viewing Registrant Records

## **Searching for Registrant Records**

To search for a Registrant record in the AHOBPR Clinical Portal, perform the following steps:

1. Click the **Registrant** tab in the banner at the top of the page.

The *Registrants > Registrant Search* page displays:

| REGISTRANTS > REGISTR      | ANT SEARCH               |              |
|----------------------------|--------------------------|--------------|
| Registrant Search Criteria | Last Four Digits of SSN: | Date of Birt |
|                            |                          |              |
| Registry Status:           | Registry Flags:          |              |
|                            |                          | ▼ Search     |

2. Select from the following search criteria to filter the Registrant records returned in the search results:

| User Information           | Description                                                                                                    |  |
|----------------------------|----------------------------------------------------------------------------------------------------|--|
| Last Name                  | The Registrant's last name.                                                                                                    |  |
|                            | Note: Users can also use search for the Registrant using a partial name.                                                                                                    |  |
| Last Four digits of<br>SSN | The last four digits of the Registrant's Social Security Number (SSN).                                                                                                    |  |
|                            | Note: When users filter by the last four digits of the SSN, all statuses will be returned in the results.                                                                                                    |  |
| Date of Brith              | The Registrant's date of birth.                                                                                                    |  |
| Registry Status            | The <u>status</u> of the Registrant's questionnaire.<br>Users can filter by one of the listed statuses.                                                                                                    |  |
| Registry Flags             | Registry flags include all Administrative and Subpopulation Flags in the<br>system. An Administrative Flag documents administrative action in a<br>Registrant's record. A Subpopulation Flag designates Registrants into<br>common groups. |  |
|                            | Users can select from one of the listed Registry Flags.                                                                                                    |  |

Search Criteria for Registrant Search Page.

3. Click the **Search** button.

The system displays a list of Registrants that meet the selected search criteria.

| REGISTRANTS > REGISTRA                   | ANT SEARCH > LAST NAM  |               |             |               |
|------------------------------------------|------------------------|---------------|-------------|---------------|
| Registrant Search Criteria<br>Last Name: | Last Four Digits of SS | N:            |             | Date of Birth |
| Registry Status:                         | Registry Flags:        |               | +           | Search        |
| Total Registrants Found: 1               |                        |               |             |               |
| ID Registrant Name                       | Last 4 of SSN          | Date of Birth | Duty Status | Re            |
|                                          | 1                      |               | Veteran     |               |

**Note:** The displayed results can be sorted by clicking on an underlined table heading.

## **Viewing Registrant Records**

To view the Registrant's questionnaire responses, perform the following steps:

- 1. <u>Search for the Registrant's record in the AHOBPR Clinical Portal.</u>
- 2. Click the **Select** button that corresponds to the user in the listed results.

The *Registrants > Registrant > Clinically Relevant Summary* page displays.

 Use the menu links to view the various responses the Registrant entered for the questionnaire, track administrative activity for the Registrant, or add the Registrant to a subpopulation group. The table below describes what information can be viewed by clicking the various links in the menu.

| Menu Link              | Description                                                                                                    |
|------------------------|----------------------------------------------------------------------------------------------------|
| Clinically<br>Relevant | The positive responses to the identified 32 most clinically relevant questions. The questions will only appear in the summary if there is a positive response.                   |
| Summary                | The Clinically Relevant questions are separated into 11 sections that can be expanded/collapsed.                                                                                 |
|                        | • The <i>Health Factors</i> section displays the health factors reported in CPRS and the evaluation date the health factor was reported.                                         |
|                        | • The <i>Encounter Information</i> section can be viewed by selecting the <b>View</b><br><b>Encounter Information</b> checkbox.                                                  |
|                        | This information includes a list of dates and locations for the AHOBPR<br>Registry Examinations and the date, location, and appointment type of<br>the most recent VA Encounter. |
|                        | <ul> <li>The Current Health Care Information section can be viewed by selecting the<br/>View Current Health Care Information checkbox.</li> </ul>                                |
|                        | This information includes the Registrant's current health care enrollment status and location.                                                                                   |
|                        | <ul> <li>The Airborne Hazard Exposures section displays questions: 1.2.A, 1.2.F, &amp;<br/>1.2.G</li> </ul>                                                                      |
|                        | • The <i>Airborne Hazard Exposures</i> section also displays the list of deployments that the registrant answered questions for in section 1.2 of the questionnaire              |
|                        | • The Smoke and Dust Storm Exposures section displays questions: 1.3.B, 1.4.C                                                                                                    |
|                        | • The Symptoms during Deployment section displays questions: 1.4.D, 1.4.E,                                                                                                    |
|                        | 1.4F • The <i>Current Symptoms</i> section displays questions: 2.1.D, 2.1.E, 2.1.F                                                                                               |
|                        | • The <i>Have you been told by a Doctor</i> ? section displays questions: 2.2.1B, 2.2.1.C, 2.2.1.D, 2.2.1.E, 2.2.1.F, 2.2.1.G, 2.2.1.H                                           |

| Menu Link              | Description                                                                                                    |
|------------------------|----------------------------------------------------------------------------------------------------|
|                        | • The <i>Relationship between Respiratory Conditions &amp; Deployment</i> section displays questions: 2.2.1.I, 2.2.1.J                                                           |
|                        | • The Patient Reported Currently Experiencing Shortness of Breath section                                                                                                    |
|                        | displays questions: 2.2.1.M • The <i>Cancer</i> section displays questions:                                                                                                    |
|                        | 2.4.A, 2.4.B • The Smoking section displays questions: 2.5                                                                                                    |
|                        | • The Current & Future Health Concerns Related to Deployment section displays questions; 3.A, 3.E, 3.F, 3.H, 3.J                                                                 |
|                        | • The <i>Non-Military Exposures</i> section displays questions; 5.4.A, 5.4.B.4, 5.5.D                                                                                            |
|                        | Note: If there are no positive responses in a section the system will display the message:                                                                                       |
|                        | No positive responses for section name.                                                                                                    |
| Full<br>Questionnaire  | All the questions in the Questionnaire and the corresponding responses.                                                                                                    |
|                        | Note: Users can also view this information by section.                                                                                                    |
| Questionnaire          | The Questionnaire responses broken down into 21 separate sections.                                                                                                    |
| Sections               | Each of the Questionnaire section pages displays the Question ID, Question, and                                                                                                  |
|                        | Answer. If a question on the Questionnaire was not applicable for the registrant the question will not display                                                                   |
|                        |                                                                                                    |
|                        | The <i>Deployment History</i> section provides the deployment history for the Registrant and is received from existing VIERS Deployment History Service                          |
|                        | supplemental file from DoD and Self-Reported.                                                                                                    |
|                        | The <i>Deployment Exposures</i> section provides the deployment Exposure questionnaire responses by deployment. The deployment exposure responses can be maximized or minimized. |
| Status History         | This page provides Registrant information and the history of all of the status changes for this Registrant to include the date of the change and who made the change.            |
| Subpopulation<br>Flags | Allows users to separate Registrants into common group, such as operations served.                                                                                               |

| Admin    | Allows user to view the Administrative Flags that have been added to a     |
|----------|----------------------------------------------------------------------------|
| Tracking | Registrant's record, and add and remove these Registry Flags as necessary. |

#### Menu Links for Viewing Registrant Records

#### Click for information about viewing the Clinically Relevant Summary information.

a. Click the Clinically Relevant Summary link in the menu.

The *Registrants > Registrant > Clinically Relevant Summary* page displays.

- b. Each section of the summary information includes a checkbox that allows you to view or hide the responses provided in that section. Select the checkbox that corresponds to the section for which you want to view the information, or clear the checkbox to hide the information.
- c. If a section includes questions from the questionnaire, click on a hyperlink for the question number to view all of the questions from that section of the questionnaire.
- d. Some sections will display hyperlinks that users can click to display new pages related to the information. After viewing the information, click the Back to **Clinically Relevant Summary** link.
- e. To view additional information about the Registrant that includes demographic, Questionnaire Completion Date, Registry Flags, Separation information, and current contact details, click the **View All Registrant Information** link. See "Viewing Registrant Information" for more information.
- f. Click the **Questionnaire PDF** button to view the Registrant's responses to the questions in the Questionnaire.

The Questionnaire opens as a PDF file in your Web browser.

## Open Burn Pit Registi (OMB 2900-0800)

Name: SSN: EDIPI: Service Status: Registry Status: PARTIC Date Started: Monday Date Completed: Wednes Date Generated: Wednes

PARTICIPANT Monday, Novembe Wednesday, Nove Wednesday, Nove

## 

Iraq: 2/2/2002 to 2/1/2003, A, -- BPR Eligible, Not GWVIS , Co

## 1.2. Location Specific Deployment Exposures Iraq: 2/2/2002 to 2/1/2003, A,

- A. Were you exposed to soot, ash, smoke, or fumes from the (Not Applicable)
- B. Where did you spend most of your time during these da

I do not wish to answer

C. If you were at more than one base, where did you spenc time during these dates?

I was not at any other bases

D. Were you near a burn pit during these dates (on the bas you to see the smoke)?

# Click here for information about viewing the Registrant's Full Questionnaire information.

a. Click the **Full Questionnaire** link in the menu.

The *Registrants > Registrant > Full Questionnaire* page displays.

- b. Click on the hyperlink for a question number to view all of the questions from that section of the questionnaire.
- c. Click on any of the links underneath the **Full Questionnaire** menu item to review the questions and responses from that section of the questionnaire.

#### Click here for information about viewing the Registrant's Status History.

Click the **Status History** link in the menu.

The *Registrants > Registrant: LastName, FirstName > Status History* page displays.

| REGISTRAN                                                                                                    | TS > REGISTRANT:      |                                                                                                    | > STATUS HIS | TORY                            |
|----------------------------------------------------------------------------------------------------|-----------------------|----------------------------------------------------------------------------------------------------|--------------|---------------------------------|
| Registrant I                                                                                                    | Information           |                                                                                                    |              |                                 |
| Name:                                                                                                    |                       |                                                                                                    |              | Date of Birth (mm/dd/yyyy): 8/1 |
| Last 4 SSN:                                                                                                    |                       |                                                                                                    |              | Gender:                         |
| Email:                                                                                                    |                       |                                                                                                    |              | Phone:                          |
| Address:                                                                                                    |                       |                                                                                                    |              |                                 |
| Report Heal                                                                                                    | th Concerns? Yes      |                                                                                                    |              | Questionnaire Completion Date:  |
| Last Admin Flag Set: Called-No Answer (3/27/2015 3:56:47 PM)                                                                                                    |                       | Subpopulation Flags: Congression                                                                                |              |                                 |
| Status Histo                                                                                                    | ory for               | Status History                                                                                                  |              |                                 |
| Status                                                                                                    | Updated Date Time     | Updated By                                                                                                    |              |                                 |
| Consent                                                                                                    | 10/23/2014 2:04:00 PM |                                                                                                    |              |                                 |
| Participant                                                                                                    | 10/23/2014 2:04:04 PM |                                                                                                    |              |                                 |
| and the second second se |                       | the second second second second second second second second second second second second second second second se |              |                                 |

## **Viewing Registrant Information**

Users can view information about a Registrant that includes demographic, Questionnaire Completion Date, Registry Flags, Separation information, and current contact details, click the View all Registrant Information link. for more information from the *Clinically Relevant Summary* page of the Registrant's Record.

To view the Registrant's information, perform the following steps:

- 1. <u>Search for the Registrant's record in the AHOBPR Clinical Portal.</u>
- 2. Click the **Select** button that corresponds to the user in the listed results.

The Registrants > Registrant > Clinically Relevant Summary page displays.

- 3. Click the View All Registrant Information link.
- 4. To view the Registrant's contact information, select the **View Contact Information History** checkbox.

The Registrants > Registrant Information page displays.

| Registrant Information              |                  |                                        |      |
|-------------------------------------|------------------|----------------------------------------|------|
| Name:                               |                  |                                        | Date |
| Last 4 SSN:                         |                  |                                        | Gend |
| Email:                              |                  |                                        | Phon |
| Address:                            |                  |                                        | 0    |
| Report Health Concerns?             | "Review" to "De  | viewed Elizible" (7/7/2015 2:50:20 PM) | Ques |
| Last Aumin Flag Set: Status change: | Review to Re     | wewed - Eligible (7/7/2015 2:50:29 PM) | Supp |
| Return to Previous Page             |                  |                                        |      |
| Registrant Demographics             |                  |                                        |      |
| Race:                               | Ethnicity:       | Marital Status:                        |      |
| Vital Status: Alive                 | ton view         | Education Level:                       |      |
| Current Branch Of Service: US Army  |                  | Branch of Service at First Login: US / | Army |
| Current Component: Active Duty      |                  | Component at First Login: Active Duty  |      |
| Current Duty Status: Guard/Reserve  |                  | Duty Status At First Login: Guard/Res  | erve |
| Separation Information              |                  |                                        |      |
| Character of Service:               |                  |                                        |      |
| Most recent Separation Type:        | Separation       | Type at First Login:                   |      |
| Most recent Separation Date:        | Separation       | Date at First Login:                   |      |
| Current Contact Information         |                  |                                        |      |
| Contact Preference: Through the Dep | partment of Defe | nse                                    |      |
| Phone: Mobile:                      | Email:           |                                        |      |
| Address:                            |                  |                                        |      |

The Contact Information History section displays.

#### **REGISTRANTS > REGISTRANT INFORMATION**

| Registrant Information                                                                      |       |
|---------------------------------------------------------------------------------------------|-------|
| Name:                                                                                       | Date  |
| Last 4 SSN:                                                                                 | Gend  |
| Email:                                                                                      | Phone |
| Address:                                                                                    |       |
| Report Health Concerns?                                                                     | Ques  |
| Last Admin Flag Set: Status Change: "Review" to "Reviewed - Eligible" (7/7/2015 2:50:29 PM) | Subp  |

#### Return to Previous Page

| Registrant Demographics              |                 |              |              |          |          |          |
|--------------------------------------|-----------------|--------------|--------------|----------|----------|----------|
| Race:                                | Ethnicity:      | Marital S    | tatus:       |          |          |          |
| Vital Status: Alive                  |                 | Education    | n Level:     |          |          |          |
| Current Branch Of Service: US Army   |                 | Branch o     | f Service    | at First | Login:   | US Army  |
| Current Component: Active Duty       |                 | Compone      | ent at First | t Login: | Active [ | Duty     |
| Current Duty Status: Guard/Reserve   |                 | Duty Sta     | tus At Firs  | st Login | : Guard/ | Reserve  |
| Separation Information               |                 |              |              |          |          |          |
| Character of Service:                |                 |              |              |          |          |          |
| Most recent Separation Type:         | Separation      | Type at Fir  | st Login:    |          |          |          |
| Most recent Separation Date:         | Separation      | Date at Firs | st Login:    |          |          |          |
| Current Contact Information          |                 |              |              |          |          |          |
| Contact Preference: Through the Depa | artment of Defe | nse          |              |          |          |          |
| Phone: Mobile: E                     | mail:           |              |              |          |          |          |
| Address:                             |                 |              |              |          |          |          |
| View Contact Information History     |                 |              |              |          |          |          |
| Contact Information History          |                 |              |              |          |          |          |
| Date Entered Address 1               | Address 2       | <u>City</u>  | State        | Zip      | Country  | Phone Nu |
|                                      |                 |              |              |          |          |          |

5. To return to the *Clinically Relevant Summary* page, click the **Return to Previous Page** link.

## Working with Registry Flags

The AHOBPR Clinical Portal allows authorized users to add/remove Administrative and Subpopulation Flags to Registrant records as follows:

- Adding Administrative Flags to a Registrant Record
- <u>Removing Administrative Flags to a Registrant Record</u>
- <u>Adding Registrants to Subpopulation Groups</u>
- <u>Removing Registrants from Subpopulation Groups</u>

### Adding Administrative Flags to a Registrant Record

Review the following procedures for adding Administrative flags to Registrant records:

#### Adding a Single Administrative Flag to a Single Registrant Record

To add an Administrative Flags to a Registrant's record, perform the following steps:

- 1. <u>Search for the Registrant's record in the AHOBPR Clinical Portal.</u>
- 2. Click the **Select** button that corresponds to the user in the listed results.

The Registrants > Registrant > Clinically Relevant Summary page displays.

3. Click the **Admin Tracking** link in the menu.

The *Registrants > Registrant: LastName, FirstName > Admin Tracking* page displays.

| REGISTRANTS > REGISTRANT: > ADMIN TR                       | ACKING                              |
|------------------------------------------------------------|-------------------------------------|
| Registrant Information                                     |                                     |
| Name:                                                      | Date of Birth (mm/dd/yyyy): 8/1     |
| Last 4 SSN:                                                | Gender:                             |
| Email:                                                     | Phone:                              |
| Address:                                                   |                                     |
| Report Health Concerns? Yes                                | Questionnaire Completion Date: 8    |
| Last Admin Flag Set: Called-No Answer (3/27/2015 3:56:47 P | M) Subpopulation Flags: Congression |

Admin

| Admin Flag          | Created Date Time    | Created By User |      |
|---------------------|----------------------|-----------------|------|
| Called-Left Message | 2/27/2015 5:11:25 PM |                 |      |
| Called-No Answer    | 3/27/2015 3:56:47 PM |                 | Remo |
| Admin Flag:         |                      |                 |      |
| Called-No Answer    |                      |                 | Add  |

- 4. Use the **Admin Flag** dropdown to select the appropriate Administrative Flag to add to the Registrant's record.
- 5. Click the **Add** button.

Admin Tracking for

The system displays a confirmation that the Administrative Flag was successfully added to the Registrant's record.

6. Click **OK**.

The page refreshes to display that the Administrative Flag was added to the Registrant's record.

#### Adding an Administrative Flag to Multiple Registrant Records

To add an Administrative flag to multiple Registrant Records, perform the following steps:

**Note:** Only Registry Managers and Advanced Users can add Administrative flags to multiple Registrant records.

1. Click the **Registrants** tab in the banner at the top of the page.

The *Registrants > Registrant Search* page displays:

2. Click the **Add Flags** link in the menu.

The *Registrants> Add Flag* page displays.

| REGISTRANTS > REGIST                  | RANT SEARCH              |              |
|---------------------------------------|--------------------------|--------------|
| Registrant Search Criteria            |                          | Web Dares    |
| Last Name:                            | Last Four Digits of SSN: | Date of Birt |
| Registry Status:                      | Registry Flags:          |              |
| · · · · · · · · · · · · · · · · · · · |                          | ▼ Search     |

| Registrant Status  | State                                                                         |
|--------------------|-------------------------------------------------------------------------------|
|                    |                                                                               |
|                    | Health Concerns? Yes/No (Yes=any positive response to Q3.A-3.                 |
| Health Factor      | Request to be seen? Yes/No (Yes=any positive response to Q7.B)                |
| Subpopulation Flag | Deployment Country                                                            |
| Admin Flag         | None      All Deployments      Deployments With Exposure Respon               |
|                    | Date Range for Questionnaire                                                  |
|                    | None $\bigcirc$ Questionnaire Start Date $\bigcirc$ Questionnaire Completed D |
|                    | Date Range for Deployments                                                    |
|                    | None      Deployment Start Date      Deployment End Date                      |

3. Choose the selection criteria that will be used to identify the appropriate Registrants.

# Click here to view the selection criteria you can use to identify the appropriate Registrants.

| Registrant<br>Information        | Description                                                                                                    |
|----------------------------------|----------------------------------------------------------------------------------------------------|
| Registrant Status                | The status of the Registrant's questionnaire.                                                                                                    |
|                                  | Users can filter by one or more statuses.                                                                                                    |
| Location (VISN or Facil-<br>ity) | The VISN or facility where the Registrant is assigned or where the Registrant was evaluated as reported in the Corporate Data Warehouse (CDW).                              |
|                                  | Users can filter by all locations, a single VISN, a single Main Facility, a single Sub-Facility, or by Registrants that have no assigned location                           |
|                                  | Note: When filtering the report by only a VISN or Main<br>Facility, the report will return results for all of the<br>subordinate facilities for the selected facility type. |
| Health Factor                    | Health Factors are entered into the CPRS Template by a Health Care Pro-                                                                                                    |

| Registrant<br>Information | Description                                                                                                    |
|---------------------------|----------------------------------------------------------------------------------------------------|
|                           | vider during the Clinical Exposure Evaluation.                                                                                                    |
|                           | Users can filter by one or more Health Factors.                                                                                                    |
|                           | Note: This data will only be available for Registrants in Participant status.                                                                                               |
| Subpopulation Flag        | Subpopulation Flags separate Registrants into common groups, such as operations served.                                                                                     |
|                           | Users may filter by one Subpopulation Flag.                                                                                                    |
| Admin Flag                | An Admin Flag documents administrative action in a Registrant's record.                                                                                                    |
|                           | Users can filter by records that include a single Administrative Flag, or they can choose to exclude the Admin flag by selecting either the All or                          |
|                           | Note: As the Registrant Record may include multiple instances<br>of the Administrative Flag, users can specify a date range<br>for when the flag was entered in the record. |
| State                     | State is the state from the most current addresses a Registrant has in AHOBPR. The Selection Criteria allows a user to filter with one or more states.                      |
| Health Concerns?          | A Registrant is considered to have health concerns if they answered "Yes" to any of the questions in the Health Concerns section (Question 3.A–3.K).                        |
|                           | Note: This data will only be available for Registrants in Participant status.                                                                                               |
|                           | Users may filter by <b>No</b> , <b>Yes</b> , or <b>All</b> .                                                                                                    |

| Deployment Country        | A country from the Registrant's deployment history that was received<br>from the deployment interfaces or was self-reported.<br>Note: The data for deployments that have exposure responses<br>will only be available for Registrants in a "Participant"<br>status. |
|---------------------------|----------------------------------------------------------------------------------------------------|
|                           | Users may filter by one country from any of the Registrant's deployments<br>or from the AHOPBR eligible deployments with exposure responses on the<br>Questionnaire.                                                                                                |
| Date Range for Ques-      | The date the Registrant either started or completed the questionnaire.                                                                                                    |
| Registrant<br>Information | Description                                                                                                    |
| tionnaire                 | Completed Questionnaires must have been submitted in the system.<br>Users can set the date range for either dates using the format<br>mm/dd/yyyy.                                                                                                    |
|                           |                                                                                                    |
|                           | Note: Start dates are available for only those Registrants<br>assigned either the "Eligible" or "Participant" statuses.<br>Completed dates will only return those Registrants that<br>are assigned the "Participant" status.                                        |

Selection Criteria for Adding Admin Flags to Multiple Registrant Records

4. Click the **Find** button to search for the Registrants that match the selection criteria. Otherwise, click the **Clear** button to reset the selections on the page or click the **Back to Step 1** button to choose different selection criteria.

The system displays a list of Registrants that match the selection criteria in the *Report Results* section.

- 5. Select the checkboxes that correspond to the Registrants who will have the Registry flag added to their record.
- 6. Use the Registry Flag dropdown list to select Administrative Flag.

- 7. Use either the **Admin Flag Name** dropdown list to select the correct Administrative flag that will be added to the Registrant records.
- 8. Click the **Set for Selected** button to only add the flags to the selected Registrants. Otherwise, click the **Set for All** button to add the Administrative Flag to all the Registrants listed in the *Report Results* section.

The system displays a popup message stating that the Registry flag was set successfully.

9. Click **OK**.

## **Removing Administrative Flags from a Registrant Record**

To remove an Administrative Flag from a Registrant's record, perform the following steps:

**Note:** Only the same user who added an Administrative Flag can remove it from the system.

Report Results

Total Number of Results Found: 3

| ID | Registrant Name | Last 4 SSN |
|----|-----------------|------------|
|    |                 | 1111       |
|    |                 | 1115       |
|    |                 | 1117       |

- 1. <u>Search for the Registrant's record in the AHOBPR Clinical Portal.</u>
- 2. Click the **Select** button that corresponds to the user in the listed results.

The Registrants > Registrant > Clinically Relevant Summary page displays.

3. Click the **Admin Tracking** link in the menu.

Admin Tracking for

The *Registrants > Registrant: LastName, FirstName > Admin Tracking* page displays.

| REGISTRANTS > REGISTRANT:                                    | KING                                 |
|--------------------------------------------------------------|--------------------------------------|
| Registrant Information                                       | The state of the second state of the |
| Name:                                                        | Date of Birth (mm/dd/yyyy): 8/1      |
| Last 4 SSN:                                                  | Gender: M                            |
| Email:                                                       | Phone:                               |
| Address:                                                     |                                      |
| Report Health Concerns? Yes                                  | Questionnaire Completion Date: 8     |
| Last Admin Flag Set: Called-No Answer (3/27/2015 3:56:47 PM) | Subpopulation Flags: Congression     |

Admin

| Admin Flag          | Created Date Time    | Created By User |      |
|---------------------|----------------------|-----------------|------|
| Called-Left Message | 2/27/2015 5:11:25 PM |                 |      |
| Called-No Answer    | 3/27/2015 3:56:47 PM |                 | Remo |
| Admin Flag:         |                      |                 |      |
| Called-No Answer    |                      |                 | Add  |

4. Click the **Remove** button that corresponds to the Administrative Flag that will be removed.

The system prompts you to confirm the removal of the Administrative Flag.

5. Click **OK**to remove the Administrative Flag, Otherwise, click **Cancel**.

The system displays a confirmation that the Administrative Flag was successfully removed from the Registrant's record.

6. Click **OK**.

The page refreshes to display that the Administrative Flag was removed from the Registrant's record.

### Adding Registrants to Subpopulation Groups

Review the following procedures for adding Subpopulation Group flags to Registrant records:

#### Adding a Single Subpopulation Group Flag to a Single Registrant Record

To add a Registrant to a subpopulation group, you must add a Subpopulation Group Flag to their Registrant record as follows:

- 1. <u>Search for the Registrant's record in the AHOBPR Clinical Portal.</u>
- 2. Click the **Select** button that corresponds to the user in the listed results.

The Registrants > Registrant > Clinically Relevant Summary page displays.

3. Click the **Subpopulation Flags** link in the menu.

The *Registrants > Registrant: LastName, FirstName > Subpopulation Flags* page displays.

| REGISTRANTS > REGISTRANT:                         | > SUBPOPULATION FLAGS                           |  |
|---------------------------------------------------|-------------------------------------------------|--|
| Registrant Information                            |                                                 |  |
| Name:                                             | Date of Birth (mm/dd/yyyy): 8/                  |  |
| Last 4 SSN:                                       | Gender:                                         |  |
| Email:                                            | Phone:                                          |  |
| Address:                                          |                                                 |  |
| Report Health Concerns? Yes                       | Questionnaire Completion Date:                  |  |
| Last Admin Flag Set: Emailed Registrant (3/30/20) | 15 6:27:14 PM) Subpopulation Flags: Congressio  |  |
| Last Admin Flag Set: Emailed Registrant (3/30/20) | 15 6:27:14 PM) Subpopulation Flags: Congression |  |

Subpopulation Flags for

Subpopulation

| Subpopulation Flag      | Created Date Time    | Created By User | Flag Status             |      |
|-------------------------|----------------------|-----------------|-------------------------|------|
| Congressional Inquiry   | 2/27/2015 4:58:34 PM |                 | Active [                | Remo |
| Subpopulation Flag:     |                      |                 | No. of Concession, Name | -    |
| Congressional Inquiry - |                      |                 | Active                  | Add  |

- 4. Use the **Subpopulation Flag** dropdown to select the appropriate Subpopulation Flag to add to the Registrant's record.
- 5. Click the **Add** button.

The system displays a prompt confirming that the Subpopulation Flag was successfully added to the Registrant's record.

6. Click **OK**.

The page refreshes to display that the Subpopulation Flag was added to the Registrant's record. Adding an Subpopulation Group Flag to Multiple Registrant Records

To add a Subpopulation Group flag to multiple Registrant Records, perform the following steps:

- **Note:** Only Registry Managers and Advanced Users can add Subpopulation Group flags to multiple Registrant records.
  - 1. Click the **Registrants** tab in the banner at the top of the page.

The *Registrants > Registrant Search* page displays:

2. Click the **Add Flags** link in the menu.

The *Registrants> Add Flag* page displays.

| REGISTRANTS > REGIS      | TRANT SEARCH             |              |
|--------------------------|--------------------------|--------------|
| Registrant Search Criter | a                        |              |
| Last Name:               | Last Four Digits of SSN: | Date of Birt |
| Registry Status:         | Registry Flags:          |              |
| •                        |                          | ▼ Search     |

| Selection Criteria - Step 1 of 2 (P | Please select at least one)                                                       |
|-------------------------------------|-----------------------------------------------------------------------------------|
| Registrant Status                   | State                                                                             |
| Location (VISN or Facility)         | Health Concerns? Yes/No (Yes=any positive response to Q3.A-3.                     |
| Health Factor                       | Request to be seen? Yes/No (Yes=any positive response to Q7.B                     |
| Subpopulation Flag                  | Deployment Country                                                                |
| Admin Flag                          | None      All Deployments      Deployments With Exposure Respon                   |
|                                     | Date Range for Questionnaire                                                      |
|                                     | None      Questionnaire Start Date      Questionnaire Completed D                 |
|                                     | Date Range for Deployments                                                        |
|                                     | None      Deployment Start Date      Deployment End Date                          |
| Go to Step 2                        | Date Range for Deployments     None O Deployment Start Date O Deployment End Date |

3. Choose the selection criteria that will be used to identify the appropriate Registrants.

# Click here to view the selection criteria you can use to identify the appropriate Registrants.

| Registrant<br>Information        | Description                                                                                                    |  |
|----------------------------------|----------------------------------------------------------------------------------------------------|--|
| Registrant Status                | The status of the Registrant's questionnaire.                                                                                                    |  |
|                                  | Users can filter by one or more statuses.                                                                                                    |  |
| Location (VISN or Facil-<br>ity) | The VISN or facility where the Registrant is assigned or where the Registrant was evaluated as reported in the Corporate Data Warehouse (CDW).                              |  |
|                                  | Users can filter by all locations, a single VISN, a single Main Facility, a single Sub-Facility, or by Registrants that have no assigned location                           |  |
|                                  | Note: When filtering the report by only a VISN or Main<br>Facility, the report will return results for all of the<br>subordinate facilities for the selected facility type. |  |
| Health Factor                    | Health Factors are entered into the CPRS Template by a Health Care Pro-                                                                                                    |  |

| Registrant<br>Information | Description                                                                                                    |  |
|---------------------------|----------------------------------------------------------------------------------------------------|--|
|                           | vider during the Clinical Exposure Evaluation.                                                                                                    |  |
|                           | Users can filter by one or more Health Factors.                                                                                                    |  |
|                           | Note: This data will only be available for Registrants in Participant status.                                                                                               |  |
| Subpopulation Flag        | Subpopulation Flags separate Registrants into common groups, such as operations served.                                                                                     |  |
|                           | Users may filter by one Subpopulation Flag.                                                                                                    |  |
| Admin Flag                | An Admin Flag documents administrative action in a Registrant's record.                                                                                                    |  |
|                           | Users can filter by records that include a single Administrative Flag, or they can choose to exclude the Admin flag by selecting either the All or                          |  |
|                           | Note: As the Registrant Record may include multiple instances<br>of the Administrative Flag, users can specify a date range<br>for when the flag was entered in the record. |  |
| State                     | State is the state from the most current addresses a Registrant has in AHOBPR. The Selection Criteria allows a user to filter with one or more states.                      |  |
| Health Concerns?          | A Registrant is considered to have health concerns if they answered "Yes" to any of the questions in the Health Concerns section (Question 3.A–3.K).                        |  |
|                           | Note: This data will only be available for Registrants in Participant status.                                                                                               |  |
|                           | Users may filter by <b>No</b> , <b>Yes</b> , or <b>All</b> .                                                                                                    |  |

| Deployment Country        | A country from the Registrant's deployment history that was received<br>from the deployment interfaces or was self-reported.<br>Note: The data for deployments that have exposure responses<br>will only be available for Registrants in a "Participant"<br>status. |  |
|---------------------------|----------------------------------------------------------------------------------------------------|--|
|                           | Users may filter by one country from any of the Registrant's deployments<br>or from the AHOPBR eligible deployments with exposure responses on the<br>Questionnaire.                                                                                                |  |
| Date Range for Ques-      | The date the Registrant either started or completed the questionnaire.                                                                                                    |  |
| Registrant<br>Information | Description                                                                                                    |  |
| tionnaire                 | Completed Questionnaires must have been submitted in the system.<br>Users can set the date range for either dates using the format<br>mm/dd/yyyy.                                                                                                    |  |
|                           |                                                                                                    |  |
|                           | Note: Start dates are available for only those Registrants<br>assigned either the "Eligible" or "Participant" statuses.<br>Completed dates will only return those Registrants that<br>are assigned the "Participant" status.                                        |  |

Selection Criteria for Adding Admin Flags to Multiple Registrant Records

4. Click the **Find** button to search for the Registrants that match the selection criteria. Otherwise, click the **Clear** button to reset the selections on the page or click the **Back to Step 1** button to choose different selection criteria.

The system displays a list of Registrants that match the selection criteria in the *Report Results* section.

- 5. Select the checkboxes that correspond to the Registrants who will have the Registry flag added to their record.
- 6. Use the **Registry Flag** dropdown list to select **Subpopulation Group Flag**.

- 7. Use either the **Admin Flag Name** dropdown list to select the correct Subpopulation Group flag that will be added to the Registrant records.
- 8. Click the **Set for Selected** button. Otherwise, click the **Set for All** button to add the Subpopulation Group Flag to all the Registrants listed in the *Report Results* section.

The system displays a popup message stating that the Registry flag was set successfully.

9. Click **OK**.

### **Removing Registrants from Subpopulation Groups**

To remove a Registrant from a subpopulation group, you must remove the appropriate Subpopulation Flag from their Registrant record as follows:

- 1. <u>Search for the Registrant's record in the AHOBPR Clinical Portal.</u>
- 2. Click the **Select** button that corresponds to the user in the listed results.
The Registrants > Registrant > Clinically Relevant Summary page displays.

3. Click the **Subpopulation Flags** link in the menu.

The *Registrants > Registrant: LastName, FirstName > Subpopulation Flags* page displays.

| REGISTRANTS > REGISTRANT:                        | SUBPOPULATION FLAGS                            |
|--------------------------------------------------|------------------------------------------------|
| Registrant Information                           |                                                |
| Name:                                            | Date of Birth (mm/dd/yyyy): 8/                 |
| Last 4 SSN:                                      | Gender:                                        |
| Email:                                           | Phone:                                         |
| Address:                                         |                                                |
| Report Health Concerns? Yes                      | Questionnaire Completion Date:                 |
| Last Admin Flag Set: Emailed Registrant (3/30/20 | 15 6:27:14 PM) Subpopulation Flags: Congressio |
|                                                  |                                                |

Subpopulation Flags for

Subpopulation

| Subpopulation Flag      | Created Date Time    | Created By User | Flag Status |      |
|-------------------------|----------------------|-----------------|-------------|------|
| Congressional Inquiry   | 2/27/2015 4:58:34 PM |                 | Active [    | Remo |
| Subpopulation Flag:     |                      | 1               |             |      |
| Congressional Inquiry - |                      |                 | Active      | Add  |

4. Click the **Remove** button that corresponds to the Subpopulation Flag to be removed.

The system prompts you to confirm the removal of the Subpopulation Flag.

5. Click **OK**to remove the Subpopulation Flag. Otherwise, click **Cancel**.

The system displays a confirmation that the Subpopulation Flag was successfully removed from the Registrant's record.

6. Click **OK**.

The page refreshes to display that the Subpopulation Flag was removed from the Registrant's record.

# **Working With Registrant Messages**

Advanced Users are allowed to work with message templates that have been assigned to them by the Registry Managers. These messages can then be sent to Registrants via e-mail or notifications in the Registrant Portal.

**Note:** Only Registry Managers can create message templates.

The AHOBPR Clinical Portal allows Advanced Users to work with message templates as follows:

- <u>Working with My Message Templates</u>
- Sending Registrant Messages (Advanced Users)

## Working with My Message Templates

The *Registrants > My Message Templates* page is used by Advanced Users to manage message templates that have been assigned to them by the Registry Managers. Advanced Users can manage these message templates as follows:

### **Copy Message Templates**

To create a copy of a message templates that was assigned to you by a Registry Manager, perform the following steps:

1. Click the **Registrants** tab in the banner at the top of the page.

| Unr<br>Airt                                       | red States I<br>oorne Haza | Departmen<br>rds and O        | t of Veterans<br>pen Burn Pit | Affairs<br>Registry |      |
|---------------------------------------------------|----------------------------|-------------------------------|-------------------------------|---------------------|------|
|                                                   | Registrants                | Reporting                     | Administration                | F/U Question Tool   | Help |
| Registrant Search                                 | REGIS                      | TRANTS > R                    | EGISTRANT SEAF                | сн                  |      |
| Add Flags<br>My Message Templates<br>Send Message | Regist<br>Last Na          | rant Search C<br>a <b>me:</b> | criteria                      | Four Digits of SSN: |      |
| Send Hessage                                      | Registr                    | y Status:                     | Regis                         | try Flags:          |      |
|                                                   | Search                     | Clear                         |                               |                     |      |

The *Registrants > Registrant Search* page displays:

2. Click the My Message Templates link in the menu.

## **REGISTRANTS > My MESSAGE TEMPLATES**

My Message Templates

| <u>1D</u> | Title                                |
|-----------|--------------------------------------|
| 31        | Review all Email Contact Information |
| 33        | Welcome New Participants             |
| 34        | Contact your Local Facility - Copy   |

| <u>1D</u> | Title                        | Subject         |
|-----------|------------------------------|-----------------|
| 6         | Contact your Local Facility  | AHOBPR Question |
| 16        | Welcome for new participants | Welcome to AHC  |
| 20        | Contact your Local Facility  | AHOBPR Questio  |

The *Registrants > My Message Template* page displays.

3. Click the **Copy** link for the appropriate message template In the *Available Message Templates* section.

The Copy Message Template page displays.

## REGISTRANTS > My MESSAGE TEMPLATES > COPY MESSAGE TEMPLATE

| Status:      | Active                                                                                                    |
|--------------|----------------------------------------------------------------------------------------------------|
| Title:       | Welcome for new participants - Copy(1)                                                                                                    |
| Subject:     | Welcome to AHOBPR                                                                                                    |
| Salutation:  | Hello {REGISTRANTNAME},                                                                                                    |
| Body:        | Lorem ipsum dolor sit amet, consectetur adipiscing elit. Suspendisse<br>condimentum luctus risus, eu sagittis augue blandit id. Praesent<br>commodo tempus metus, eget facilisis dolor rhoncus at. Cras tempor elit<br>quis nulla blandit, a sollicitudin eros convallis. Nulla facilisi.<br>Suspendisse vehicula lorem sit amet imperdiet malesuada. Quisque<br>fringilla lacinia rutrum. Donec mattis lorem erat, nec fringilla metus<br>fermentum nec. Etiam placerat libero in luctus viverra. Ut quis eros<br>sed nunc tempus imperdiet sed vel elit. Maecenas orci est, imperdiet<br>non ex ac, sagittis porttitor nulla. Nullam quis dictum neque, at<br>feugiat orci.<br>Nulla a massa nec eros euismod volutpat. Morbi pretium ante sit amet |
|              | est malesuada, nec posuere velit auctor. Nunc vel varius sapien. In<br>faucibus tristique urna, a efficitur quam eleifend eget. Sed sodales<br>ante eleifend, luctus arcu nec, laoreet purus. Mauris ultrices erat eu<br>dapibus pellentesque. Mauris pretium metus vel augue mattis pharetra.<br>Etiam molestie nisl cursus urna feugiat posuere. Ouisque eget                                                                                                    |
| Contact Info | Donec lobortis tempor turpis quis tempor. Suspendisse sapien turpis,<br>egestas non ante id, blandit tristique libero. Mauris placerat aliquam<br>egestas. Praesent tempus nec sapien eu faucibus. Integer gravida ac<br>diam et finibus. Sed accumsan tellus in orci maximus, et accumsan mi<br>venenatis. Pellentesque non tempor massa. Vestibulum blandit accumsan                                                                                                    |

4. Update the message template information as follows:

| Registrant<br>Information | Description                                                                                                    |
|---------------------------|----------------------------------------------------------------------------------------------------|
| Status                    | Select the Active checkbox to indicate that the message is ready to send to the Registrant. Note: Only active messages will be displayed in the dropdown list on the SendMessages page. |
| Title                     | Use this field to create a title for the message.                                                                                                    |

| Registrant<br>Information | Description                                                                                                    |
|---------------------------|----------------------------------------------------------------------------------------------------|
|                           | <b>Note:</b> Users can select the appropriate messages to send to Registrants by selecting from the displayed message titles in the dropdown list for the <i>SendMessages</i> page. |
| Contact Info              | Use this field to enter relevant contact information that the Registrant might require.                                                                                             |

#### Message Template Information for Copying Message Templates

- 5. Click **Preview** to view the message as it would appear to the Registrant.
- 6. After verifying that the message content is complete and accurate, click the **Back to Edit Template Page** button.
- 7. Click Save to create the message.;

The *Registrants > My Message Template* page displays.

### **Edit Message Templates**

To edit an existing message template, perform the following steps:

1. Click the **Registrants** tab in the banner at the top of the page.

| Airbo                                             | orne Haza         | rds and O             | pen Burn Pit   | Registry            | -             |
|---------------------------------------------------|-------------------|-----------------------|----------------|---------------------|---------------|
|                                                   | Registrants       | Reporting             | Administration | F/U Question Tool   | <li>Help</li> |
| tegistrant Search                                 | REGIS             | TRANTS > RE           | EGISTRANT SEAR | сн                  |               |
| Add Flags<br>My Message Templates<br>Send Message | Regist<br>Last Na | rant Search C<br>ame: | criteria       | Four Digits of SSN: |               |
|                                                   | Registr           | y Status:             | Regis          | try Flags:          |               |

The *Registrants > Registrant Search* page displays:

2. Click the My Message Templates link in the menu.

The *Registrants > My Message Template* page displays.

## REGISTRANTS > My MESSAGE TEMPLATES

My Message Templates

| <u>1D</u> | Title                                |  |
|-----------|--------------------------------------|--|
| 31        | Review all Email Contact Information |  |
| 33        | Welcome New Participants             |  |
| 34        | Contact your Local Facility - Copy   |  |

| <u>ID</u> | Title                        | Subject         |
|-----------|------------------------------|-----------------|
| 6         | Contact your Local Facility  | AHOBPR Question |
| 16        | Welcome for new participants | Welcome to AHO  |
| 20        | Contact your Local Facility  | AHOBPR Question |

3. To edit a message template, click the **Edit** link for the appropriate message template In the *My Message Templates* section.

The *Edit Message Template* page displays.

#### REGISTRANTS > My Message Templates > Edit Message Template

| 5:       | Active                                                                                                    |
|----------|----------------------------------------------------------------------------------------------------|
|          | Welcome New Participants                                                                                                    |
| ect:     | Welcome to AHOBPR                                                                                                    |
| ation:   | Hello {REGISTRANTNAME},                                                                                                    |
|          | Lorem ipsum dolor sit amet, consectetur adipiscing elit. Suspendisse<br>condimentum luctus risus, eu sagittis augue blandit id. Praesent<br>commodo tempus metus, eget facilisis dolor rhoncus at. Cras tempor elit<br>quis nulla blandit, a sollicitudin eros convallis. Nulla facilisi.<br>Suspendisse vehicula lorem sit amet imperdiet malesuada. Quisque<br>fringilla lacinia rutrum. Donec mattis lorem erat, nec fringilla metus<br>fermentum nec. Etiam placerat libero in luctus viverra. Ut quis eros<br>sed nunc tempus imperdiet sed vel elit. Maecenas orci est, imperdiet<br>non ex ac, sagittis porttitor nulla. Nullam quis dictum neque, at<br>feugiat orci. |
|          | Nulla a massa nec eros euismod volutpat. Morbi pretium ante sit amet<br>est malesuada, nec posuere velit auctor. Nunc vel varius sapien. In<br>faucibus tristique urna, a efficitur quam eleifend eget. Sed sodales<br>ante eleifend, luctus arcu nec, laoreet purus. Mauris ultrices erat eu<br>dapibus pellentesque. Mauris pretium metus vel augue mattis pharetra.<br>Etiam molestie nisl cursus urna feugiat posuere. Quisque eget                                                                                                    |
| act Info | Donec lobortis tempor turpis quis tempor. Suspendisse sapien turpis,<br>egestas non ante id, blandit tristique libero. Mauris placerat aliquam<br>egestas. Praesent tempus nec sapien eu faucibus. Integer gravida ac<br>diam et finibus. Sed accumsan tellus in orci maximus, et accumsan mi<br>venenatis. Pellentesque non tempor massa. Vestibulum blandit accumsan                                                                                                    |

**Note:** Advanced Users can only edit the Title and Contact information for these message templates.

## 4. Update the message template information as follows:

| Registrant<br>Information | Description                                                                                        |
|---------------------------|----------------------------------------------------------------------------------------------------|
| Status                    | Select the <i>Active</i> checkbox to indicate that the message is ready to send to the Registrant. |

| Registrant<br>Information | Description                                                                                                    |
|---------------------------|----------------------------------------------------------------------------------------------------|
|                           | <b>Note:</b> Only active messages will be displayed in the dropdown list on the <i>SendMessages</i> page.                                                                           |
| Title                     | Use this field to create a title for the message.                                                                                                    |
|                           | <b>Note:</b> Users can select the appropriate messages to send to Registrants by selecting from the displayed message titles in the dropdown list for the <i>SendMessages</i> page. |
| Contact Info              | Use this field to enter relevant contact information that the Registrant might require.                                                                                             |

Message Template Information for Editing Message Templates

- 5. Click **Preview** to view the message as it would appear to the Registrant.
- 6. After verifying that the message content is complete and accurate, click the **Back to Edit Template Page** button.
- 7. Click **Save** to create the message.;

The *Registrants > My Message Template* page displays.

# Sending Registrant Messages (Advanced Users)

Advanced Users can send messages to Registrants via e-mail or the Registrant Portal as follows:

- **Note:** The method of delivering the message is determined when the Registry Manager creates the message.
  - 1. Click the **Registrants** tab in the banner at the top of the page.

| UNITE<br>Airbo                                                     | ed States De<br>orne Hazard              | PARTMEN<br>s and O | t of Veterans<br>pen Burn Pit | Affairs<br>Registry |      |
|--------------------------------------------------------------------|------------------------------------------|--------------------|-------------------------------|---------------------|------|
|                                                                    | Registrants                              | Reporting          | Administration                | F/U Question Tool   | Help |
| Registrant Search                                                  | REGISTRA                                 | ants > Re          | GISTRANT SEAR                 | сн                  |      |
| Change Status<br>Add Flags<br>My Message Templates<br>Send Message | Registrant Search Criteria<br>Last Name: |                    | riteria<br>Last I             | Four Digits of SSN: |      |
|                                                                    | Registry S                               | status:            | Regis                         | try Flags:          |      |
|                                                                    | Search                                   | Clear              |                               |                     |      |

The *Registrants > Registrant Search* page displays:

2. Click the Send Message link in the menu.

The Registrants > Send Message page displays.

- 3. Set the filter criteria for choosing the Registrants that will receive the message as follows:
  - a. Use the checkboxes to select the filter criteria that will be used to select the Registrants, and then click the **Go to Step 2** button.

### REGISTRANTS > SEND MESSAGE

| Science Step 1 of 2 (He       |                                                                 |
|-------------------------------|-----------------------------------------------------------------|
| Registrant Status             | □ State                                                         |
| Location (VISN or Facility)   | Health Concerns? Yes/No (Yes=any positive response to Q3.A-     |
| Health Factor                 | □ Request to be seen? Yes/No (Yes=any positive response to Q7   |
| Subpopulation Flag            | Deployment Country                                              |
| Admin Flag                    | None      All Deployments      Deployments With Exposure Resp   |
| Response to specific question | Date Range for Questionnaire                                    |
|                               | None      Questionnaire Start Date      Questionnaire Completed |
| Date of Birth                 | Last Name                                                       |
| Contact Preference            | Last 4 of SSN                                                   |
| 🗌 Email                       | AHOBPR Evaluation                                               |
|                               |                                                                 |
| Go to Step 2 Cle              | ear                                                             |
|                               |                                                                 |

Selection Criteria - Step 1 of 2 (Please select at least one)

**Note:** Users must select at least one data element to generate the results.

b. Choose the selection criteria that will be used to select the Registrants that will receive the messages.

### Click here to view the selection criteria you can use to select the Registrants.

| Registrant<br>Information | Description                                                        |
|---------------------------|--------------------------------------------------------------------|
| Registrant Status         | The status of the Registrant's questionnaire.                      |
|                           | Users can filter by one or more statuses.                          |
| Location (VISN or         | The VISN or facility where the Registrant is assigned or where the |

|--|

| Facility)                     | Registrant was evaluated as reported in the Corporate Data<br>Warehouse (CDW).                                                                                              |
|-------------------------------|----------------------------------------------------------------------------------------------------|
|                               | Users can filter by all locations, a single VISN, a single Main Facility,<br>a single Sub-Facility, or by Registrants that have no assigned<br>location                     |
|                               | Note: When filtering the report by only a VISN or Main<br>Facility, the report will return results for all of the<br>subordinate facilities for the selected facility type. |
| Health Factor                 | Health Factors are entered into the CPRS Template by a Health Care<br>Provider during the Clinical Exposure Evaluation.                                                     |
|                               | Users can filter by one or more Health Factors.                                                                                                    |
|                               | Note: This data will only be available for Registrants in Participant status.                                                                                               |
| Subpopulation Flag            | Subpopulation Flags separate Registrants into common groups, such as operations served.                                                                                     |
|                               | Users may filter by one Subpopulation Flag.                                                                                                    |
| Admin Flag                    | An Admin Flag documents administrative action in a Registrant's record.                                                                                                    |
|                               | Users can filter by a single Administrative Flag.                                                                                                    |
|                               | Note: As the Registrant Record may include multiple instances of the Administrative Flag, users can specify a date range for when the flag was entered in the record.       |
| Response to specific question | A Registrant has provided a response to a question in a completed Questionnaire.                                                                                            |
|                               | Note: This data will only be available for Registrants in Participant status.                                                                                               |
|                               | Users can filter by <b>Yes, No, I do not wish to answer</b> , or <b>Don't</b><br><b>know</b> .                                                                              |

| Date of Birth | Registra | nt's date of birth.                        |  |
|---------------|----------|--------------------------------------------|--|
|               | Note:    | The format for entering the date should be |  |

| Registrant<br>Information | Description                                                                                                    |
|---------------------------|----------------------------------------------------------------------------------------------------|
|                           | mm/dd/yyyy.                                                                                                    |
| Contact Preference        | Registrants preferred method of being contacted.                                                                                                    |
|                           | Users can filter by Letter/U.S. mail, Through my health care provider, or VA social media.                                                                                                    |
| Email                     | Indicates if the Registrant has entered an e-mail address.                                                                                                    |
|                           | You can filter by <b>All, Yes</b> , or <b>No</b> .                                                                                                    |
| State                     | The state where the Registrant resides.                                                                                                    |
|                           | To filter by a Registrant's state, select one (or more) status from the <b>State</b> list, and then click the <b>Add</b> link. The states are added to the <b>Selected State</b> list. To add all states from the list, click the <b>Add All</b> link. |
|                           | To remove a state from the list, select the state in the <b>Selected State</b> list, and then click the <b>Remove</b> link. To remove all states from this list, click the <b>Remove All</b> link.                                                     |
| Health Concerns?          | A Registrant is considered to have health concerns if they answered<br>"Yes" to any of the questions in the Health Concerns section<br>(Question 3.A–3.K).                                                                                             |
|                           | Note: This data will only be available for Registrants in Participant status.                                                                                                    |
|                           | Users may filter by <b>No, Yes</b> , or <b>All</b> .                                                                                                    |

| Request to be seen? | The Registrant has provided a positive response to Question 7.B (Do you wish to see a DoD or VA health care provider to discuss your health concerns related to airborne hazards during deployment?). |
|---------------------|----------------------------------------------------------------------------------------------------|
|                     | Note: This data will only be available for Registrants in Participant status.                                                                                                    |
|                     | Users may filter by <b>No. Yes.</b> or <b>All</b> .                                                                                                    |
| Deployment Country  | A country from the Registrant's deployment history that was received from the deployment interfaces or was self-reported.                                                                             |
|                     | Note: The data for deployments that have exposure responses will only be available for Registrants in a "Participant" status.                                                                         |

| Registrant<br>Information       | Description                                                                                                    |
|---------------------------------|----------------------------------------------------------------------------------------------------|
|                                 | Users may filter by one country from any of the Registrant's deployments or from the AHOPBR eligible deployments with exposure responses on the Questionnaire.                                                                                                    |
| Date Range for<br>Questionnaire | <ul> <li>The date the Registrant either started or completed the questionnaire. Completed Questionnaires must have been submitted in the system.</li> <li>Users can set the date range for either dates using the format <i>mm/d d/yyyy</i>.</li> <li>Note: Start dates are available for only those Registrants assigned either the "Eligible" or "Participant" statuses. Completed dates will only</li> </ul> |
|                                 | return those Registrants that are assigned the<br>"Participant" status.                                                                                                    |
| Last Name                       | The Registrant's last name.                                                                                                    |
| Last 4 of SSN                   | The last four numbers of the Registrant's Social Security Number (SSN).                                                                                                    |
| AHOBPR Evaluation               | Indicates if the Registrant has had an AHOBPR Evaluation.<br>You can filter by <b>All, Yes</b> , or <b>No</b> .                                                                                                    |

Selection Criteria for Sending Registrant Messages

4. Click the **Find** button.

The system displays a list of Registrants that match your selected criteria in the *Report Results* section.

| atus:<br>o Consent<br>onsent<br>ot Eligible<br>eview<br>eview<br>eviewed - Not Eligibl | Add Revie<br>Add All Revie<br>Add All Revie<br>Remove Eligit<br>Remove All Parti | ewed - Not Eligible<br>wwed - Eligible<br>wed - Eligible<br>ble<br>cipant |  |
|----------------------------------------------------------------------------------------|----------------------------------------------------------------------------------|---------------------------------------------------------------------------|--|
| Find<br>port Results                                                                   | Clear                                                                            | Back to Step 1                                                            |  |
| il Number of Resu                                                                      | Its Found: 24                                                                    | Registrant Name                                                           |  |
| Select                                                                                 |                                                                                  | Registrane name                                                           |  |
| Select                                                                                 |                                                                                  |                                                                           |  |
| Select                                                                                 |                                                                                  |                                                                           |  |
| Select                                                                                 |                                                                                  |                                                                           |  |
| Select                                                                                 |                                                                                  |                                                                           |  |
| Select                                                                                 |                                                                                  |                                                                           |  |
| Select                                                                                 |                                                                                  |                                                                           |  |
| Select                                                                                 |                                                                                  |                                                                           |  |
| Select                                                                                 |                                                                                  |                                                                           |  |
| Select                                                                                 |                                                                                  |                                                                           |  |

- **Note:** You can also view a Registrant's record by click the ID or Registrant Name link that corresponds to the appropriate Registrant.
- 5. Use the My Message dropdown list to select the message that will be sent to the Registrants.
  - **Note:** Only active messages can be sent to a Registrant. If no messages are listed in the dropdown list, then you have no active messages available.
- 6. Select the checkboxes that correspond to the Registrants that will receive the messages.
  - **Note:** You can send the selected message to all of the displayed Registrants without selecting the checkboxes, by clicking the **Send to All** button.
- 7. Click the **Send to Selected** button.

The system displays a new popup window that indicates the message was sent to the Registrants.

8. Click **OK**.

# **Generating AHOBPR Clinical Portal Reports**

The AHOBPR Clinical Portal allows users to generate the following reports:

<u>Generating the Status by Location Report</u>

• <u>Generating the Aging Report</u> • <u>Generating the Ad Hoc</u> <u>Report by Individual</u> • <u>Generating the Ad Hoc Report by</u> <u>Location</u> • <u>Generating the Participation Report</u>

- <u>Generating the Registrant Contact Information Report</u>
- <u>Generating the Eligibility Review Report</u>

## **Generating the Status by Location Report**

The *Reporting > Status by Location Report* page allows users to search for a list of Registrants by status and Registrant's address state.

To generate the report, perform the following steps:

1. Click the **Reporting** tab, and select **Status by Location Report** from the menu options.

The Reporting > Status By Location Report page displays.

2. Select the criteria for which you want to generate the report from the available options.

| s of Date:                                                                                 | State:                                                                          |           |                                                                    | Selected State: |
|--------------------------------------------------------------------------------------------|---------------------------------------------------------------------------------|-----------|--------------------------------------------------------------------|-----------------|
| 7/8/2015                                                                                   | AA<br>AE<br>AK<br>AL<br>AP                                                      | <b>\$</b> | <u>Add</u><br><u>Add All</u><br><u>Remove</u><br><u>Remove All</u> |                 |
|                                                                                            |                                                                                 |           |                                                                    |                 |
| Assigned Location<br>All OSelect a Locat<br>AHOBPR Evaluation Locat<br>All OSelect a Locat | ion O No Location Assigned<br>ation (Most Recent)<br>ion O No Location Assigned |           |                                                                    |                 |

| As of Date                              | The date upon which the report results will be based.                                                                                                    |  |  |
|-----------------------------------------|----------------------------------------------------------------------------------------------------|--|--|
|                                         | Note: This date is today's date and cannot be changed.                                                                                                    |  |  |
| State                                   | States from the Registrant's current addresses in the AHOBPR Clinical Portal.                                                                                                    |  |  |
|                                         | Users can filter by one or more states.                                                                                                    |  |  |
| Status                                  | The <u>status</u> of the Registrant's questionnaire.                                                                                                    |  |  |
|                                         | Users can filter by one or more statuses.                                                                                                    |  |  |
| Assigned Location                       | The VISN or facility where the Registrant is assigned.                                                                                                    |  |  |
|                                         | Users can filter by all locations, a single VISN, a single Main Facility, a single Sub-Facility, or by Registrants that have no assigned location                                       |  |  |
|                                         | Note: When filtering the report by only a VISN or Main Facility,<br>the report will return results for all of the subordinate<br>facilities for the selected facility type.             |  |  |
| AHOBPR                                  | The VISN or facility where the Registrant was evaluated as reported in the                                                                                                    |  |  |
| Evaluation<br>Location<br>(Most Recent) | Corporate Data Warehouse (CDW).<br>Users can filter by all locations, a single VISN, a single Main Facility, a single<br>Sub-Facility, or by Registrants that have no assigned location |  |  |
|                                         | Note: When filtering the report by only a VISN or Main Facility,<br>the report will return results for all of the subordinate<br>facilities for the selected facility type.             |  |  |

Selection Criteria for Status By Location Report

3. Click the **Run Report** button.

The system generates the report using the selected criteria.

4. To sort the results by a specific data element, click on any underlined column name.

| action Criteria (Please select a                                                            | t least one)                               |                                                                                                    |
|---------------------------------------------------------------------------------------------|--------------------------------------------|----------------------------------------------------------------------------------------------------|
| f Date:                                                                                     | State:                                     | Selected State:                                                                                                    |
| 2015                                                                                        | AA<br>AE<br>AK<br>AL                       | Add AA<br>Add All AE<br>AK<br>Remove AL<br>Remove All AP                                                                                                    |
| signed Location                                                                             |                                            |                                                                                                    |
| All 🔾 Select a Location 🔿 N                                                                 | o Location Assigned                        |                                                                                                    |
| All 🔿 Select a Location 🔿 N                                                                 | o Location Assigned                        |                                                                                                    |
|                                                                                             |                                            |                                                                                                    |
| Run Report Print/Ex<br>ort Results<br>Number of Results Found: 20                           | cport Report Clear                         |                                                                                                    |
| Run Report Print/Ex<br>ort Results<br>Number of Results Found: 2<br>Registrant Name         | Clear<br>Clear<br>Date of Birth            | Registrant Record Stat                                                                                                    |
| Run Report Print/Ex<br>ort Results<br>Number of Results Found: 20<br><u>Registrant Name</u> | Clear<br>Clear<br>Date of Birth            | Registrant Record Stat<br>Participant                                                                                                    |
| Run Report Print/Ex<br>ort Results<br>Number of Results Found: 20<br><u>Registrant Name</u> | Clear<br>6<br><u>Date of Birth</u>         | Registrant Record Stat<br>Participant<br>Participant                                                                                                    |
| Run Report Print/Ex<br>ort Results<br>Number of Results Found: 20<br><u>Registrant Name</u> | cport Report Clear                         | Registrant Record Stat<br>Participant<br>Participant<br>Participant<br>Participant                                                                                                    |
| Run Report Print/Ex<br>ort Results<br>Number of Results Found: 20<br><u>Registrant Name</u> | cport Report Clear                         | Registrant Record Stat<br>Participant<br>Participant<br>Participant<br>Participant<br>Participant                                                                                                    |
| Run Report Print/Ex<br>ort Results<br>Number of Results Found: 20<br><u>Registrant Name</u> | cport Report Clear                         | Registrant Record Stat<br>Participant<br>Participant<br>Participant<br>Participant<br>Participant<br>Participant                                                                                           |
| Run Report Print/Ex<br>ort Results<br>Number of Results Found: 20<br><u>Registrant Name</u> | cport Report Clear           Date of Birth | Registrant Record Stat<br>Participant<br>Participant<br>Participant<br>Participant<br>Participant<br>Participant<br>Participant<br>Participant                                                             |
| Run Report Print/Ex<br>ort Results<br>Number of Results Found: 20<br><u>Registrant Name</u> | Clear<br>Clear<br>Date of Birth            | Registrant Record Stat<br>Participant<br>Participant<br>Participant<br>Participant<br>Participant<br>Participant<br>Participant<br>Participant<br>Participant<br>Participant                               |
| Run Report Print/Ex<br>ort Results<br>Number of Results Found: 20<br><u>Registrant Name</u> | Clear<br>Clear<br>Date of Birth            | Registrant Record Stat<br>Participant<br>Participant<br>Participant<br>Participant<br>Participant<br>Participant<br>Participant<br>Participant<br>Participant<br>Participant<br>Participant                |
| Run Report Print/Ex<br>ort Results<br>Number of Results Found: 20<br><u>Registrant Name</u> | cport Report Clear                         | Registrant Record Stat<br>Participant<br>Participant<br>Participant<br>Participant<br>Participant<br>Participant<br>Participant<br>Participant<br>Participant<br>Participant<br>Participant<br>Participant |

5. To view a specific Registrant's record, click the appropriate name in the *Registrant Name* column to display their record.

# **Generating the Aging Report**

The *Reporting > Aging Report* page allows users to generate an aggregated report for the number of days that records have been in a specified status for the selected date.

To generate the report, perform the following steps:

1. Click the **Reporting** tab, and select **Aging Report** from the menu options.

The *Reporting > Aging Report* page displays.

2. Select the criteria for which you want to generate the report from the available options.

The following table describes the criteria you can select for this report.

| User Information  | Description                                                                                                    |  |  |
|-------------------|----------------------------------------------------------------------------------------------------|--|--|
| As of Date        | The date upon which the report results will be based.                                                                                                |  |  |
|                   | Note: This date is today's date and cannot be changed.                                                                                               |  |  |
| Duty Status       | The military standing of the Registrant: Separated, Retiree, Active Duty, Guard/Reserve, Unknown.                                                    |  |  |
|                   | Users can filter by one or more Duty Statuses.                                                                                                    |  |  |
| Assigned Location | The VISN or facility where the Registrant is assigned.                                                                                               |  |  |
|                   | Users can filter by all locations, a single VISN, a single Main Facility, a single<br>Sub-Facility, or by Registrants that have no assigned location |  |  |
| User Information  | Description                                                                                                    |  |  |

|                                  | Note: When filtering the report by only a VISN or Main Facility,<br>the report will return results for all of the subordinate<br>facilities for the selected facility type. |
|----------------------------------|----------------------------------------------------------------------------------------------------|
| AHOBPR<br>Evaluation<br>Location | The VISN or facility where the Registrant was evaluated as reported in the Corporate Data Warehouse (CDW).                                                                  |
| (Most Recent)                    | Sub-Facility, or by Registrants that have no assigned location                                                                                                    |
|                                  | Note: When filtering the report by only a VISN or Main Facility,<br>the report will return results for all of the subordinate                                               |
|                                  | facilities for the selected facility type.                                                                                                    |

### Selection Criteria for Aging Report

3. Click the **Run Report** button.

The system generates the report using your selected criteria.

| Selection Criteria (Please select at least one)                                                                                                    |                                                                 |        |
|----------------------------------------------------------------------------------------------------|-----------------------------------------------------------------|--------|
| As of Date (mm/dd/yyyy): 7/8/2015                                                                                                    | Duty Status                                                     |        |
|                                                                                                    | All O Separated O Retiree O Active                              | Duty ( |
| Assigned Location                                                                                                    |                                                                 |        |
| $\odot$ All $\bigcirc$ Select a Location $\bigcirc$ No Location As                                                                                                    | signed                                                          |        |
| AHOBPR Evaluation Location (Most Recent)                                                                                                    |                                                                 |        |
| All      Select a Location      No Location As                                                                                                    | signed                                                          |        |
|                                                                                                    |                                                                 |        |
| Run Report Print/Export Report                                                                                                    | Clear                                                           |        |
| Report Results                                                                                                    |                                                                 |        |
| Registrant Status                                                                                                    | 0 - 30 Days                                                     |        |
| Registrant Status No Consent                                                                                                    | 0 - 30 Days<br>1                                                |        |
| Registrant Status No Consent Consent                                                                                                    | 0 – 30 Days<br>1<br>0                                           |        |
| Registrant Status No Consent Consent Not Eligible                                                                                                    | 0 - 30 Days<br>1<br>0<br>0                                      |        |
| Registrant Status No Consent Consent Not Eligible Review                                                                                                    | 0 - 30 Days<br>1<br>0<br>0<br>1                                 |        |
| Registrant Status No Consent Consent Not Eligible Review Reviewed - Not Eligible                                                                                                    | 0 - 30 Days<br>1<br>0<br>0<br>1<br>1<br>0                       |        |
| Registrant Status No Consent Consent Not Eligible Review Reviewed - Not Eligible Reviewed - Eligible                                                                                      | 0 - 30 Days<br>1<br>0<br>0<br>1<br>1<br>0<br>0<br>0             |        |
| Registrant Status         No Consent         Consent         Not Eligible         Review         Reviewed - Not Eligible         Reviewed - Eligible         Eligible                     | 0 - 30 Days<br>1<br>0<br>0<br>1<br>0<br>1<br>0<br>0<br>38       |        |
| Registrant Status         No Consent         Consent         Not Eligible         Review         Reviewed - Not Eligible         Reviewed - Eligible         Eligible         Participant | 0 - 30 Days<br>1<br>0<br>0<br>1<br>0<br>1<br>0<br>0<br>38<br>29 |        |

# Generating the Ad Hoc Report by Individual

The *Reporting > Ad Hoc Report By Individual* page allows users to generate a list of Registrants that based on selected criteria.

**Note:** The system allows users to save the criteria used to generate this report to allow the report to be generated more quickly in the future.

To generate the report, perform the following steps:

1. Click the **Reporting** tab, and select **Ad Hoc Report by Individual** from the displayed menu options.

| REPORTING > AD HOC REPORT BY INDIVID                                                                                                    | UAL                                                                                           |  |
|----------------------------------------------------------------------------------------------------|-----------------------------------------------------------------------------------------------|--|
| Select the Data Elements for Ad Hoc Report - Step 1 of 2 (Please select at least one)<br>Click here to load or delete saved search criteria |                                                                                               |  |
| Registrant Status                                                                                                    | Duty Status (Active Duty, Guard/Reserve, Retiree, S                                           |  |
| Location (VISN or Facility)                                                                                                    | Health Concerns? Yes/No (Yes=any positive respor                                              |  |
| Health Factor                                                                                                    | Request to be seen? Yes/No (Yes=any positive resp                                             |  |
| Subpopulation Flag Admin Flag                                                                                                    | <ul> <li>Deployment Country</li> <li>None O All Deployments O Deployments With Exp</li> </ul> |  |
| Response to specific question                                                                                                    | Date Range for Questionnaire<br>None  Questionnaire Start Date  Questionnaire                 |  |
| 🗌 Death Flag                                                                                                    | Race                                                                                          |  |
| Gender                                                                                                    | Ethnicity                                                                                     |  |
| Health Care (VA Care) Enrollment Status                                                                                                    | AHOBPR Evaluation                                                                             |  |
| Go to Step 2 Clear                                                                                                    |                                                                                               |  |

The *Reporting > Ad Hoc Report By Individual* page displays.

**Note:** The report criteria are selected in two separate steps that are displayed on consecutive pages. The first page will contain the list of data elements that can be used for filtering the report results. These data elements will populate the selections available on the next page.

- 2. Set the filter criteria for the report by performing the following steps:
  - a. Use the checkboxes to select the filter criteria that will be used to generate the report, and then click the **Go to Step 2** button.

**Note:** Users must select at least one data element to generate the report.

The *Reporting > Ad Hoc Report By Individual* page displays the selection criteria.

| ation ONo Lo                                                                         | cation Assigned                                                         |                                                                                           |                                                                                           |
|--------------------------------------------------------------------------------------|-------------------------------------------------------------------------|-------------------------------------------------------------------------------------------|-------------------------------------------------------------------------------------------|
| cation (Most R                                                                       | ecent)                                                                  |                                                                                           |                                                                                           |
| ation 🔿 No Lo                                                                        | cation Assigned                                                         |                                                                                           |                                                                                           |
|                                                                                      | ~                                                                       |                                                                                           |                                                                                           |
|                                                                                      |                                                                         |                                                                                           |                                                                                           |
|                                                                                      |                                                                         |                                                                                           |                                                                                           |
| -                                                                                    |                                                                         | ~                                                                                         |                                                                                           |
|                                                                                      |                                                                         | Duby Status                                                                               |                                                                                           |
| _                                                                                    | Selected Status:                                                        | Duty Status.                                                                              |                                                                                           |
| Add                                                                                  | Selected Status:                                                        | Active Duty                                                                               | Add                                                                                       |
| Add<br>Add All                                                                       | Selected Status:                                                        | Active Duty<br>Guard/Reserve                                                              | Add<br>Add All                                                                            |
| Add<br>Add All<br>Remove                                                             | Selected Status:                                                        | Active Duty<br>Guard/Reserve<br>Retiree<br>Separated                                      | <u>Add</u><br>Add All<br>Remove                                                           |
| Add<br>Add All<br>Remove                                                             | Selected Status:                                                        | Active Duty<br>Guard/Reserve<br>Retiree<br>Separated                                      | Add<br>Add All<br>Remove                                                                  |
| <u>Add</u><br><u>Add All</u><br><u>Remove</u><br><u>Remove All</u><br>'es/No (Yes=Re | gistrants with an AHO                                                   | Active Duty<br>Guard/Reserve<br>Retiree<br>Separated<br>Unknown                           | Add<br>Add All<br>Remove<br>Remove All                                                    |
|                                                                                      | ation O No Lo<br>ocation (Most Ro<br>ation O No Lo<br><br>s/No (Yes=any | ation O No Location Assigned<br>ocation (Most Recent)<br>ation O No Location Assigned<br> | ation O No Location Assigned<br>Acation (Most Recent)<br>ation O No Location Assigned<br> |

b. Choose the selection criteria that will be used to filter the report.

## Click here to view the selection criteria you can use to filter this report.

| Registrant<br>Information | Description                                                        |
|---------------------------|--------------------------------------------------------------------|
| Registrant Status         | The status of the Registrant's questionnaire.                      |
|                           | Users can filter by one or more statuses.                          |
| Location (VISN or         | The VISN or facility where the Registrant is assigned or where the |

| Registrant<br>Information     | Description                                                                                                    |  |  |  |
|-------------------------------|----------------------------------------------------------------------------------------------------|--|--|--|
| Facility)                     | Registrant was evaluated as reported in the Corporate Data<br>Warehouse (CDW).                                                                                              |  |  |  |
|                               | Users can filter by all locations, a single VISN, a single Main Facility,<br>a single Sub-Facility, or by Registrants that have no assigned<br>location                     |  |  |  |
|                               | Note: When filtering the report by only a VISN or Main<br>Facility, the report will return results for all of the<br>subordinate facilities for the selected facility type. |  |  |  |
| Health Factor                 | Health Factors are entered into the CPRS Template by a Health Care<br>Provider during the Clinical Exposure Evaluation.                                                     |  |  |  |
|                               | Users can filter by one or more Health Factors.                                                                                                    |  |  |  |
|                               | Note: This data will only be available for Registrants in Participant status.                                                                                               |  |  |  |
| Subpopulation Flag            | Subpopulation Flags separate Registrants into common groups, such as operations served.                                                                                     |  |  |  |
|                               | Users may filter by one Subpopulation Flag.                                                                                                    |  |  |  |
| Admin Flag                    | An Admin Flag documents administrative action in a Registrant's record.                                                                                                    |  |  |  |
|                               | Users can filter by a single Administrative Flag.                                                                                                    |  |  |  |
|                               | Note: As the Registrant Record may include multiple instances of the Administrative Flag, users can specify a date range for when the flag was entered in the record.       |  |  |  |
| Response to specific question | A Registrant has provided a response to a question in a completed Questionnaire.                                                                                            |  |  |  |
|                               | Note: This data will only be available for Registrants in Participant status.                                                                                               |  |  |  |
|                               | Users can filter by <b>Yes, No, I do not wish to answer,</b> or <b>Don't</b><br><b>know</b> .                                                                               |  |  |  |

| Death Flag | The Death Flag is set when a Registrant is deceased. The Selection Criteria allows the user to exclude registrants that are deceased. |
|------------|----------------------------------------------------------------------------------------------------|
| Gender     | The sex of the Registrant. The Selection Criteria allows the user to fil-                                                             |

| Registrant<br>Information                     | Description                                                                                                    |
|-----------------------------------------------|----------------------------------------------------------------------------------------------------|
|                                               | ter by a single gender type.                                                                                                    |
| Health Care (VA<br>Care)<br>Enrollment Status | Health Care Enrollment Status is the Registrant's status in VA Care.<br>The Selection Criteria allows the user to filter by one Health Care<br>Enrollment Status.                                     |
| Duty Status                                   | The military standing of the Registrant: <b>Active Duty</b> ,<br><b>Guard/Reserve, Retiree, Separated, Unknown</b><br>Users can filter by one or more Duty Statuses.                                  |
| Health Concerns?                              | A Registrant is considered to have health concerns if they answered<br>"Yes" to any of the questions in the Health Concerns section<br>(Question 3.A–3.K).                                            |
|                                               | Note: This data will only be available for Registrants in Participant status.                                                                                                    |
|                                               | Users may filter by <b>No, Yes</b> , or <b>All</b> .                                                                                                    |
| Request to be seen?                           | The Registrant has provided a positive response to Question 7.B (Do you wish to see a DoD or VA health care provider to discuss your health concerns related to airborne hazards during deployment?). |
|                                               | Note: This data will only be available for Registrants in Participant status.                                                                                                    |
|                                               | Users may filter by <b>No, Yes</b> , or <b>All</b> .                                                                                                    |
| Deployment Country                            | A country from the Registrant's deployment history that was received from the deployment interfaces or was self-reported.                                                                             |
|                                               | Note: The data for deployments that have exposure responses will only be available for Registrants in a "Participant" status.                                                                         |
|                                               | Users may filter by one country from any of the Registrant's<br>deployments or from the AHOPBR eligible deployments with<br>exposure responses on the Questionnaire.                                  |
| Date Range for<br>Questionnaire               | The date the Registrant either started or completed the questionnaire. Completed Questionnaires must have been submitted in the system.                                                               |
|                                               | Users can set the date range for either dates using the format <i>mm/d d/yyyy</i> .                                                                                                    |

| Registrant<br>Information | Description                                                                                                    |
|---------------------------|----------------------------------------------------------------------------------------------------|
|                           | Note: Start dates are available for only those<br>Registrants assigned either the "Eligible" or<br>"Participant" statuses. Completed dates will only<br>return those Registrants that are assigned the<br>"Participant" status. |
| Race                      | The hereditary group to which the registrant identifies. The Selection Criteria allows the user to filter by a single racial type.                                                                                              |
| Ethnicity                 | The ethnic affiliation of the Registrant. The Selection Criteria allows the user to filter by one Ethnicity.                                                                                                    |
| AHOBPR Evaluation         | Indicates if the Registrant has had an AHOBPR Evaluation.<br>You can filter by <b>All, Yes</b> , or <b>No</b> .                                                                                                    |

-

## Selection Criteria for the Ad Hoc By Individual Report

3. Click the **Run Report** button.

| ection Criteria - Step                                 | 2 of 2 (Please se                                                                                       | lett at least only                                                                                                    |                                                                                                    |                                                         |          |
|--------------------------------------------------------|----------------------------------------------------------------------------------------------------|----------------------------------------------------------------------------------------------------|----------------------------------------------------------------------------------------------------|---------------------------------------------------------|----------|
| rty Status:<br>ctive Duty<br>etiree Add<br>eteran Remo | Selected           dd         Active Dut           d All         Retiree           nove         Veteran | Duty Status:                                                                                                    |                                                                                                    |                                                         |          |
| Run Report                                             | Print/Export Rep                                                                                        | port                                                                                                    | Save Search Crite                                                                                                    | eria                                                    | 1        |
| Number of Results                                      | Found: 107                                                                                              |                                                                                                    |                                                                                                    |                                                         |          |
|                                                        |                                                                                                    |                                                                                                    |                                                                                                    |                                                         |          |
| Registrant Name                                        | Date of Birth                                                                                           | Registrant Status                                                                                                    | Duty Status                                                                                                    | <u>Questionnaire</u><br>Start Date                      | c.       |
| <u>Registrant Name</u>                                 | <u>Date of Birth</u>                                                                                    | <u>Registrant Status</u><br>Participant                                                                                                    | <u>Duty Status</u><br>Veteran                                                                                          | Questionnaire<br>Start Date<br>08/16/2014               | <u>c</u> |
| Registrant Name                                        | Date of Birth                                                                                           | Registrant Status<br>Participant<br>Eligible                                                                                                  | <u>Duty Status</u><br>Veteran<br>Veteran                                                                               | Ouestionnaire<br>Start Date<br>08/16/2014               | <u>c</u> |
| <u>Registrant Name</u>                                 | Date of Birth                                                                                           | Registrant Status<br>Participant<br>Eligible<br>Eligible                                                                                      | Duty Status<br>Veteran<br>Veteran<br>Veteran                                                                           | Questionnaire<br>Start Date<br>08/16/2014               | 0        |
| Registrant Name                                        | Date of Birth                                                                                           | Registrant Status<br>Participant<br>Eligible<br>Eligible<br>Consent                                                                           | Duty Status<br>Veteran<br>Veteran<br>Veteran<br>Retiree                                                                | Questionnaire<br>Start Date<br>08/16/2014               | C        |
| Registrant Name                                        | Date of Birth                                                                                           | Registrant Status<br>Participant<br>Eligible<br>Eligible<br>Consent<br>Participant                                                            | Duty Status<br>Veteran<br>Veteran<br>Veteran<br>Retiree<br>Veteran                                                     | Questionnaire<br>Start Date<br>08/16/2014<br>08/17/2014 | C        |
| Registrant Name                                        | Date of Birth                                                                                           | Registrant Status<br>Participant<br>Eligible<br>Eligible<br>Consent<br>Participant<br>Consent                                                 | Duty Status<br>Veteran<br>Veteran<br>Veteran<br>Retiree<br>Veteran<br>Active Duty                                      | Questionnaire<br>Start Date<br>08/16/2014<br>08/17/2014 | <u>(</u> |
| Registrant Name                                        | Date of Birth                                                                                           | Registrant Status<br>Participant<br>Eligible<br>Eligible<br>Consent<br>Participant<br>Consent<br>Consent                                      | Duty Status<br>Veteran<br>Veteran<br>Retiree<br>Veteran<br>Active Duty                                                 | Ouestionnaire<br>Start Date<br>08/16/2014<br>08/17/2014 | <u>c</u> |
| Registrant Name                                        | Date of Birth                                                                                           | Registrant Status<br>Participant<br>Eligible<br>Eligible<br>Consent<br>Participant<br>Consent<br>Consent<br>Review - Not Eligible             | Duty Status<br>Veteran<br>Veteran<br>Veteran<br>Retiree<br>Veteran<br>Active Duty<br>Active Duty<br>Veteran            | Questionnaire<br>Start Date<br>08/16/2014<br>08/17/2014 | <u>c</u> |
| Registrant Name                                        | Date of Birth                                                                                           | Registrant Status<br>Participant<br>Eligible<br>Eligible<br>Consent<br>Participant<br>Consent<br>Consent<br>Review - Not Eligible<br>Eligible | Duty Status<br>Veteran<br>Veteran<br>Veteran<br>Retiree<br>Veteran<br>Active Duty<br>Active Duty<br>Veteran<br>Veteran | Questionnaire<br>Start Date<br>08/16/2014<br>08/17/2014 | <u>c</u> |

The system generates the report using your selected criteria.

4. To save the data elements and selection criteria used to generate this report for future use, or load existing saved search criteria, choose from the following:

#### Click here to save the search criteria.

- a. Click the Save Search Criteria button.
- b. Enter a name for the report in the Search Criteria Name box.
- c. Click the Save Search Criteria button.

A link will be displayed in the *Reporting > Ad Hoc Report by Individual* page that allows you to load or delete the saved search criteria.

### Click here to load the saved search criteria.

a. At the top of the *Select the Data Elements (Step 1)* or *Selection Criteria (Step 2)* pages, click the **Click here to load or delete saved search criteria** link.

The Saved Report Search Criteria section displays on the page.

Each saved search will include the name assigned to the report options, a list of the search criteria, the date and time the options were saved, and a Delete and Select button.

b. Click the **Select** button that corresponds to the saved selection criteria that will be used to generate the report.

The Ad Hoc report page displays the selection criteria that were previously selected for the report.

c. Click the Run Report button.

| Saved Report Search C  | REPORT BY LOCATION                                                      | > REPORT SEARCH CRI  | TERIA         |              |
|------------------------|-------------------------------------------------------------------------|----------------------|---------------|--------------|
| Saved Report Search Ci | lena                                                                    | S                    | aved Report 9 | Search Crite |
| Search Criteria Name   | Search Criteria                                                         | Saved Date Time      | Delete        | Select       |
| -                      | Duty Status: Retiree<br>Health Concerns: All<br>Request to be Seen: All | 3/25/2015 9:51:29 AM | Delete        | Select       |

The system generates the report using your selected criteria.

d. If you have made changes to the search criteria and need to save the changes, enter a new name for the report in the Search Criteria Name box, and then click the Save Search Criteria button.

**Note:** The AHOBPR Clinical Portal does not allow users to save changes to existing search criteria. You must select a new name when saving the search criteria.

#### Click here to delete existing saved search criteria.

a. At the top of the *Select the Data Elements (Step 1)* or *Selection Criteria (Step 2)* pages, click the **Click here to load or delete saved search criteria** link.

The Saved Report Search Criteria section displays on the page.

Each saved search will include the name assigned to the report options, a list of the search criteria, the date and time the options were saved, and a Delete and Select button.

b. Click the appropriate **Delete** button.

The system prompts you to confirm the deletion of the saved search criteria.

| Saved Report Search Cr | iteria                                                                  | S                    | aved Report S | Search Crite |
|------------------------|-------------------------------------------------------------------------|----------------------|---------------|--------------|
| Search Criteria Name   | Search Criteria                                                         | Saved Date Time      | Delete        | Select       |
|                        | Duty Status: Retiree<br>Health Concerns: All<br>Request to be Seen: All | 3/25/2015 9:51:29 AM | Delete        | Select       |

| ? | Are you sure you<br>if you do not war | want to delete this int to delete. | report search criteria? | Click cancel |
|---|---------------------------------------|------------------------------------|-------------------------|--------------|
|   |                                       |                                    |                         |              |

c. Click **OK** to delete the saved search criteria. Otherwise, click **Cancel**.

The system displays a confirmation that the deletion was successful.

d. Click OK.

The *Saved Report Search Criteria* page refreshes to display that the saved criteria has been deleted.

## Generating the Ad Hoc Report by Location

The *Reporting > Ad Hoc Report By Location* page allows users to generate a list of Registrants that are aggregated by VISN or Facility.

To generate the report, perform the following steps:

1. Click the **Reporting** tab, and select **Ad Hoc Report by Location** from the menu option.

The *Reporting > Ad Hoc Report By Location* page displays.

Note: The report criteria that can be specified are handled in two steps that are

| REPORTING > AD HOC REPORT BY LOCATIO           | N                                                                         |
|------------------------------------------------|---------------------------------------------------------------------------|
| Select the Data Elements for Ad Hoc Report - S | tep 1 of 2 (Please select at least one)                                   |
| Registrant Status                              | Duty Status (Active Duty, Guard/Reserve, Retiree, Status)                 |
| Location (VISN or Facility)                    | Health Concerns? Yes/No (Yes=any positive respor                          |
| Health Factor                                  | Request to be seen? Yes/No (Yes=any positive resp                         |
| Subpopulation Flag                             | Deployment Country                                                        |
| Admin Flag                                     | None      All Deployments      Deployments With Exp                       |
| Response to specific question                  | Date Range for Questionnaire                                              |
|                                                | $\odot$ None $\bigcirc$ Questionnaire Start Date $\bigcirc$ Questionnaire |
| Death Flag                                     | Race                                                                      |
| Gender                                         | Ethnicity                                                                 |
| Health Care (VA Care) Enrollment Status        | AHOBPR Evaluation                                                         |
| Go to Step 2 Clear                             |                                                                           |
|                                                |                                                                           |

displayed on consecutive pages. The first page will contain the Step 1 criteria and this will be used to populate the Step 2 page criteria.

- 2. Set the filter criteria for the report by performing the following steps:
  - a. Use the checkboxes to select the filter criteria that will be used to generate the report, and then click the **Go to Step 2** button.

**Note:** Users must select at least one data element to generate the report.

The *Reporting > Ad Hoc Report By Location* page displays the selection criteria.

## REPORTING > AD HOC REPORT BY INDIVIDUAL

| Location                                                                                                    |                                                                                     |                        |                                     |                            |                                                                         |                                                                                                    |                                                                                  |
|----------------------------------------------------------------------------------------------------|-------------------------------------------------------------------------------------|------------------------|-------------------------------------|----------------------------|-------------------------------------------------------------------------|----------------------------------------------------------------------------------------------------|----------------------------------------------------------------------------------|
| All VISN Fa                                                                                                    | cility                                                                              |                        |                                     |                            |                                                                         |                                                                                                    |                                                                                  |
| Questions: - Select O                                                                                                    | ne                                                                                  |                        |                                     |                            |                                                                         |                                                                                                    |                                                                                  |
| Questionnaire Start I                                                                                                    | Date                                                                                |                        |                                     |                            |                                                                         |                                                                                                    |                                                                                  |
| From Date (mm/dd/                                                                                                    | yyyy):                                                                              |                        |                                     | o Date                     | e (mm/de                                                                | d/yyyy):                                                                                                    |                                                                                  |
| Subpopulation Flag:<br>Admin Flag                                                                                                    |                                                                                     |                        | •                                   | •                          |                                                                         |                                                                                                    |                                                                                  |
| Admin Flag:                                                                                                    |                                                                                     |                        |                                     |                            |                                                                         |                                                                                                    |                                                                                  |
|                                                                                                    | -                                                                                   |                        |                                     | -                          |                                                                         |                                                                                                    |                                                                                  |
| Select an Admin Flag     Health Concerns? Ye     All      Yes      No                                                                                                    | g<br>es/No (Yes=ar                                                                  | ny positive            | response                            | to Q3.                     | A-3.K)                                                                  | Reques                                                                                                    | t to be seen? '<br><b>Yes () No</b>                                              |
| Select an Admin Flag     Health Concerns? Ye     All      Yes      No                                                                                                    | g<br>es/No (Yes=ar                                                                  | ny positive            | response                            | to Q3.                     | A-3.K)                                                                  | Reques                                                                                                    | t to be seen? '<br><b>Yes () No</b>                                              |
| Select an Admin Flag Health Concerns? Ye a All O Yes O No Status:                                                                                                    | g<br>es/No (Yes=ar                                                                  | ny positive<br>Selecte | response<br>ed Status:              | to Q3.                     | A-3.K)<br>Duty S                                                        | Reques<br>all ()                                                                                                    | t to be seen? '<br>Yes © No<br>S                                                 |
| Select an Admin Flag Health Concerns? Ye a All  Yes No Status: No Consent Concernt                                                                                                    | es/No (Yes=ar                                                                       | ny positive<br>Selecte | response<br>ed <mark>Status:</mark> | to Q3.                     | A-3.K)<br>Duty St<br>Active I                                           | Reques<br>all ()<br>tatus:<br>Duty                                                                                                    | t to be seen? '<br>Yes O No<br><u>S</u><br>Add                                   |
| Select an Admin Flag<br>Health Concerns? Ye<br>and All and Yes No<br>Status:<br>No Consent<br>Consent<br>Not Eligible                                                                                                    | es/No (Yes=ar<br>Add<br>Add All                                                     | Selecte                | response<br>ed Status:              | to Q3.                     | A-3.K)<br>Duty Si<br>Active I<br>Retiree                                | Reques<br>all and all and a second second seco | t to be seen? '<br>Yes No<br>Add<br>Add All                                      |
| Select an Admin Flag<br>Health Concerns? Ye<br>and All and Yes No<br>Status:<br>No Consent<br>Consent<br>Not Eligible<br>Review                                                                                                    | es/No (Yes=ar<br>Add<br>Add All<br><u>Remove</u>                                    | Selecte                | response<br>ed <mark>Status:</mark> | to Q3.                     | A-3.K)<br>Duty Si<br>Active I<br>Retiree<br>Veterar                     | Reques<br>all and the second second sec | t to be seen?<br>Yes No<br>Add<br>Add All<br>Remove                              |
| Select an Admin Flag<br>Health Concerns? Ye<br>and All Yes No<br>Status:<br>No Consent<br>Consent<br>Not Eligible<br>Review<br>Review - Not Eligible                                                                                                    | es/No (Yes=ar<br>Add<br>Add All<br>Remove<br>Remove A                               | Selecte                | response<br>ed Status:              | to Q3.                     | A-3.K)<br>Duty Si<br>Active I<br>Retiree<br>Veterar                     | Reques<br>all (<br>tatus:<br>Duty<br>n                                                                                                    | t to be seen? Yes No<br>Add <u>Add All</u><br><u>Remove</u><br><u>Remove All</u> |
| Select an Admin Flag<br>Health Concerns? Ye<br>and All and Yes and No<br>Status:<br>No Consent<br>Consent<br>Not Eligible<br>Review<br>Review - Not Eligible<br>Deployment Country (                                                                                     | Add<br>Add All<br>Remove<br>All Deployme                                            | Selecte                | ed Status:                          | to Q3.                     | A-3.K)<br>Duty Si<br>Active I<br>Retiree<br>Veterar                     | Reques<br>all (<br>tatus:<br>Duty<br>n                                                                                                    | t to be seen? '<br>Yes No<br>Add<br>Add All<br>Remove<br>Remove All              |
| Select an Admin Flag<br>Health Concerns? Ye<br>and All and Yes and No<br>Status:<br>No Consent<br>Consent<br>Not Eligible<br>Review<br>Review - Not Eligible<br>Deployment Country (<br>Health Factor:                                                                   | es/No (Yes=ar<br>Add<br>Add All<br>Remove<br>Remove A                               | Selecte                | response                            | to Q3.                     | A-3.K)<br>Duty Si<br>Active I<br>Retiree<br>Veterar                     | Reques<br>a All a<br>a All a<br>buty<br>a<br>elected He                                                                                                    | t to be seen? '<br>Yes No<br>Add<br>Add All<br>Remove<br>Remove All              |
| Select an Admin Flag<br>Health Concerns? Ye<br>and All Yes No<br>Status:<br>No Consent<br>Consent<br>Not Eligible<br>Review<br>Review - Not Eligible<br>Deployment Country (<br>Health Factor:<br>Abnormalities: Cardiova                                                | es/No (Yes=ar<br>Add<br>Add All<br>Remove<br>Remove A<br>All Deployme               | Selecte                | ed Status:                          | to Q3.                     | A-3.K)<br>Duty Si<br>Active I<br>Retiree<br>Veterar                     | Reques<br>all ()<br>tatus:<br>Duty<br>n                                                                                                    | t to be seen? '<br>Yes No<br>Add<br>Add All<br>Remove<br>Remove All              |
| Select an Admin Flag<br>Health Concerns? Ye<br>and All and Yes and No<br>Status:<br>No Consent<br>Consent<br>Not Eligible<br>Review<br>Review - Not Eligible<br>Deployment Country (<br>Health Factor:<br>Abnormalities: Cardiova<br>Abnormalities: Cognitive            | Add<br>Add All<br>Remove<br>Remove A<br>All Deployme<br>scular<br>Function          | Selecte                | ed Status:                          | to Q3.                     | A-3.K)<br>Duty St<br>Active I<br>Retiree<br>Veterar                     | Reques<br>All (<br>tatus:<br>Duty<br>n<br>elected He                                                                                                    | t to be seen? '<br>Yes No<br>Add<br>Add All<br>Remove<br>Remove All              |
| Select an Admin Flag<br>Health Concerns? Ye<br>and All areas on the Yes on the Not<br>Status:<br>No Consent<br>Consent<br>Not Eligible<br>Review<br>Review - Not Eligible<br>Deployment Country (<br>Health Factor:<br>Abnormalities: Cardiova<br>Abnormalities: Dermato | Add<br>Add All<br>Remove<br>Remove A<br>All Deployme<br>scular<br>Function<br>logic | Selecte                | ed Status:                          | to Q3.<br>Ad<br>Add<br>Rem | A-3.K)<br>Duty Si<br>Active I<br>Retiree<br>Veterar<br>Se<br>All<br>ove | Reques<br>all a<br>all all a<br>all all all all all<br>all all all all all<br>all all all all all all all all all all                                                                                                    | t to be seen? '<br>Yes No<br>Add<br>Add All<br>Remove<br>Remove All              |

b. Choose the selection criteria that will be used to filter the report.

## Click here to view the selection criteria you can use to filter this report.

| Registrant<br>Information | Description                                   |
|---------------------------|-----------------------------------------------|
| Registrant Status         | The status of the Registrant's questionnaire. |

| Registrant<br>Information      | Description                                                                                                    |
|--------------------------------|----------------------------------------------------------------------------------------------------|
|                                | Users can filter by one or more statuses.                                                                                                    |
| Location (VISN or<br>Facility) | The VISN or facility where the Registrant is assigned or where the Registrant was evaluated as reported in the Corporate Data Warehouse (CDW).                               |
|                                | Users can filter by all locations, a single VISN, a single Main Facility,<br>a single Sub-Facility, or by Registrants that have no assigned<br>location                      |
|                                | Note: When filtering the report by only a VISN or Main<br>Facility, the report will return results for all of the<br>subordinate facilities for the selected facility type.  |
| Health Factor                  | Health Factors are entered into the CPRS Template by a Health Care<br>Provider during the Clinical Exposure Evaluation.                                                      |
|                                | Users can filter by one or more Health Factors.                                                                                                    |
|                                | Note: This data will only be available for Registrants in Participant status.                                                                                                |
| Subpopulation Flag             | Subpopulation Flags separate Registrants into common groups, such as operations served.                                                                                      |
|                                | Users may filter by one Subpopulation Flag.                                                                                                    |
| Admin Flag                     | An Admin Flag documents administrative action in a Registrant's record.                                                                                                    |
|                                | Users can filter by a single Administrative Flag.                                                                                                    |
|                                | <b>Note:</b> As the Registrant Record may include multiple instances of the Administrative Flag, users can specify a date range for when the flag was entered in the record. |

| Response to specific question | A Registrant has provided a response to a question in a completed Questionnaire.               |
|-------------------------------|------------------------------------------------------------------------------------------------|
|                               | Note: This data will only be available for Registrants in Participant status.                  |
|                               | Users can filter by <b>Yes, No, I do not wish to answer</b> , or <b>Don't</b><br><b>know</b> . |
| Death Flag                    | The Death Flag is set when a Registrant is deceased. The Selection                             |

| Registrant<br>Information                     | Description                                                                                                    |
|-----------------------------------------------|----------------------------------------------------------------------------------------------------|
|                                               | Criteria allows the user to exclude registrants that are deceased.                                                                                                |
| Gender                                        | The sex of the Registrant. The Selection Criteria allows the user to filter by a single gender type.                                                              |
| Health Care (VA<br>Care)<br>Enrollment Status | Health Care Enrollment Status is the Registrant's status in VA Care.<br>The Selection Criteria allows the user to filter by one Health Care<br>Enrollment Status. |
| Duty Status                                   | The military standing of the Registrant: Veteran, Retiree, or Active Duty.                                                                                        |
|                                               | Users can filter by one or more Duty Statuses.                                                                                                    |
| Health Concerns?                              | A Registrant is considered to have health concerns if they answered<br>"Yes" to any of the questions in the Health Concerns section<br>(Question 3.A–3.K).        |
|                                               | Note: This data will only be available for Registrants in Participant status.                                                                                     |
|                                               | Users may filter by <b>No</b> , <b>Yes</b> , or <b>All</b> .                                                                                                    |
| Request to be seen?             | The Registrant has provided a positive response to Question 7.B (Do you wish to see a DoD or VA health care provider to discuss your health concerns related to airborne hazards during deployment?). |  |
|---------------------------------|----------------------------------------------------------------------------------------------------|--|
|                                 | Note: This data will only be available for Registrants in Participant status.                                                                                                    |  |
|                                 | Users may filter by <b>No, Yes,</b> or <b>All</b> .                                                                                                    |  |
| Deployment Country              | A country from the Registrant's deployment history that was received from the deployment interfaces or was self-reported.                                                                             |  |
|                                 | Note: The data for deployments that have exposure responses will only be available for Registrants in a "Participant" status.                                                                         |  |
|                                 | Users may filter by one country from any of the Registrant's<br>deployments or from the AHOPBR eligible deployments with<br>exposure responses on the Questionnaire.                                  |  |
| Date Range for<br>Questionnaire | The date the Registrant either started or completed the questionnaire. Completed Questionnaires must have been submitted in the system.                                                               |  |

| Registrant<br>Information | Description                                                                                                    |  |
|---------------------------|----------------------------------------------------------------------------------------------------|--|
| -                         | Users can set the date range for either dates using the format <i>mm/d d/yyyy</i> .                                                                                                    |  |
|                           | Note: Start dates are available for only those<br>Registrants assigned either the "Eligible" or<br>"Participant" statuses. Completed dates will only<br>return those Registrants that are assigned the<br>"Participant" status. |  |
| Race                      | The hereditary group to which the registrant identifies. The Selection<br>Criteria allows the user to filter by a single racial type.                                                                                           |  |
| Ethnicity                 | The ethnic affiliation of the Registrant. The Selection Criteria allows the user to filter by one Ethnicity.                                                                                                    |  |
| AHOBPR Evaluation         | Indicates if the Registrant has had an AHOBPR Evaluation.<br>You can filter by <b>All, Yes</b> , or <b>No</b> .                                                                                                    |  |

Selection Criteria for Ad Hoc By Location Report

3. Click the **Run Report** button.

The system generates the report using your selected criteria.

| Selection Criteria - Step                                                                                                    | 2 of 2 (Please select at least one)                                                                                        |                                 |                                  |
|----------------------------------------------------------------------------------------------------|----------------------------------------------------------------------------------------------------|---------------------------------|----------------------------------|
| Location                                                                                                    |                                                                                                    |                                 |                                  |
| VISN Facility                                                                                                    |                                                                                                    |                                 |                                  |
| Health Concerns? Yes                                                                                                    | /No (Yes=any positive response to (                                                                                        | Q3.A-3.K) Request to            | o be seen? Yes/No (\<br>'es 🔘 No |
| Status:                                                                                                    | Selected Status:                                                                                                    | Duty Status:                    | Selected I                       |
| No Consent                                                                                                    | Add No Consent                                                                                                    | <ul> <li>Active Duty</li> </ul> | Add Active Dut                   |
| Consent                                                                                                    | Add All Not Eligible                                                                                                    | E Veteran                       | Add All Retiree                  |
| Review                                                                                                    | Remove Review                                                                                                    | <u>F</u>                        | Remove                           |
| Review - Not Eligible 💌                                                                                                    | Remove All Review - Not Eligible                                                                                           | • <u>Re</u>                     | move All                         |
| eployment Country (Al                                                                                                    | ll Deployments):                                                                                                    | -                               |                                  |
| lealth Factor:                                                                                                    |                                                                                                    | Selected Healt                  | h Factor:                        |
| Abnormalities: Cardiovasc                                                                                                    | ular                                                                                                    | Add                             |                                  |
| Abnormalities: Dermatoloc                                                                                                    | aic A                                                                                                    | Add All                         |                                  |
| Abnormalities: Ear, Nose                                                                                                    | and Throat                                                                                                    | emove                           |                                  |
| Abnormalities: Fatigue                                                                                                    | * <u>Rer</u>                                                                                                    | move All                        |                                  |
|                                                                                                    |                                                                                                    |                                 |                                  |
| Run Report                                                                                                    | Print/Export Report                                                                                                    | Save Search Criteria            | CI                               |
| Run Report                                                                                                    | Print/Export Report                                                                                                    | Save Search Criteria            | CI                               |
| Run Report                                                                                                    | Print/Export Report                                                                                                    | Save Search Criteria            | CI                               |
| Run Report<br>Report Results<br>To sort plea                                                                                            | Print/Export Report                                                                                                    | Save Search Criteria            | CI                               |
| Run Report<br>Report Results<br>To sort plea<br>Location (VISN/Facilit                                                                  | Print/Export Report ase click table headings ty) Total Registrants                                                         | Save Search Criteria            | CI                               |
| Run Report<br>Report Results<br>To sort plea<br>Location (VISN/Facilit<br>Other                                                         | Print/Export Report ase click table headings ty) Total Registrants 63                                                      | Save Search Criteria            | CI                               |
| Run Report Report Results To sort plea Location (VISN/Facilit Other V01                                                                 | Print/Export Report ase click table headings                                                                               | Save Search Criteria            | CI                               |
| Run Report Report Results To sort plea Location (VISN/Facilit Other V01 V02                                                             | Print/Export Report ase click table headings                                                                               | Save Search Criteria            | CI                               |
| Run Report Report Results To sort plea Location (VISN/Facilit Other V01 V02 V03                                                         | Print/Export Report ase click table headings                                                                               | Save Search Criteria            | CI                               |
| Run Report<br>Report Results<br>To sort plea<br>Location (VISN/Facilit<br>Other<br>V01<br>V02<br>V03<br>V04                             | Print/Export Report ase click table headings                                                                               | Save Search Criteria            | CI                               |
| Run Report Report Results To sort plea Location (VISN/Facilit Other V01 V02 V03 V04 V07                                                 | Print/Export Report ase click table headings                                                                               | Save Search Criteria            | C                                |
| Run Report Report Results To sort plea Location (VISN/Facilit Other V01 V02 V03 V04 V07 V08                                             | Print/Export Report ase click table headings                                                                               | Save Search Criteria            | CI                               |
| Run Report Report Results To sort plea Location (VISN/Facilit Other V01 V02 V03 V04 V07 V08 V10                                         | Print/Export Report<br>ase click table headings<br><b>Total Registrants</b><br>63<br>10<br>1<br>1<br>4<br>4<br>4<br>2<br>5 | Save Search Criteria            | CI                               |
| Run Report<br>Report Results<br>To sort plea<br>Location (VISN/Facilit<br>Other<br>V01<br>V02<br>V03<br>V04<br>V07<br>V08<br>V10<br>V11 | Print/Export Report ase click table headings                                                                               | Save Search Criteria            | CI                               |

The results include the facility and the total number of Registrants assigned to the facility.

4. Users can drill-down through the results to view the number of Registrants assigned to a facility and a specific Registrant's questionnaire information.

#### Click here to view the Registrants assigned to a facility.

In the *Total Registrants* column, click the hyperlink that corresponds to the facility.

The *Reporting > Ad Hoc Report By Location > Facility\_ID* page displays.

#### Click here to view the questionnaire data for a specific Registrant.

a. In the *Total Registrants* column, click the hyperlink that corresponds to the facility.

The *Reporting > Ad Hoc Report By Location > Facility\_ID* page displays.

b. In the *Registrant Name* column, click the hyperlink that corresponds to the Registrant.

The *Registrants > Registrant > Clinically Relevant Summary* page for the Registrant displays. See the "Viewing Registrant Records" topic.

5. To save the data elements and selection criteria used to generate this report for future use, or load existing saved search criteria, choose from the following:

#### Click here to save the search criteria.

- a. Click the Save Search Criteria button.
- b. Enter a name for the report in the Search Criteria Name box.
- c. Click the Save Search Criteria button.

A link will be displayed in the *Reporting > Ad Hoc Report by Individual* page that allows you to load or delete the saved search criteria.

#### Click here to load the saved search criteria.

a. At the top of the page, click the **Click here to load or delete saved search criteria** link.

The Saved Search Criteria section displays on the page.

Each saved search will include the name assigned to the report options, a list of the search criteria, the date and time the options were saved, and a Delete and Select button.

b. Click the **Select** button that corresponds to the saved selection criteria that will be used to generate the report.

The Ad Hoc report page displays the selection criteria that were previously selected for the report.

#### REPORTING > AD HOC REPORT BY LOCATION > REPORT SEARCH CRITERIA

Saved Report Search Criteria

Saved Report Search Crite

| Search Criteria Name | Search Criteria                                                         | Saved Date Time      | Delete | Select |
|----------------------|-------------------------------------------------------------------------|----------------------|--------|--------|
| AdHocIndiv2          | Duty Status: Retiree<br>Health Concerns: All<br>Request to be Seen: All | 3/25/2015 9:51:29 AM | Delete | Select |

c. Click the Run Report button.

The system generates the report using your selected criteria.

- d. If you have made changes to the search criteria and need to save the changes, enter a new name for the report in the Search Criteria Name box, and then click the Save Search Criteria button.
  - **Note:** The AHOBPR Clinical Portal does not allow users to save changes to existing search criteria. You must select a new name when saving the search criteria.

#### Click here to delete saved search criteria.

a. At the top of the page, click the Click here to load or delete saved search criteria link.

The Saved Search Criteria section displays on the page.

Each saved search will include the name assigned to the report options, a list of the search criteria, the date and time the options were saved, and a Delete and Select button.

b. Click the appropriate **Delete** button.

The system prompts you to confirm the deletion of the saved search criteria.

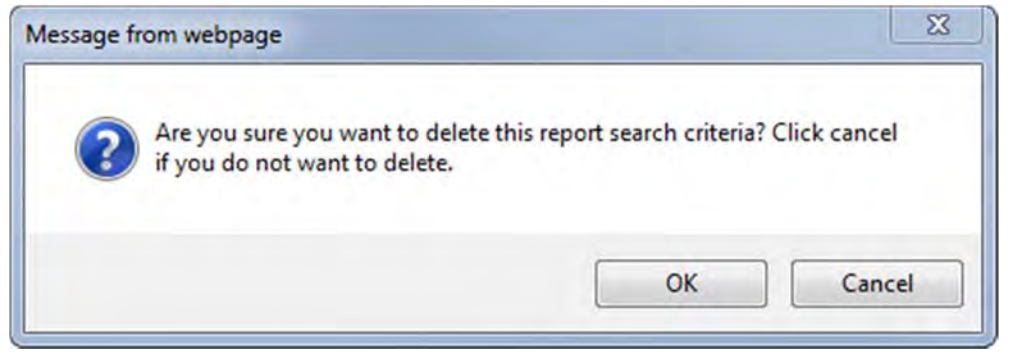

c. Click **OK** to delete the saved search criteria. Otherwise, click **Cancel**.

The system displays a confirmation that the deletion was successful.

d. Click OK.

| Selection Criteria (Please<br>Questionnaire Completed<br>From Date (mm/dd/yyy) | select at least one)<br>d Date<br>(): | To Date (mm/dd/yyyy): |  |
|--------------------------------------------------------------------------------|---------------------------------------|-----------------------|--|
| Assigned Location                                                              | on ONo Location Ass                   | ianed                 |  |
| AHOBPR Evaluation Locat                                                        | tion (Most Recent)                    | igned                 |  |
| Run Report                                                                     | Print/Export Report                   | Clear                 |  |

The *Saved Report Search Criteria* page refreshes to display that the saved criteria has been deleted.

# **Generating the Participation Report**

The *Reporting > Participation Report* page allows users to generate an aggregated report for the number of respondents who meet pre-defined participation criteria for the specified time period.

**Note:** Only Registry Managers and Advanced Users can generate this report.

To generate the report, perform the following steps:

1. Click the **Reporting** tab, and select **Participation Report** from the menu options.

The *Reporting > Participation Report* page displays.

2. Select the criteria for which you want to generate the report from the available options.

Description

The following table describes the criteria you can select for this report.

User Information

| Questionnaire<br>Completed Date | The date the Registrant completed the questionnaire. To complete the questionnaire, it must have been submitted in the system.                                              |
|---------------------------------|----------------------------------------------------------------------------------------------------|
|                                 | Enter the date range for when the questionnaire was completed using the format <i>mm/dd/yyyy</i> .                                                                          |
| Assigned Location               | The VISN or facility where the Registrant is assigned.                                                                                                    |
|                                 | Users can filter by all locations, a single VISN, a single Main Facility, a single Sub-Facility, or by Registrants that have no assigned location                           |
|                                 | Note: When filtering the report by only a VISN or Main Facility,<br>the report will return results for all of the subordinate<br>facilities for the selected facility type. |
| AHOBPR                          | The VISN or facility where the Registrant was evaluated as reported in the                                                                                                  |
| Evaluation                      | Corporate Data Warehouse (CDW).                                                                                                    |
| (Most Recent)                   | Users can filter by all locations, a single VISN, a single Main Facility, a single<br>Sub-Facility, or by Registrants that have no assigned location                        |
|                                 | Note: When filtering the report by only a VISN or Main Facility,                                                                                                    |
| User Information                | Description                                                                                                    |
|                                 | the report will return results for all of the subordinate facilities for the selected facility type.                                                                        |

# Selection Criteria for Participation Report

# 3. Click the **Run Report** button.

The system generates the report using your selected criteria.

| EPORTING > REGISTRANT CONT             | ACT INFORMATION REPORT                                                                 |
|----------------------------------------|----------------------------------------------------------------------------------------|
| Selection Criteria - Step 1 of 2 (Plea | ase select at least one)                                                               |
| Registrant Status                      | State                                                                                  |
| Location (VISN or Facility)            | Health Concerns? Yes/No (Yes=any positive response to Q3.)                             |
| Health Factor                          | Request to be seen? Yes/No (Yes=any positive response to Q                             |
| Subpopulation Flag                     | Deployment Country                                                                     |
| Admin Flag                             | None      All Deployments      Deployments With Exposure Res                           |
| Response to specific question          | Date Range for Questionnaire<br>None  Questionnaire Start Date  Questionnaire Complete |
| Date of Birth                          | Last Name                                                                              |
| Contact Preference                     | Last 4 of SSN                                                                          |
| Email                                  | AHOBPR Evaluation                                                                      |
| Go to Step 2 Cle                       | ar                                                                                     |
| Number of respondents that wish        | to discuss health concerns (Answer to Q7.B=Yes)                                        |
|                                        | twich to discuss health concerns (Answer to O7 R-No)                                   |

# **Generating the Registrant Contact Information Report**

The *Reporting > Registrant Contact Information Report* page allows users to generate a list of Registrants' contact information.

To generate the report, perform the following steps:

1. Click the **Reporting** tab, and select **Contact Information Report** from the menu options.

The *Reporting > Registrant Contact Information Report* page displays.

- 2. Set the filter criteria for the report by performing the following steps:
  - a. Use the checkboxes to select the filter criteria that will be used to generate the report, and then click the **Go to Step 2** button.

**Note:** Users must select at least one data element to generate the report.

The *Reporting > Registrant Contact Information* page displays the selection criteria.

b. Choose the selection criteria that will be used to filter the report.

| Registrant<br>Information      | Description                                                                                                    |
|--------------------------------|----------------------------------------------------------------------------------------------------|
| Registrant Status              | The status of the Registrant's questionnaire.                                                                                                    |
|                                | Users can filter by one or more statuses.                                                                                                    |
| Location (VISN or<br>Facility) | The VISN or facility where the Registrant is assigned or where the Registrant was evaluated as reported in the Corporate Data Warehouse (CDW).                              |
|                                | Users can filter by all locations, a single VISN, a single Main Facility,<br>a single Sub-Facility, or by Registrants that have no assigned<br>location                     |
|                                | Note: When filtering the report by only a VISN or Main<br>Facility, the report will return results for all of the<br>subordinate facilities for the selected facility type. |
| Health Factor                  | Health Factors are entered into the CPRS Template by a Health Care<br>Provider during the Clinical Exposure Evaluation.<br>Users can filter by one or more Health Factors.  |
|                                | Note: This data will only be available for Registrants in Participant status.                                                                                               |
| Subpopulation Flag             | Subpopulation Flags separate Registrants into common groups, such as operations served.                                                                                     |
|                                | Users may filter by one Subpopulation Flag.                                                                                                    |

Click here to view the selection criteria you can use to filter this report.

| Admin Flag                    | An Admin Flag documents administrative action in a Registrant's record.                                                                                               |
|-------------------------------|----------------------------------------------------------------------------------------------------|
|                               | Users can filter by a single Administrative Flag.                                                                                                    |
|                               | Note: As the Registrant Record may include multiple instances of the Administrative Flag, users can specify a date range for when the flag was entered in the record. |
| Response to specific question | A Registrant has provided a response to a question in a completed Questionnaire.                                                                                      |

| Registrant<br>Information | Description                                                                                                    |
|---------------------------|----------------------------------------------------------------------------------------------------|
|                           | Note: This data will only be available for Registrants in Participant status.                                                                                                    |
|                           | Users can filter by <b>Yes, No, I do not wish to answer</b> , or <b>Don't</b><br>know.                                                                                                    |
| Date of Birth             | Registrant's date of birth.                                                                                                    |
|                           | Note: The format for entering the date should be <i>mm/dd/yyyy</i> .                                                                                                    |
| Contact Preference        | Registrants preferred method of being contacted.                                                                                                    |
|                           | Users can filter by Letter/U.S. mail, Through my health care provider, or VA social media.                                                                                                    |
| Email                     | Indicates if the Registrant has entered an e-mail address.                                                                                                    |
|                           | You can filter by <b>All, Yes</b> , or <b>No</b> .                                                                                                    |
| State                     | The state where the Registrant resides.                                                                                                    |
|                           | To filter by a Registrant's state, select one (or more) status from the <b>State</b> list, and then click the <b>Add</b> link. The states are added to the <b>Selected State</b> list. To add all states from the list, click the <b>Add All</b> link. |
|                           | To remove a state from the list, select the state in the <b>Selected State</b> list, and then click the <b>Remove</b> link. To remove all states from this list, click the <b>Remove All</b> link.                                                     |

| Health Concerns?    | A Registrant is considered to have health concerns if they answered<br>"Yes" to any of the questions in the Health Concerns section<br>(Question 3.A–3.K).                                            |  |
|---------------------|----------------------------------------------------------------------------------------------------|--|
|                     | Note: This data will only be available for Registrants in Participant status.                                                                                                    |  |
|                     |                                                                                                    |  |
|                     | Users may filter by <b>No, Yes,</b> or <b>All</b> .                                                                                                    |  |
| Request to be seen? | The Registrant has provided a positive response to Question 7.B (Do you wish to see a DoD or VA health care provider to discuss your health concerns related to airborne hazards during deployment?). |  |
|                     | Note: This data will only be available for Registrants in Participant status.                                                                                                    |  |

| Registrant<br>Information       | Description                                                                                                    |  |
|---------------------------------|----------------------------------------------------------------------------------------------------|--|
|                                 | Users may filter by <b>No, Yes</b> , or <b>All</b> .                                                                                                    |  |
| Deployment Country              | A country from the Registrant's deployment history that was received from the deployment interfaces or was self-reported.                                                                                                    |  |
|                                 | Note: The data for deployments that have exposure responses will only be available for Registrants in a "Participant" status.                                                                                                   |  |
|                                 | Users may filter by one country from any of the Registrant's deployments or from the AHOPBR eligible deployments with exposure responses on the Questionnaire.                                                                  |  |
| Date Range for<br>Questionnaire | The date the Registrant either started or completed the questionnaire. Completed Questionnaires must have been submitted in the system.                                                                                         |  |
|                                 | Users can set the date range for either dates using the format <i>mm/d d/yyyy</i> .                                                                                                    |  |
|                                 | Note: Start dates are available for only those<br>Registrants assigned either the "Eligible" or<br>"Participant" statuses. Completed dates will only<br>return those Registrants that are assigned the<br>"Participant" status. |  |
| Last Name                       | The Registrant's last name.                                                                                                    |  |
| Last 4 of SSN                   | The last four numbers of the Registrant's Social Security Number (SSN).                                                                                                    |  |
| AHOBPR Evaluation               | Indicates if the Registrant has had an AHOBPR Evaluation.                                                                                                    |  |
|                                 | You can filter by <b>All, Yes</b> , or <b>No</b> .                                                                                                    |  |

#### Selection Criteria for the Registrant Contact Information Report

3. Click the **Run Report** button.

The system generates the report using your selected criteria.

# **Generating the Eligibility Review Report**

The *Reporting > Eligibility Review Report* page allows users to generate a list of Registrants that is sent to the Health Eligibility Center.

| ntact Preference: | Letter/U.S. Mail    | ~     |                |
|-------------------|---------------------|-------|----------------|
| ontact Type       |                     |       |                |
| All O Address Onl | Y                   |       |                |
| Run Report        | Print/Export Report | Clear | Back to Step 1 |
| ort Results       |                     |       |                |

#### Note:

Only Registry Managerscan generate this report.

To generate the report, perform the following steps:

1. Click the **Reporting** tab, and select **Eligibility Review Report** from the displayed menu options.

The *Reporting > Eligibility Review Report* page displays.

2. Select the criteria for which you want to generate the report from the available options.

## **REPORTING > ELIGIBILITY REVIEW REPORT**

| Status:                                                                  |                                           | Selected Status: |  |
|--------------------------------------------------------------------------|-------------------------------------------|------------------|--|
| No Consent<br>Consent<br>Not Eligible<br>Review<br>Review - Not Eligible | Add     Add All     Remove     Remove All |                  |  |
| Admin Flag<br>Admin Flag:                                                |                                           |                  |  |
| Select an Admin F                                                        | lag                                       | <b>•</b>         |  |

The following table describes the criteria you can select for this report.

| User Information | Description                                                                                                    |
|------------------|----------------------------------------------------------------------------------------------------|
| Status           | The <u>status</u> of the Registrant's questionnaire.                                                                                                    |
|                  | Users can filter by one or more statuses.                                                                                                    |
| Admin Flag       | An Admin Flag documents administrative action in a Registrant's record.                                                                                                    |
|                  | Users can filter by a single Administrative Flag. As the Registrant Record may include multiple instances of the Administrative Flag, users can specify a date range for when the flag was entered in the record. |
|                  | Enter the date using the format <i>mm/dd/yyyy</i> .                                                                                                    |

Selection Criteria for Eligibility Review Report

3. Click the **Run Report** button.

The system generates the report using your selected criteria.

#### **REPORTING > ELIGIBILITY REVIEW REPORT**

| status:                                                                  | _                                         | Selected Status                                                      |        |                                                   |
|--------------------------------------------------------------------------|-------------------------------------------|----------------------------------------------------------------------|--------|---------------------------------------------------|
| No Consent<br>Consent<br>Not Eligible<br>Review<br>Review - Not Eligible | Add     Add All     Remove     Remove All | Review<br>No Consent<br>Consent<br>Not Eligible<br>Review - Not Elig | ible - |                                                   |
| Admin Flag                                                               |                                           |                                                                      |        |                                                   |
| Admin Flag:<br>Eligibility Review - Mo                                   | re Documentation                          | Needed                                                               | •      | Admin Flag Entered Date<br>From Date (mm/dd/yyyy) |
| Run Report                                                               | Print/Expor                               | t Report                                                             | Clear  |                                                   |
| Report Results<br>otal Number of Res                                     | ults Found: 2                             |                                                                      |        |                                                   |
|                                                                          | Last Name                                 |                                                                      |        | First Name                                        |

# **Frequently Asked Questions**

This collection of questions and answers provides information and troubleshooting tips to common questions users have asked.

# Q: What are Statuses?

This is the Registrant's status for the AHOBPR Clinical Portal. For more information about these statuses, see the "Registrant Status" topic.

# Q: What is an Administrative Flag?

Administrative Flags are used to record an administrative action in a Registrant's record.

# Q: What is a Subpopulation Flag?

Subpopulation Flags are used to separate Registrants into common groups, such as operations served.

# Glossary

The following proxy can be used to generate a list of all glossary entries in your project. Optional Tasks: You can select whether alphabetized headings should be automatically included at the top of each glossary section in the output. You can also select a style to affect the look of the entire glossary. To do either of these, right-click on the proxy below and select **Edit Glossary Proxy**. Then choose the appropriate option and/or style. If you need help, press **F1** when the dialog is open. When you are ready, you can delete this paragraph or replace it with your own text. **Note:** If you cannot see the proxy below, make sure your markers are turned on. To do this, in the local toolbar click the down arrow next to the **Show Tags** button and select **Show Markers**.

#### A

## **Administrative Flag**

A type of Registry Flag that is used to record an administrative action. These flags can be added by a user or system generated.

## **AHOBPR Evaluation Location**

The AHOBPR Evaluation Location is a VISN or Facility that a registrant had their most recent AHOBPR Evaluation, as reported in the Corporate Data Warehouse (CDW).

#### **Assigned Location**

The VISN or Facility that a registrant is assigned to as reported in the Corporate Data Warehouse (CDW).

#### С

#### **Corporate Data Warehouse**

The Corporate Data Warehouse (CDW) is the Veteran Administration's data warehouse that hosts various data elements used in the AHOBPR Clinical Portal.

#### D

## **Death Flag**

A selection criteria that can be set for a Registrant record that indicates the Registrant is deceased.

## **Duty Status**

The military standing of the registrant.

## **Health Concerns**

A Health Concern is any positive response by a Registrant in the Questionnaire to Questions 3.A through 3.K.

#### **Health Factors**

Those criteria entered into the Computerized Patient Record System (CPRS) Template by a Health Care Provider during the Clinical Exposure Evaluation.

#### R

#### Registrant

A Veteran or Servicemember who has signed up to be part of the Airborne Hazards and Open Burn Pit Registry.

#### S

#### Status

The status of the Registrant's questionnaire.

## **Subpopulation Flag**

A type of Registry Flag that separates Registrants into common groups, such as operations served.

# Index

Α

activating user accounts 77

Ad-Hoc Reports by

Individual 192 by

Location 200

Administrative Flags adding

Registrant record 156

system 82 removing Registrant record 162 system 84 Review-HEC Flag, adding 103 Aging Report 190 AHOBPR Clinical Portal about 4 user permissions 5 user roles 5 C Clinically Relevant Summary 147 D deactivating user accounts 75 E Eligibility Review Report 217 F Full Questionnaire 147 н Help Desk contact information 8 Ο **Open Burn Pit Registry 4** P Participation Report 209 R Registrant information 153 searching 145 status changing 109 history 147 Registrant Contact Information Report 212

**Registry Flags** 

Administrative Flags adding

Registrant Record 156

system 82 removing

Registrant record 162

system 84

Review-HEC Admin Flag 103

Subpopulation Flags adding

164 Registrant record

164 system 82

removing Registrant

records 170 system 84

#### reports

Ad-Hoc by Individual Report 192 Ad-Hoc by Location Report 200 Aging Report 190 Eligibility Review Report 217 Participation Report 209 Registrant Contact Information Report 212 Status by Location Report 187 Review-HEC Admin Flag 103

S

Status by Location Report 187

Subpopulation Flags adding Registrant records 164 system 82 removing Registrant records 170 system 84 support information Help Desk contact information 8 mailing address 8

U

user accounts 59

activating 77

deactivating 75 user

permissions 5 user

roles 5 managing from

Admin Users Page 68

from Role Matrix 72

users adding 59 editing

64